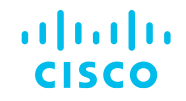

## Descubriendo Wi-Fi 6E y su Integración con DNAC

Comunidad de Cisco

**Ricardo García Duarte –** Customer Delivery Engineering Technical Leader **Alejandro Jon Torres –** Customer Delivery Engineering Technical Leader

Martes 12 de diciembre de 2023

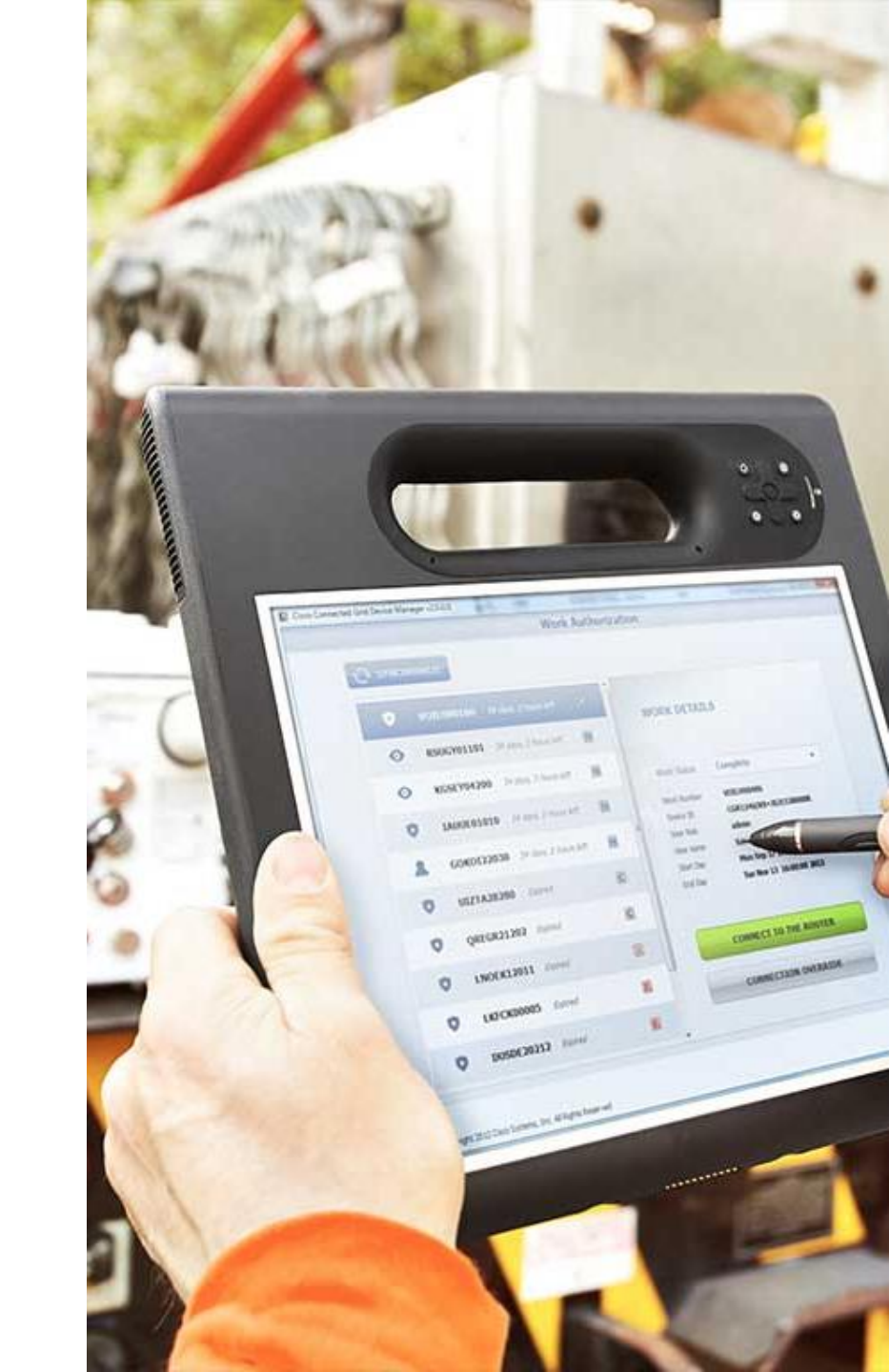

## Conecte, Interactúe, ¡Colabore!

#### Soluciones

¡Acepte las soluciones correctas y felicite a quienes le ayudaron! Los foros de discusión tienen muchas entradas, de las cuales no todas cuentan con una respuesta correcta o válida.

Ayude a otros usuarios a encontrar las respuestas correctas en el motor de búsqueda de la comunidad indicando que la duda fue resuelta al activar la opción "Aceptar como solución".

Aceptar como solución

0 Útil

#### Agradecimientos

#### ¡Resalte el esfuerzo de otros miembros!

Los votos útiles motivan a otros miembros que colaboran en la comunidad, a seguir ayudándonos a contestar las preguntas abiertas, y ofreciéndoles la oportunidad de ganar premios además de ser una muestra valiosa de ;nuestro reconocimiento!

#### ¡Nuevos ganadores en español!

Destaca por tu esfuerzo y compromiso para mejorar la comunidad y ayudar a otros miembros. Los Premios Spotlight se otorgan trimestralmente para destacar a los miembros más destacados.

¡Ahora también puedes nominar a un candidato! Haga clic aquí

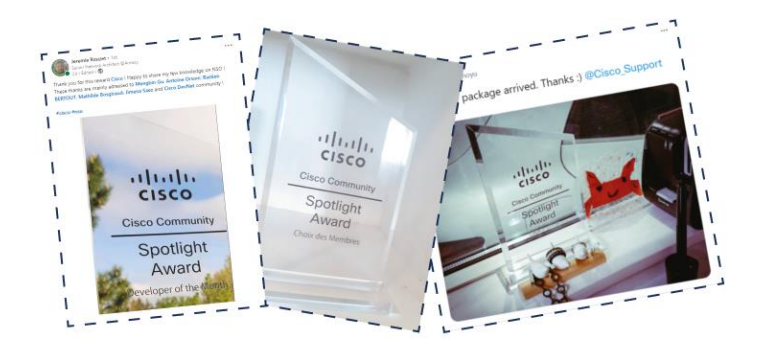

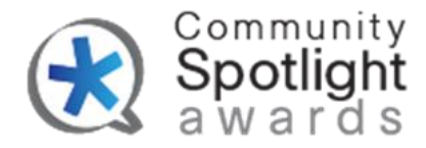

## Community Helping Community

Solution Los koalas están al borde de la extinción por lo que necesitan desesperadamente nuestra ayuda.

¡Estamos lanzando nuestra iniciativa anual de donación **#CommunityHelpingCommunity** con **CiscoLiveAPJC**!

Todas las acciones contribuyen para WWF-Australia. ¡Gracias por apoyarnos para adoptar 30 koalas! 🐲

¿Cómo pueden colaborar?

✓ Inscríbase a la Comunidad de Cisco <u>community.cisco.com</u>

Comparta su opinión « ¿Qué espera de una comunidad de *Clase Mundial*? » en Slido : <u>Envíe su comentario aquí</u>

☑ ¡Síganos y/o comparta nuestras publicaciones! En <u>LinkedIn</u>, <u>Facebook</u> o <u>Twitter(X)</u>

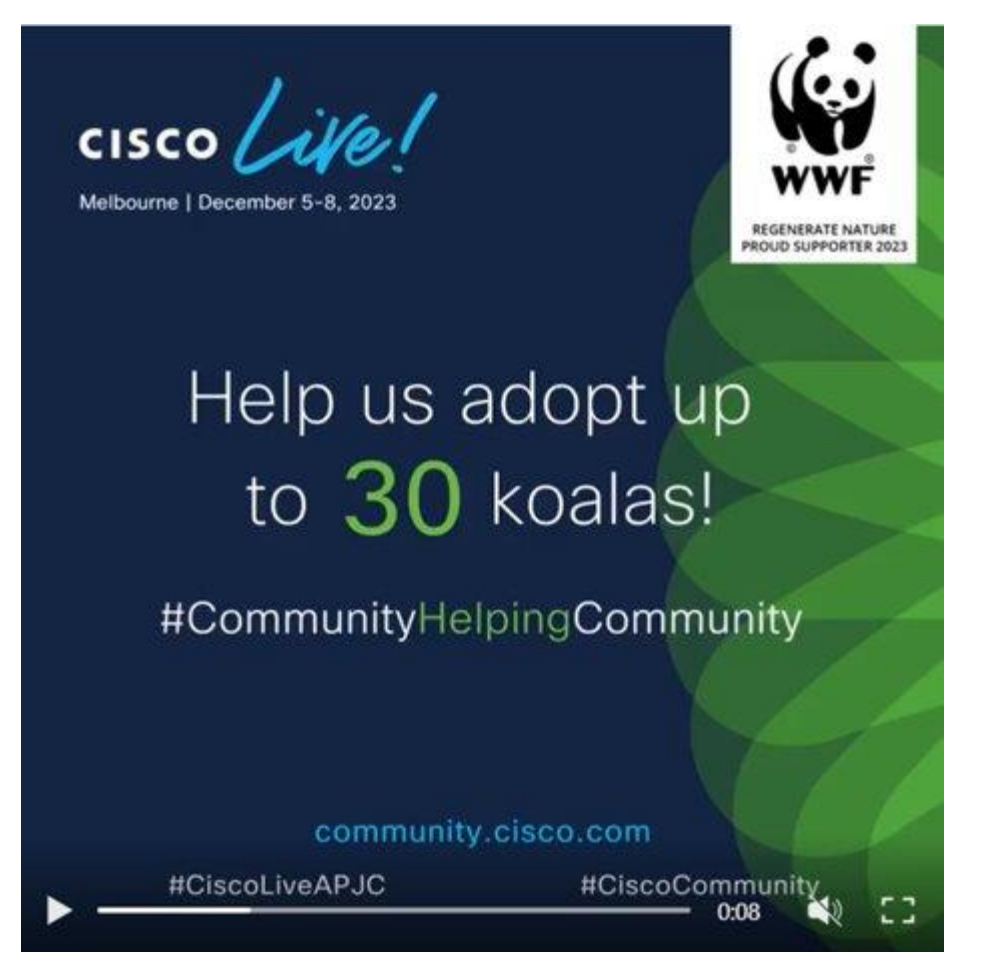

#### Ricardo García Duarte

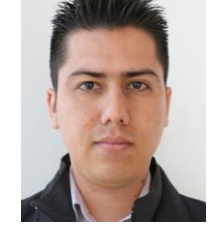

Technical Consulting Engineer

Ingeniero en Tecnologías de la Información egresado de la Universidad Tecnológica de Tijuana y la Universidad Tecnológica de Bahía de Banderas en Nayarit. Forma parte del equipo de TAC Wireless desde el 2015, y es actualmente líder global técnico de Wireless. Durante su trayectoria, ha contribuido a diversos proyectos de innovación dentro de Cisco, además de contribuir a la creación de contenido para la currícula de Wireless y para Cisco Live 2020 y 2023.

#### Alejandro Jon Torres

#### Technical Consulting Engineer

Líder Técnico en las tecnologías de Catalyst Center (anteriormente Cisco DNA Center) y Software Defined Access. Con más de seis años de experiencia en Cisco, se ha especializado en tecnologías como Catalyst Switching, LISP, BGP, VXLAN y Fabric Wireless. También ha presentado en Cisco Live America, creando contenido para soluciones como Fabric Routing, Streamming Telemetry y Wide Area Bonjour. Además, Alejandro cuenta con la certificación de CCIE en Enterprise Infrastructure.

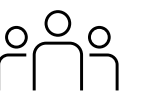

Descargue la presentación https://bit.ly/CL3doc-dec23 slido

# Join at slido.com

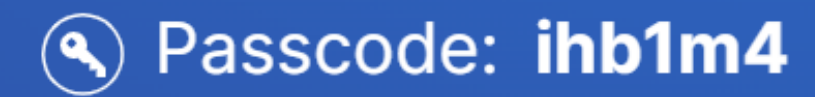

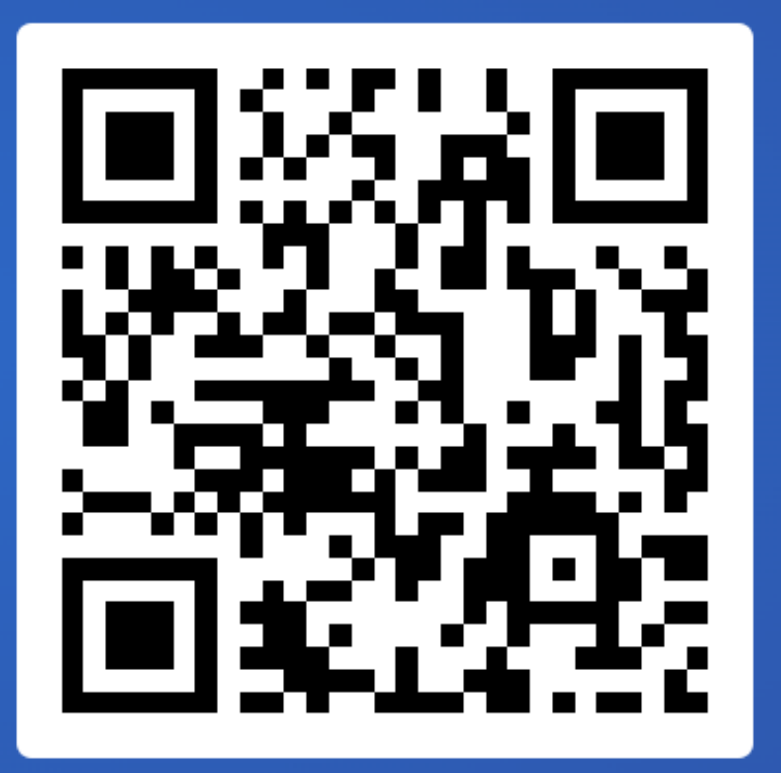

5

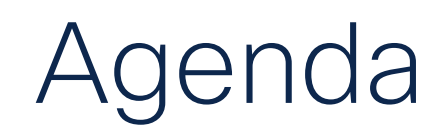

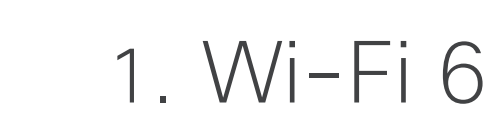

- 2. Wi-Fi 6E
- 3. Integración inalámbrica con DNAC

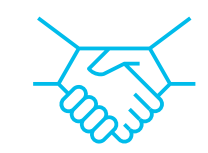

()

4. DNAC Assurance con Wi-Fi 6E

Esta sesión es de nivel introductorio con el fin de conocer las funcionalidades y beneficios de Wi-Fi 6 y Wi-Fi 6E. No se cubrirán a detalle todas las características o la resolución de problemas por ser de nivel intermedio.

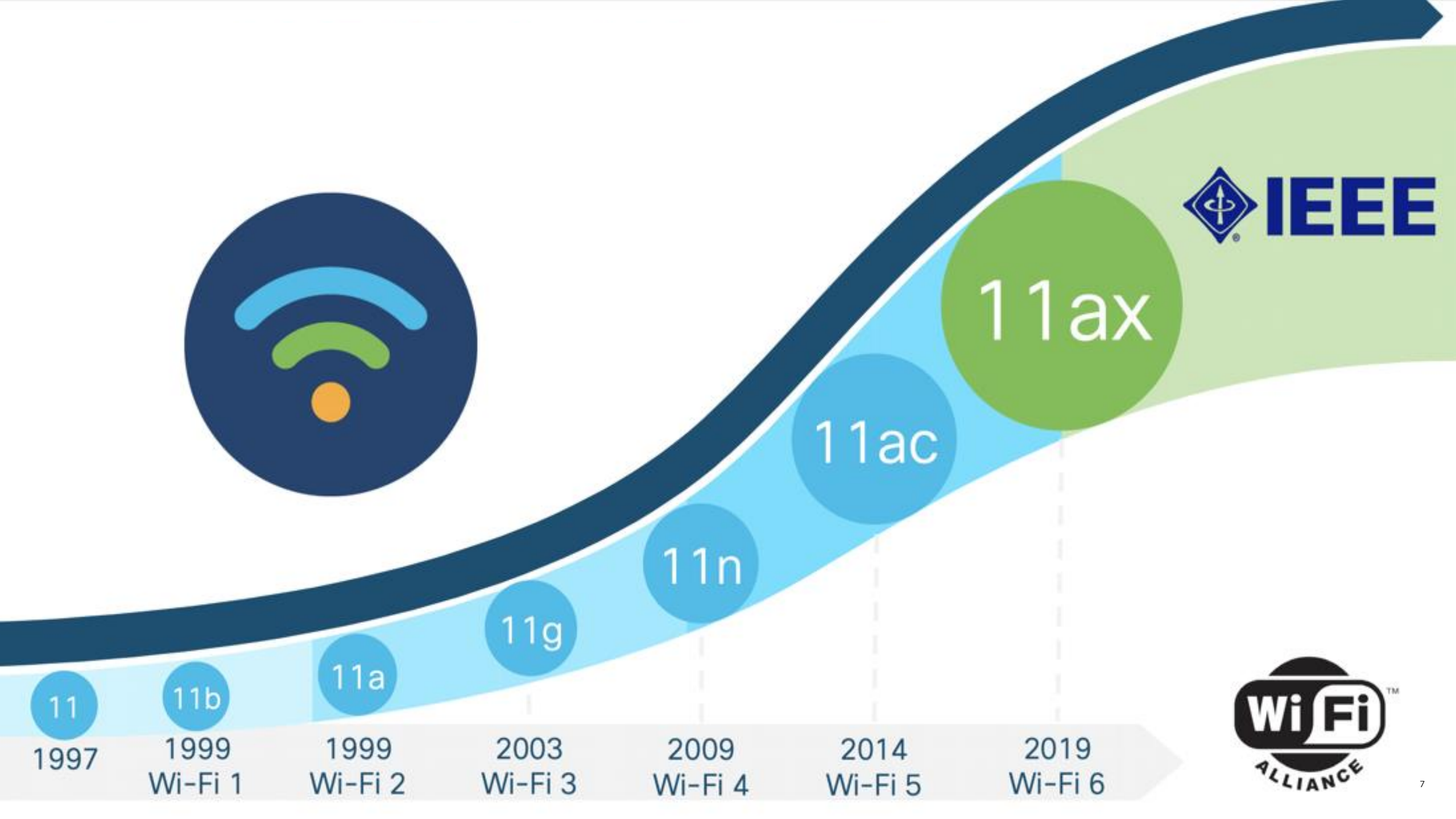

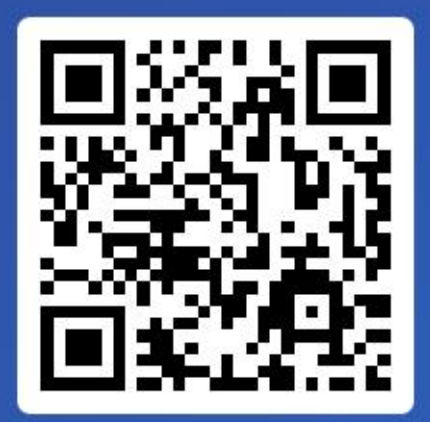

# Join at slido.com #9209 442

Passcode: ihb1m4 ¿Cuál es el beneficio que le trae mayor impacto a su red inalámbrica?

a) Mayor velocidad.0%

i Active poll

b) Mayor seguridad.0%

c) Interoperabilidad transparente con dispositivos modernos.
 0%

d) Ambiente RF más limpio en alta densidad.
 0%

e) Ahorro de energía.0%

## Wi-Fi 6

© 2023 Cisco and/or its affiliates. All rights reserved

Wi-Fi 6

Wi-Fi 6E

Integración inalámbrica con DNAC

DNAC Assurance con

Wi-Fi 6E

#### Mayor velocidad o tasa de datos

Mayor Modulación (1024 QAM)

## Wi-Fi 6

#### Mayor Cobertura en IoT

Menor

latencia

Agendamiento de

Transmisiones (OFDMA)

Capacidad Deterministica (OFDMA)

#### Alta Densidad

Reutilización del espectro (OFDMA, BSS Coloring) Ahorro de Energía

Negociación en baja energía (Target Wake Time)

## Access Points Wi-Fi 6

**Cisco Catalyst 9105** Cisco Catalyst 9115 0 ultatta cisco Cisco Catalyst 9117 Cisco Catalyst 9120 **Cisco Catalyst 9124** Cisco Catalyst 9130

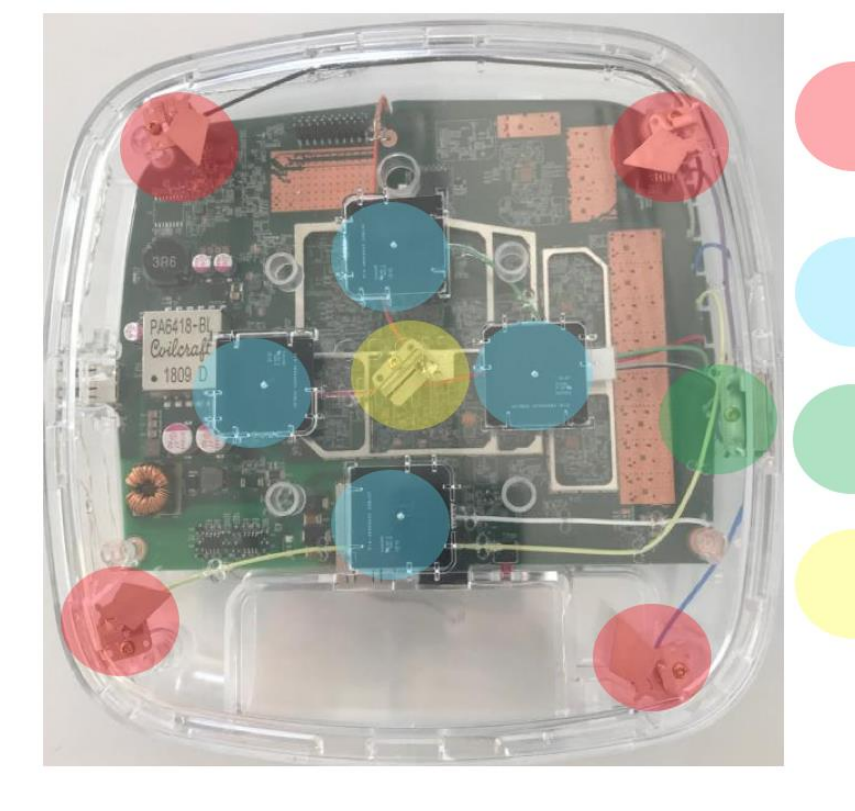

(4) Dual Band "Macro" antennas 2.4 GHz @ 4 dBi 5.0 GHz @ 5 dBi

(4) 5 GHz "Micro" antennas 5 GHz @ 5 dBi

(1) IOT Antenna 2.4 GHz @ 2.5 dBi

(1) RF ASIC Antenna 2.4 GHz @ 4.5 dBi 5.0 GHz @ 5 dBi

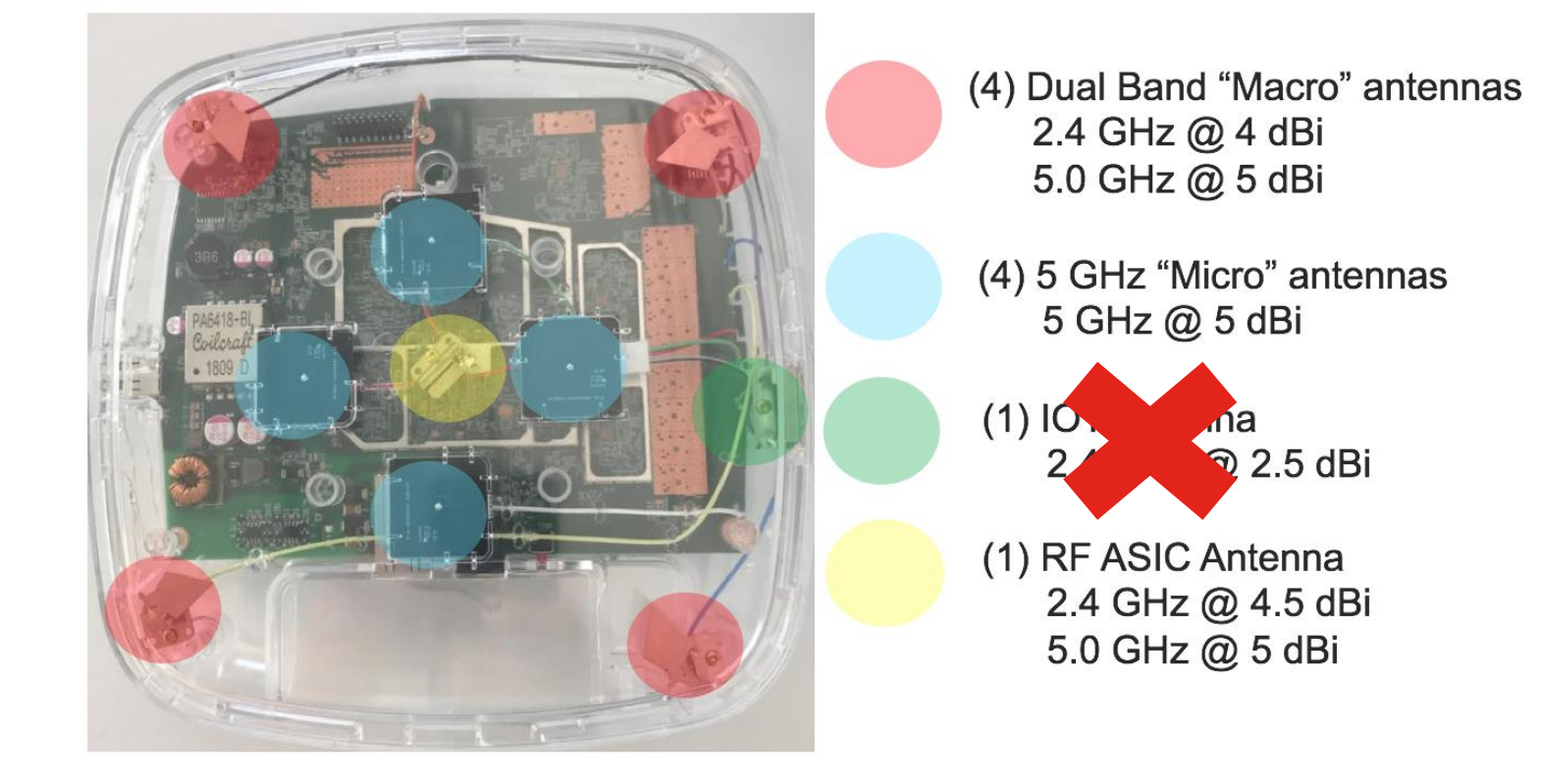

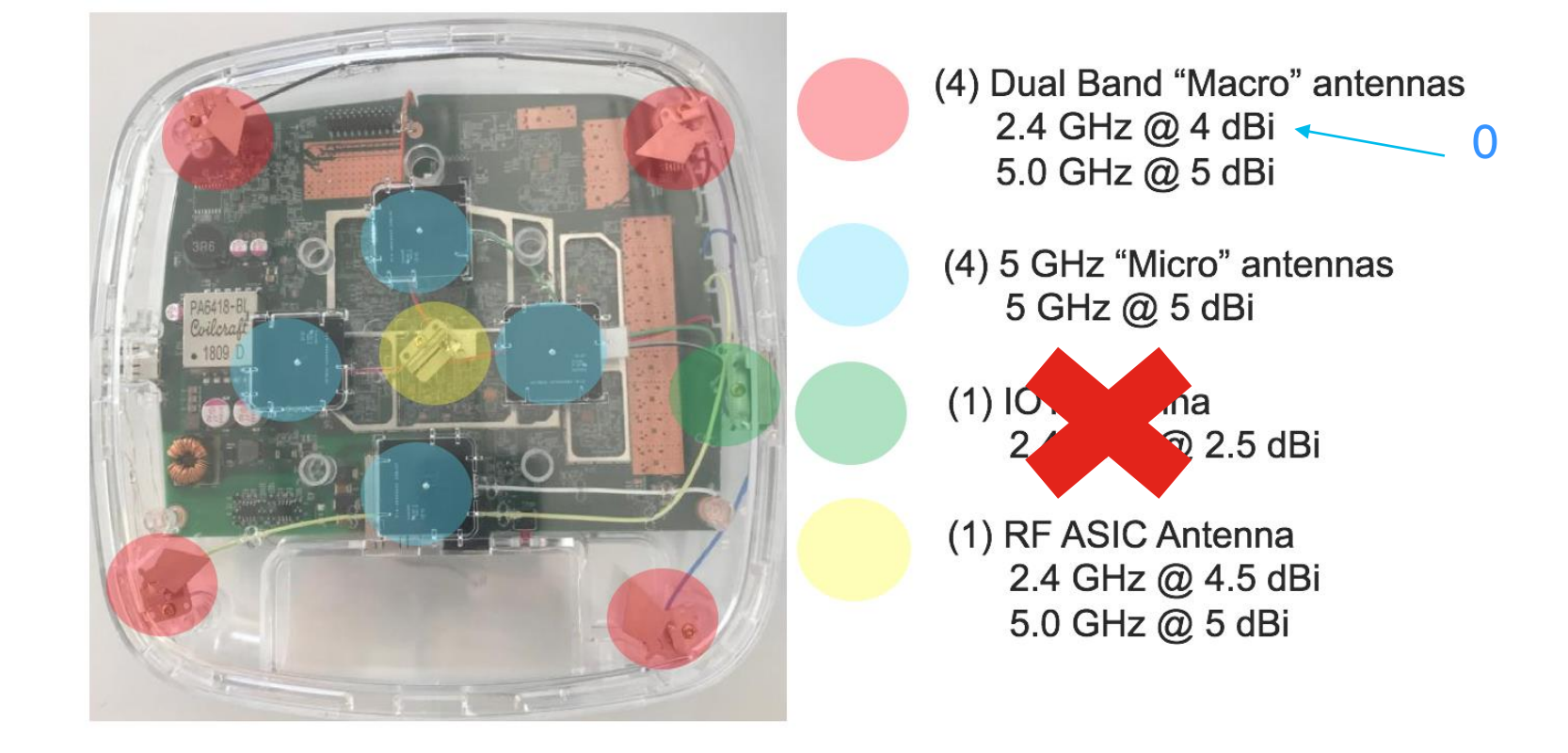

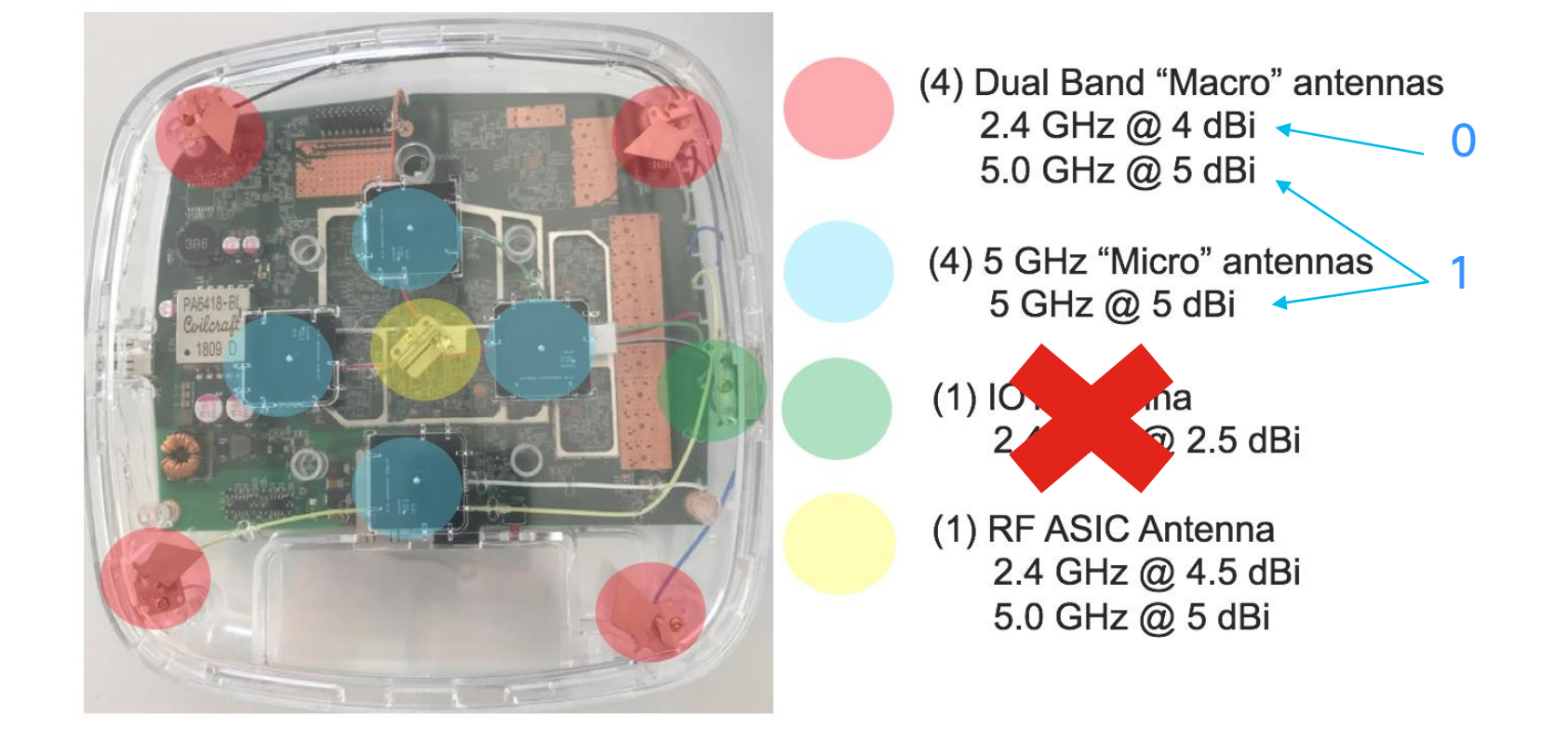

## Modo Tri-Radio

Configuration > Radio Configurations > Network

| Cisco Catalyst        | 9800-CL Wireless Controller                                        |                                                                                      |              |                           |
|-----------------------|--------------------------------------------------------------------|--------------------------------------------------------------------------------------|--------------|---------------------------|
| Q Search Menu Items   | onfiguration • > Radio Configurations • >                          | Network                                                                              |              |                           |
| Dashboard             | GHz Band 2.4 GHz Band                                              |                                                                                      |              |                           |
| Monitoring            | General                                                            |                                                                                      |              |                           |
| Configuration         | 5 GHz Network Status                                               |                                                                                      | TAC Tip      |                           |
| Image: Administration | ▲ 5 GHz Network is operational. Configuring Beau result in loss of | con Interval, Fragmentation Threshold, DTPC Support will<br>connectivity of clients. |              | So sugioro babilitar Tri- |
| C Licensing           | Beacon Interval*                                                   | 100                                                                                  | -( )-        | Radio mode cuando se      |
| X Troubleshooting     | Fragmentation Threshold(bytes)*                                    | 2346                                                                                 | ~ <u>~</u> ~ | prioriza cobertura sobre  |
| Walk Me Through >     | DTPC Support                                                       |                                                                                      |              | velocidad.                |
|                       | Tri-Radio Mode                                                     |                                                                                      |              |                           |
|                       | CCX Location Measurement                                           |                                                                                      |              |                           |
|                       | Mode                                                               |                                                                                      |              |                           |
|                       | Data Rates                                                         |                                                                                      |              |                           |

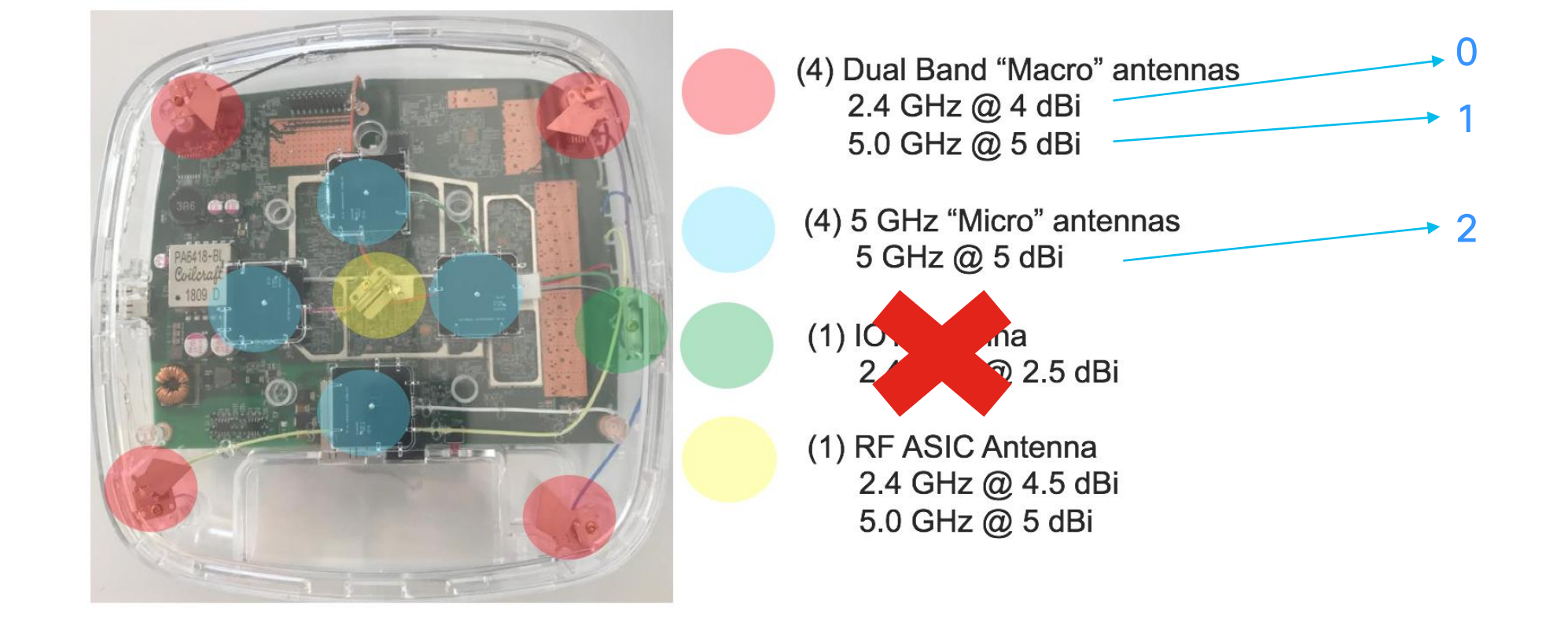

## 9130AXI = Internal Antennas 9130AXE = External Antennas

## 1. QAM

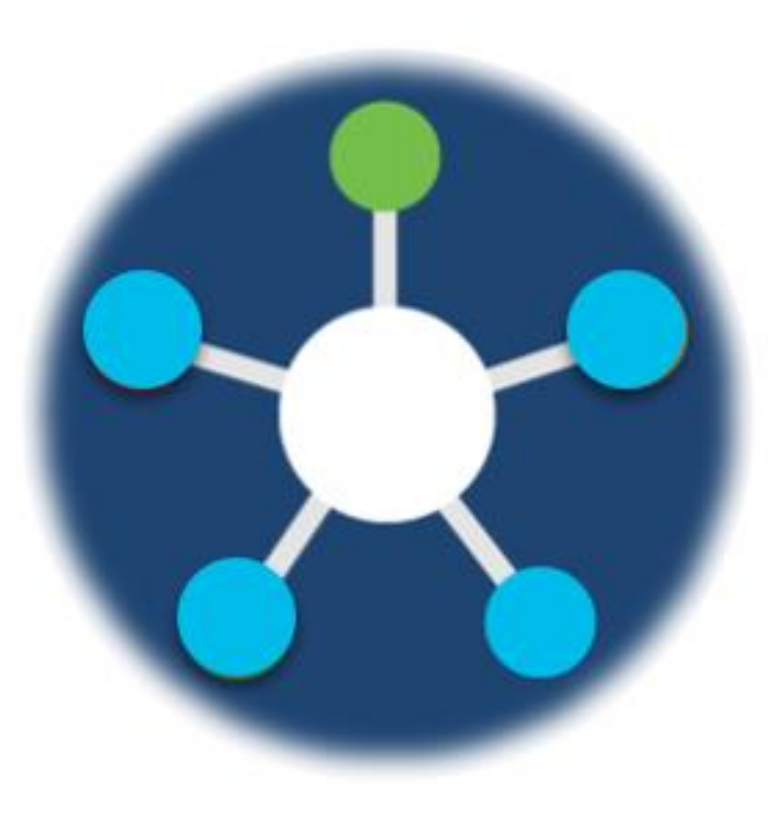

## Quadrature Amplitude Modulation (QAM)

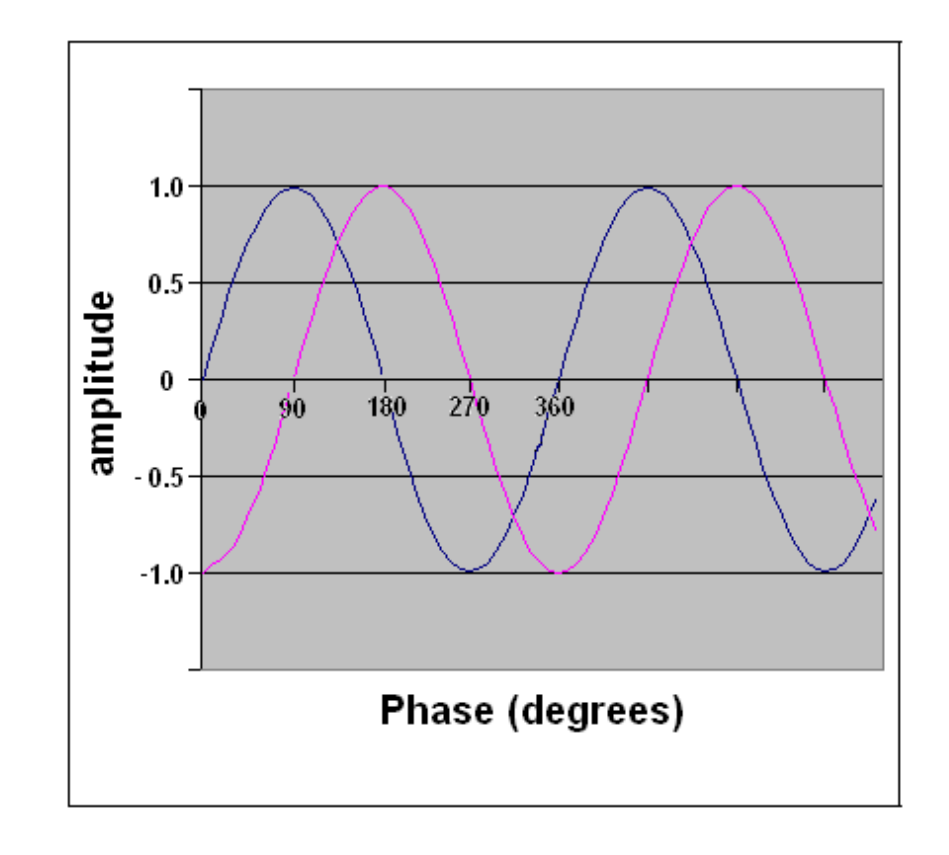

La onda base consiste de 2 ondas sinusoidales desfasadas por 90° (un cuarto de onda). Los símbolos se forman dependiendo de los cambios en la fase y/o amplitud.

## 16-QAM Symbols

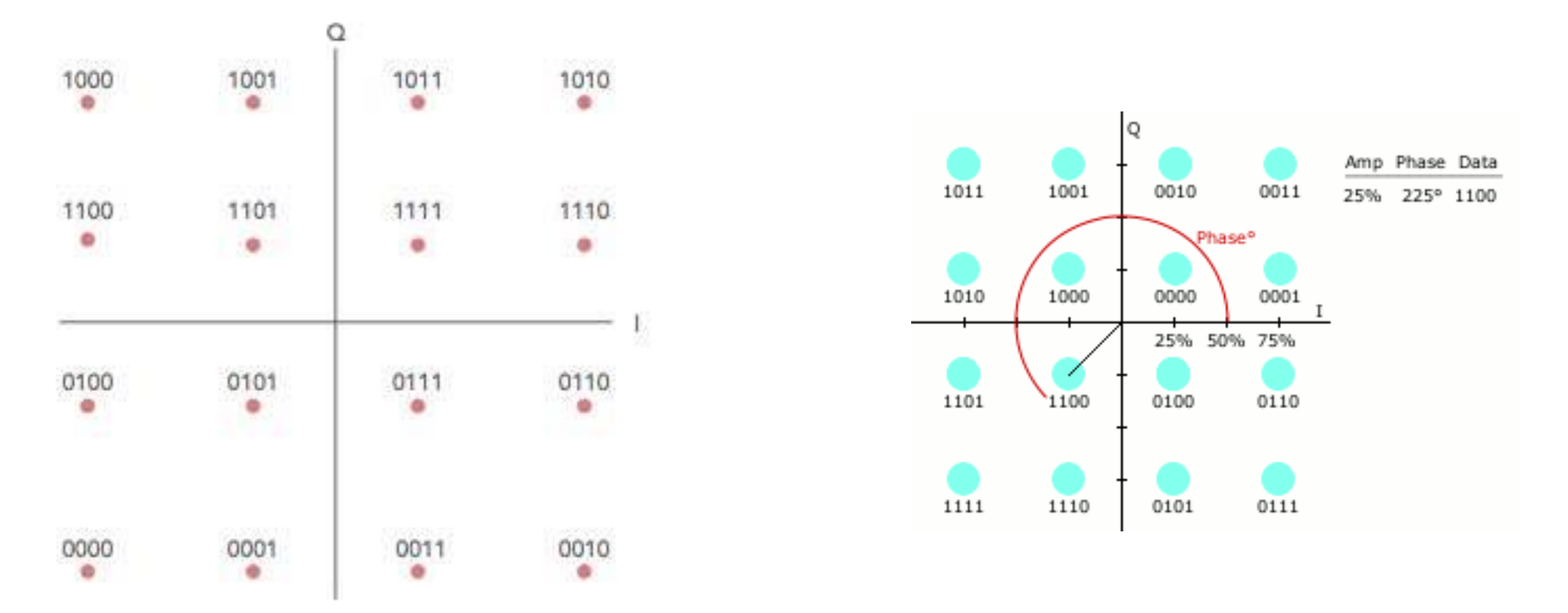

Cada punto es una combinación posible de amplitud y fases de una señal QAM.

#### Modulación en Constelaciones

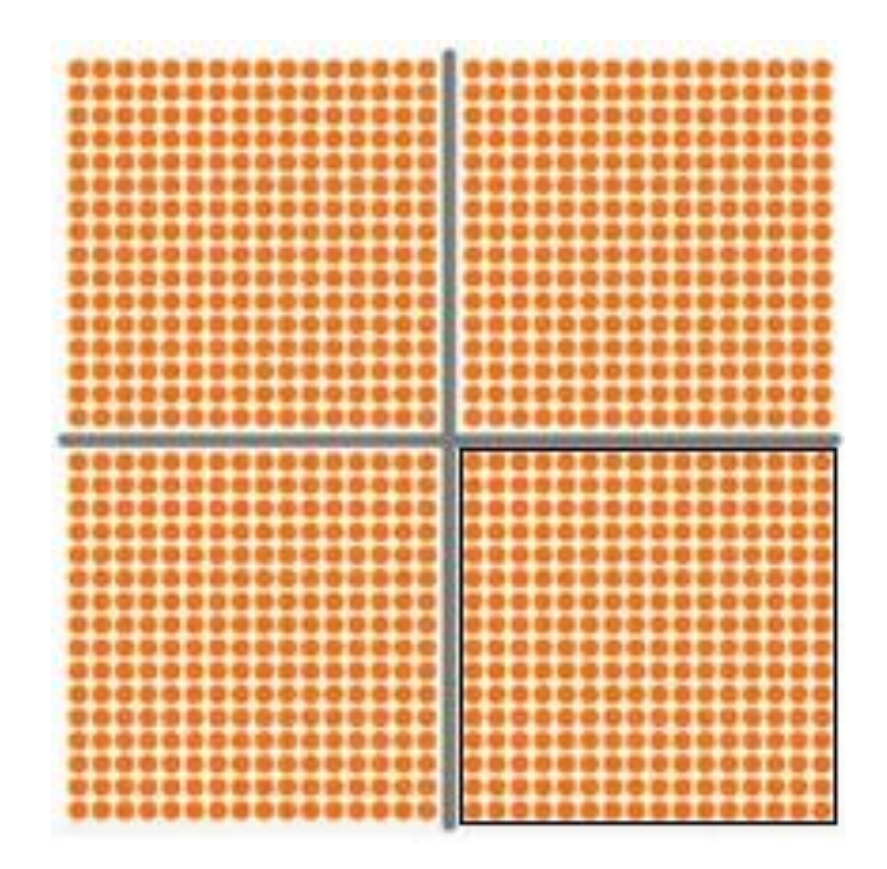

Entre mayor sea la modulación, más bits se pueden representar con cada símbolo.

## QAM Formats & bit rates

| MODULACION | BITS POR SIMBOLO | TASA DE SIMBOLO | EJEMPLO DEL<br>SIMBOLO |
|------------|------------------|-----------------|------------------------|
| BPSK       | 1                | 1 x bit rate    | 0                      |
| QPSK       | 2                | 1/2 bit rate    | 01                     |
| 8PSK       | 3                | 1/3 bit rate    | 010                    |
| 16QAM      | 4                | 1/4 bit rate    | 0101                   |
| 32QAM      | 5                | 1/5 bit rate    | 01010                  |
| 64QAM      | 6                | 1/6 bit rate    | 010101                 |
| 256QAM     | 8                | 1/8 bit rate    | 01010101               |
| 512QAM     | 9                | 1/9 bit rate    | 010101010              |
| 1024QAM    | 10               | 1/10 bit rate   | 0101010101             |

Not only 1024QAM contains 4 constellations of 256QAM within itself, but also each symbol contains 25% more data.

#### Diagramas de Constelación

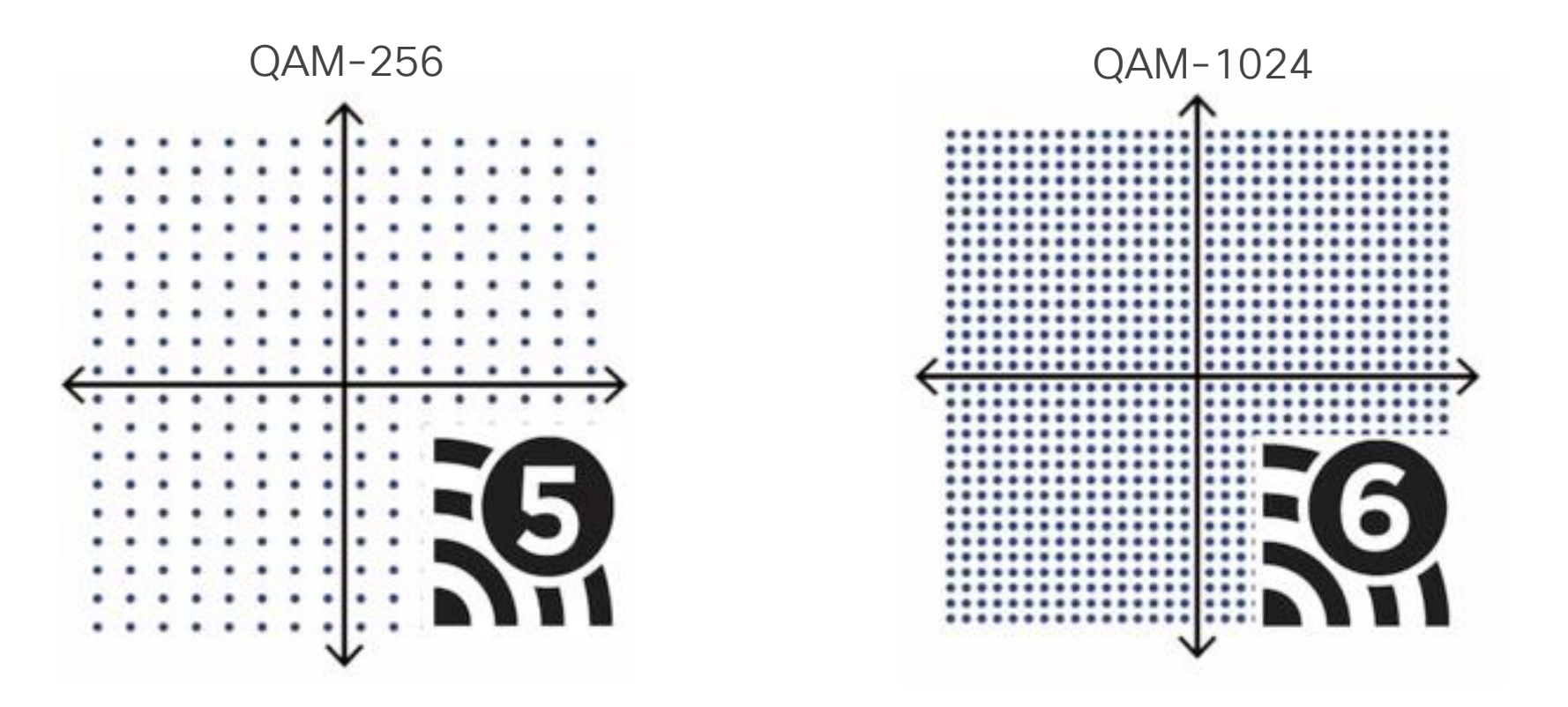

Debido a la densidad al usar QAM-1024 y para que Wi-Fi 6 funcione apropiadamente, se requiere de una señal limpia que evite la pérdida de datos.

## 2. OFDMA

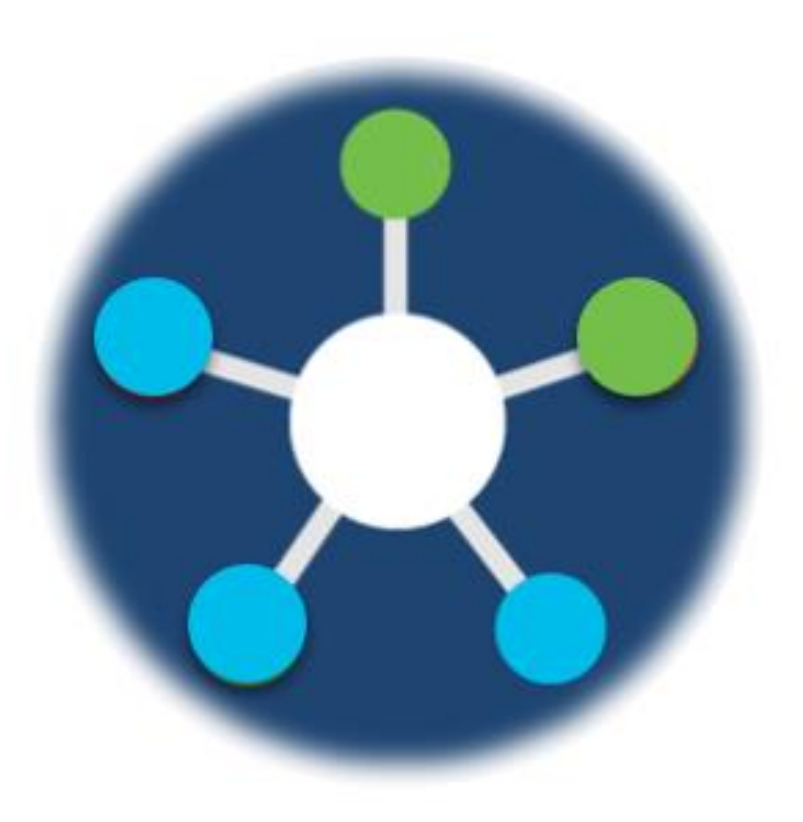

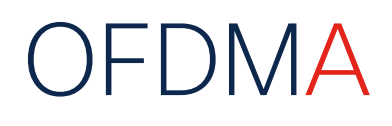

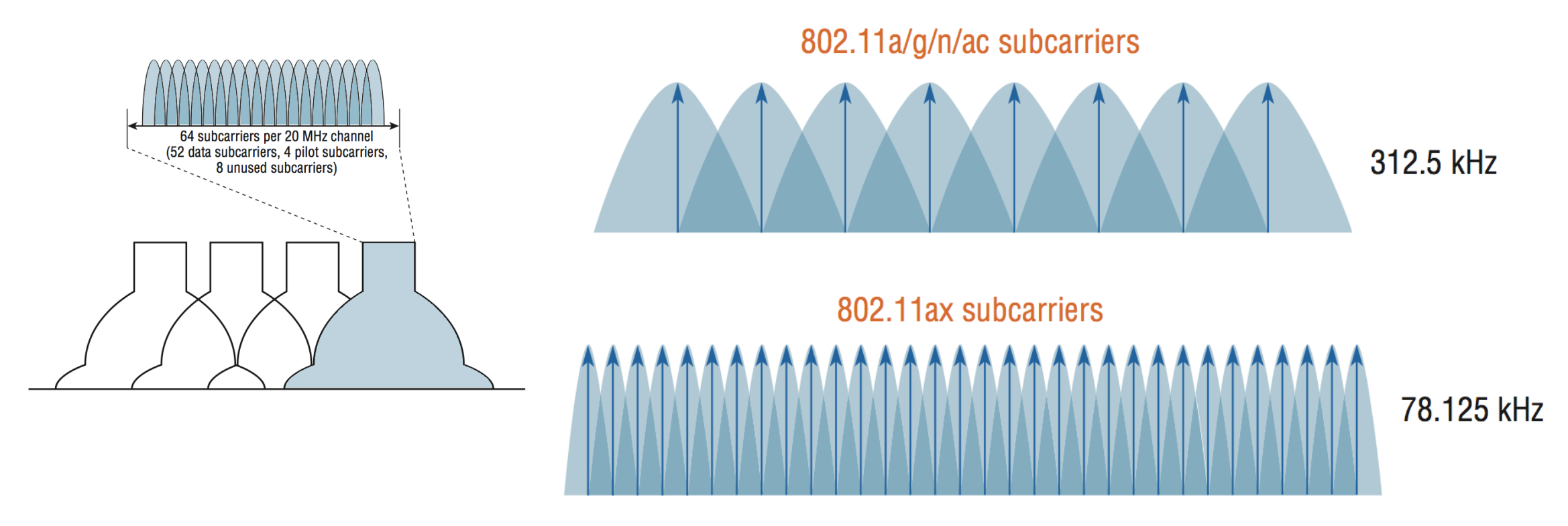

• OFDMA divide cada canal en unidades de recurso o Resource Units (RUs) en hasta 256, lo cual es benéfico para dispositivos loT.

## Servicio de agendamiento por Resource Units

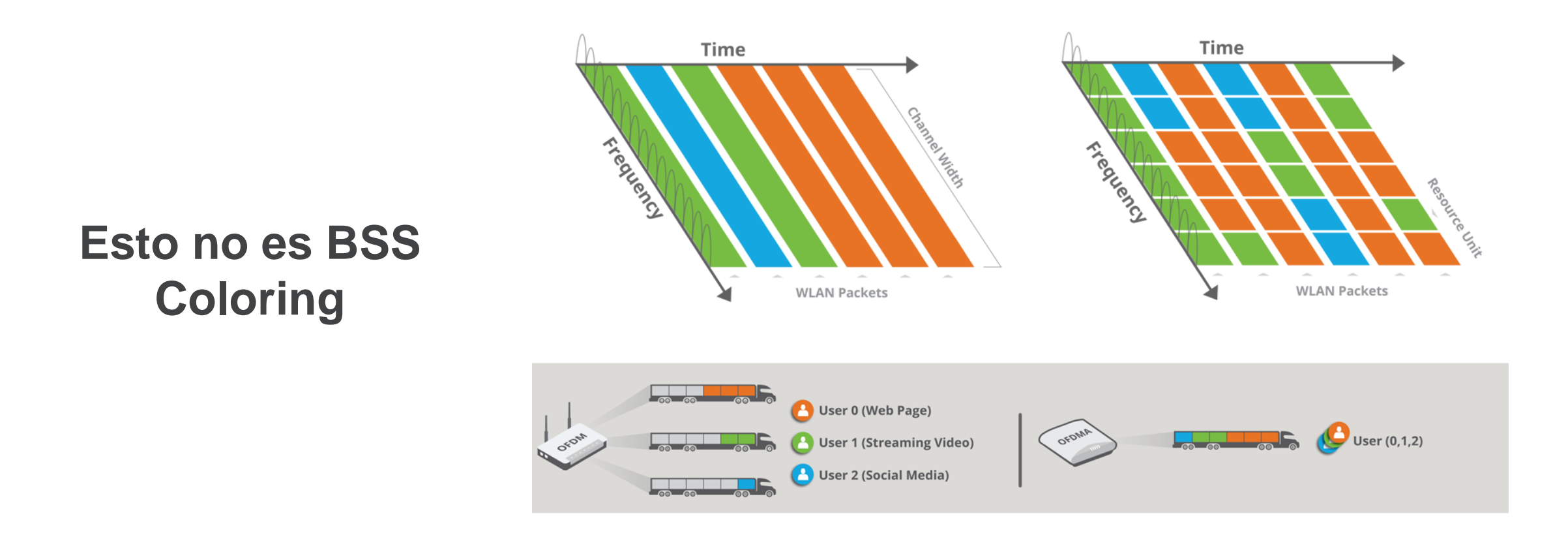

Este tipo de transmisión es efectiva desde cualquier distancia dentro de la celda, evita colisiones y facilita priorización del tráfico.

#### Configuration > Tags & Profiles > WLANs

| Edit WLAN                            |                   |                        |                       | 3    |
|--------------------------------------|-------------------|------------------------|-----------------------|------|
|                                      |                   | DIIM Period (In Deacon | intervais)            | ^    |
| 11v BSS Transition Support           |                   |                        |                       |      |
|                                      | _                 | 5 GHz Band (1-255)     | 1                     |      |
| BSS Transition                       | $\checkmark$      | 2.4 GHz Band (1-255)   | 1                     |      |
| Dual Neighbor List                   |                   |                        |                       |      |
| BSS Max Idle Service                 | $\checkmark$      | Device Analytics       |                       |      |
| DCC Movildle Drotested               | _                 |                        |                       |      |
| BSS Max Idle Protected               |                   | Advertise Support      | $\checkmark$          |      |
| Directed Multicast Service           | $\checkmark$      | Advertise PC Analytics |                       |      |
| Configuration of '11v BSS Disassocia | tion Imminent' is | Support                |                       |      |
| supported from Command Line Interf   | ace (CLI) only    | Share Data with Client |                       |      |
| 11ax                                 |                   | 11k Beacon Radio Meas  | surement              |      |
|                                      |                   | Client Scan Report     |                       |      |
| Enable 11ax ()                       | $\checkmark$      |                        | _                     |      |
| Downlink OFDMA                       |                   | On Association         |                       |      |
|                                      |                   | On Roam                |                       |      |
|                                      |                   |                        |                       |      |
| Downlink MU-MIMO                     | $\checkmark$      |                        |                       |      |
| Uplink MU-MIMO                       | $\checkmark$      |                        |                       |      |
| BSS Target Wake Up Time              |                   |                        |                       |      |
|                                      |                   |                        |                       |      |
|                                      |                   |                        |                       | V    |
| 5 Cancel                             |                   |                        | Update & Apply to Dev | rice |

Todos los Access Points excepto por el C9117 soportan OFDMA DL y UL.

TAC Tip

OFDMA es para habilitar clientes Wi-Fi 6 y loT que usen RUs.

## 3. MU-MIMO

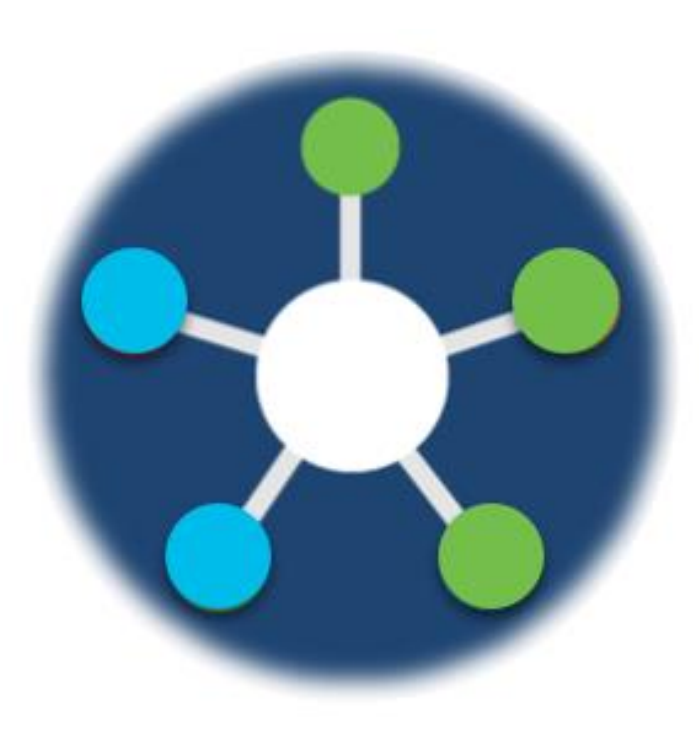

## SU-MIMO v.s. MU-MIMO

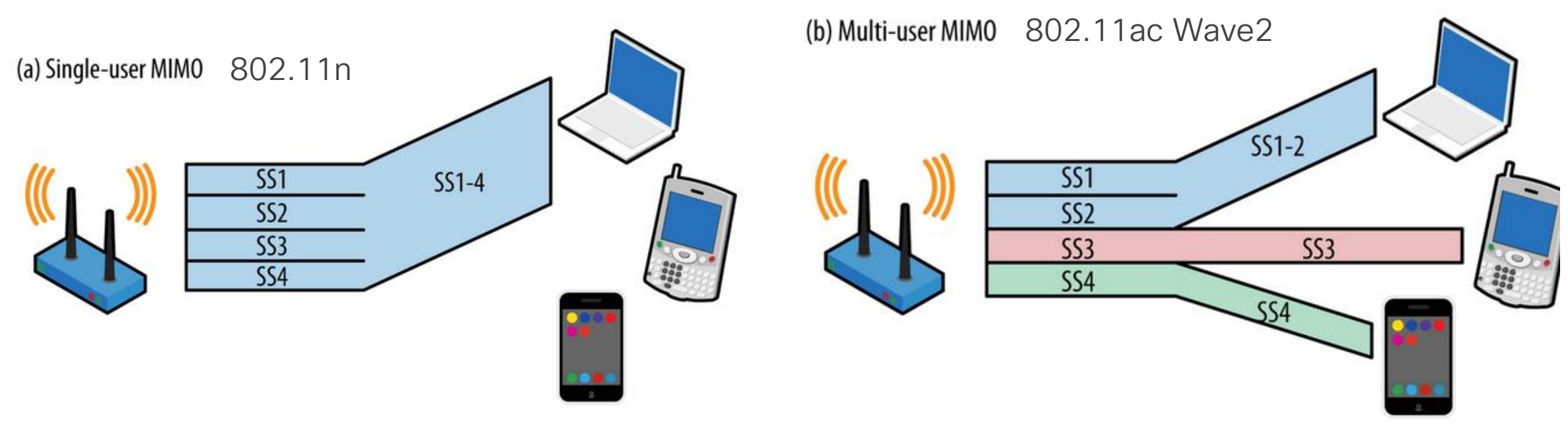

Figure credit: Matthew S. Gast, 802.11ac: A Survival Guide

#### Configuration > Tags & Profiles > WLANs

| dit WLAN                                                                  |                                                                                                    |                                                    |                      |  |  |  |
|---------------------------------------------------------------------------|----------------------------------------------------------------------------------------------------|----------------------------------------------------|----------------------|--|--|--|
|                                                                           |                                                                                                    | DIIM Period (in Deacon                             | intervais)           |  |  |  |
| 11v BSS Transition Support                                                |                                                                                                    |                                                    |                      |  |  |  |
|                                                                           |                                                                                                    | 5 GHz Band (1-255)                                 | 1                    |  |  |  |
| BSS Transition                                                            |                                                                                                    | 2 4 GHz Band (1-255)                               | 1                    |  |  |  |
| Dual Neighbor List                                                        |                                                                                                    | 2.4 GH2 Band (1 200)                               | •                    |  |  |  |
| BSS Max Idle Service                                                      | <ul> <li>Image: A set of the set of the</li></ul> | Device Analytics                                   |                      |  |  |  |
| BSS Max Idle Protected                                                    |                                                                                                    | Advertise Support                                  |                      |  |  |  |
| Directed Multicast Service                                                | $\checkmark$                                                                                                    | Advertise PC Analytics                             |                      |  |  |  |
| Configuration of '11v BSS Disassocia<br>supported from Command Line Inter | ation Imminent' is<br>face (CLI) only                                                                                                    | Share Data with Client                             |                      |  |  |  |
| 11ax                                                                      |                                                                                                    | 11k Beacon Radio Measurement<br>Client Scan Report |                      |  |  |  |
| Enable 11ax 🚯                                                             |                                                                                                    |                                                    |                      |  |  |  |
| Downlink OFDMA                                                            |                                                                                                    | On Association                                     |                      |  |  |  |
| Uplink OFDMA                                                              |                                                                                                    | On Roam                                            |                      |  |  |  |
| Downlink MU-MIMO                                                          |                                                                                                    |                                                    |                      |  |  |  |
| Uplink MU-MIMO                                                            |                                                                                                    |                                                    |                      |  |  |  |
| BSS Target Wake Up Time                                                   |                                                                                                    |                                                    |                      |  |  |  |
|                                                                           |                                                                                                    |                                                    |                      |  |  |  |
| Cancel                                                                    |                                                                                                    |                                                    | Update & Apply to De |  |  |  |

Access Points C9130 y más recientes soportan MU-MIMO DL y UL.

## TAC Tip

En alta densidad, se sugiere deshabilitar MU-MIMO.

## 4. MCS

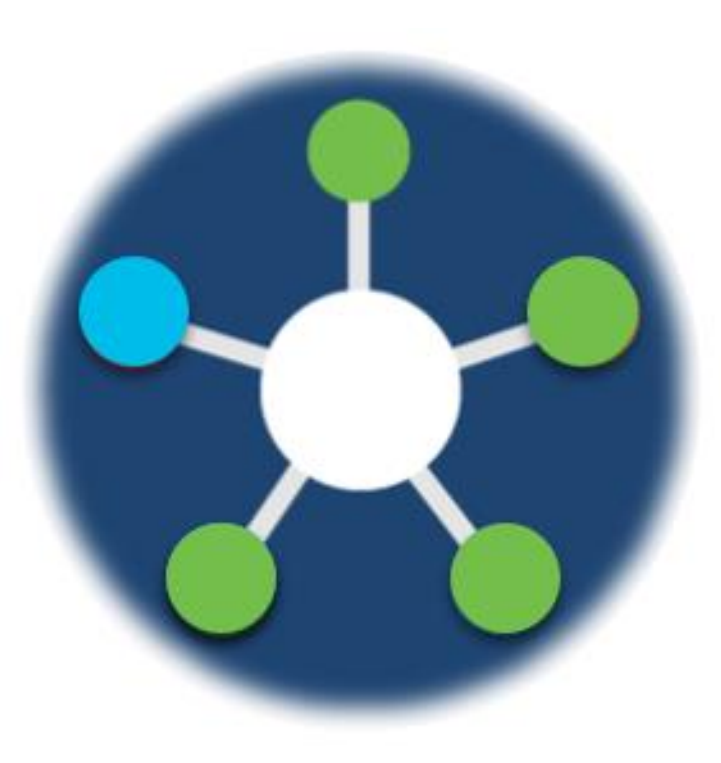

| MCS Index Modulation type |                 | Data rate (in Mb/s) |                 |           |                 |           |                 |           |                  |                 |
|---------------------------|-----------------|---------------------|-----------------|-----------|-----------------|-----------|-----------------|-----------|------------------|-----------------|
|                           | Modulation type | Coding<br>Rate      | 20 MHz channels |           | 40 MHz channels |           | 80 MHz channels |           | 160 MHz channels |                 |
|                           |                 |                     | 1600 ns Gl      | 800 ns Gl | 1600 ns Gl      | 800 ns Gl | 1600 ns Gl      | 800 ns Gl | 1600 ns Gl       | 800 ns Gl       |
| 0                         | BPSK            | 1/2                 | 4 <sup>1</sup>  | 8.6       | 8 <sup>1</sup>  | 17.2      | 17 <sup>1</sup> | 36        | 34 <sup>1</sup>  | 36 <sup>1</sup> |
| 1                         | QPSK            | 1/2                 | 16              | 17.2      | 33              | 34.4      | 68              | 72.1      | 136              | 144             |
| 2                         | QPSK            | 3/4                 | 24              | 25.8      | 49              | 51.6      | 102             | 108.1     | 204              | 216             |
| 3                         | 16-QAM          | 1/2                 | 33              | 34.4      | 65              | 68.8      | 136             | 144.1     | 272              | 282             |
| 4                         | 16-QAM          | 3/4                 | 49              | 51.6      | 98              | 103.2     | 204             | 216.2     | 408              | 432             |
| 5                         | 64-QAM          | 2/3                 | 65              | 68.8      | 130             | 137.6     | 272             | 288.2     | 544              | 576             |
| 6                         | 64-QAM          | 3/4                 | 73              | 77.4      | 146             | 154.9     | 306             | 324.4     | 613              | 649             |
| 7                         | 64-QAM          | 5/6                 | 81              | 86        | 163             | 172.1     | 340             | 360.3     | 681              | 721             |
| 8                         | 256-QAM         | 3/4                 | 98              | 103.2     | 195             | 206.5     | 408             | 432.4     | 817              | 865             |
| 9                         | 256-QAM         | 5/6                 | 108             | 114.7     | 217             | 229.4     | 453             | 480.4     | 907              | 961             |
| 10                        | 1024-QAM        | 3/4                 | 122             | 129       | 244             | 258.1     | 510             | 540.4     | 1021             | 1081            |
| 11                        | 1024-QAM        | 5/6                 | 135             | 143.4     | 271             | 286.8     | 567             | 600.5     | 1134             | 1201            |

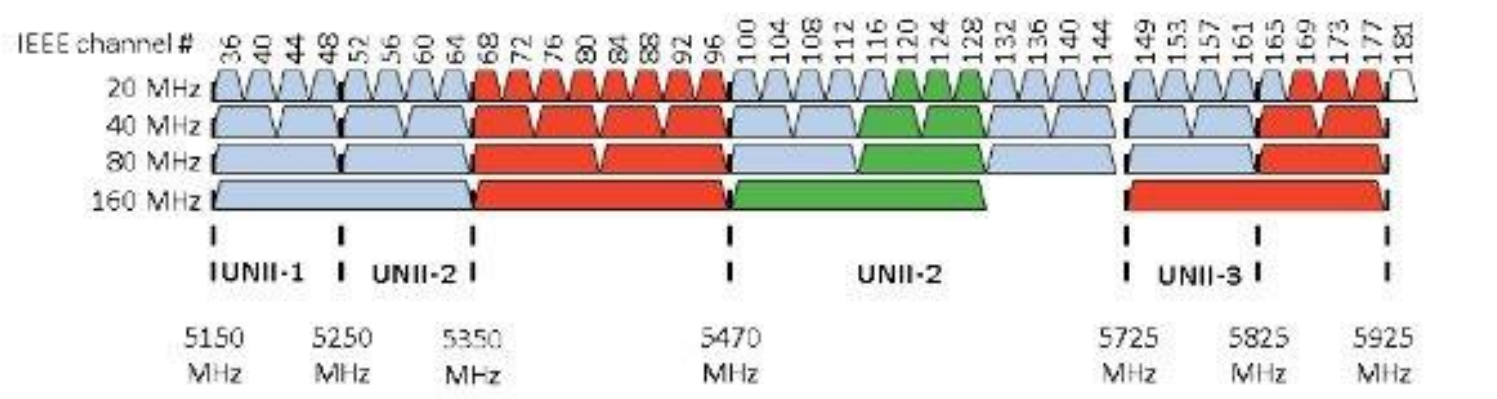

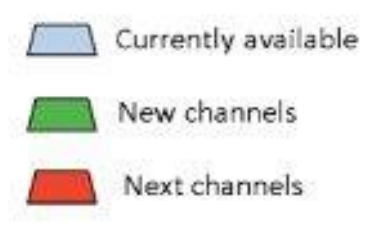

## WLC GUI

Las tasas MCS 10 y 11 están implícitas bajo los x/11 que aprovecharán las mayores velocidades.

| Cisco Catal         | lyst 9800-CL Wireless Controller    |                              | Welcome adr                                                                    | nin 🔺 🕏 🖺    | * @ 0 ( | Search APs and |
|---------------------|-------------------------------------|------------------------------|--------------------------------------------------------------------------------|--------------|---------|----------------|
| Q Search Menu Items | Configuration > Radio Configuration | s > High Throughput          |                                                                                |              |         |                |
| 🔜 Dashboard         | 5 GHz Band 2.4 GHz Band             |                              |                                                                                |              |         |                |
| Monitoring >        |                                     | ▲ 5 GHz Network is operation | onal. Configuring High Throughput will result in loss of connectivity of clien | ts.          |         | 🖺 Apply        |
| Configuration       | > 11n                               |                              |                                                                                |              |         |                |
| (O) Administration  | > 11ac                              |                              |                                                                                |              |         |                |
| C Licensing         | ¥ 11ex                              |                              |                                                                                |              |         |                |
| ₩ Troubleshooting   | <ul> <li>Trax</li> </ul>            | Enable 11ay                  |                                                                                | Select All   |         |                |
|                     |                                     |                              |                                                                                | Gelect All   |         |                |
|                     | SS/MCS                              | SS/MCS                       | SS/MCS                                                                         | SS/I         | MCS     |                |
|                     | 1/7                                 | 1/9                          | ☑ 1/11                                                                         |              | 2/7     |                |
|                     | 2/9                                 | 2/11                         | ✓ 3/7                                                                          | $\checkmark$ | 3/9     |                |
|                     | 3/11                                | ✓ 4/7                        | ✓ 4/9                                                                          |              | 4/11    |                |
|                     | 5/7                                 | ✓ 5/9                        | 5/11                                                                           |              | 6/7     |                |
|                     | ✓ 6/9                               | 6/11                         | 7/7                                                                            | $\checkmark$ | 7/9     |                |
|                     | 7/11                                | 8/7                          | ✓ 8/9                                                                          |              | 8/11    |                |

## 5. Target Wake Time (TWT)

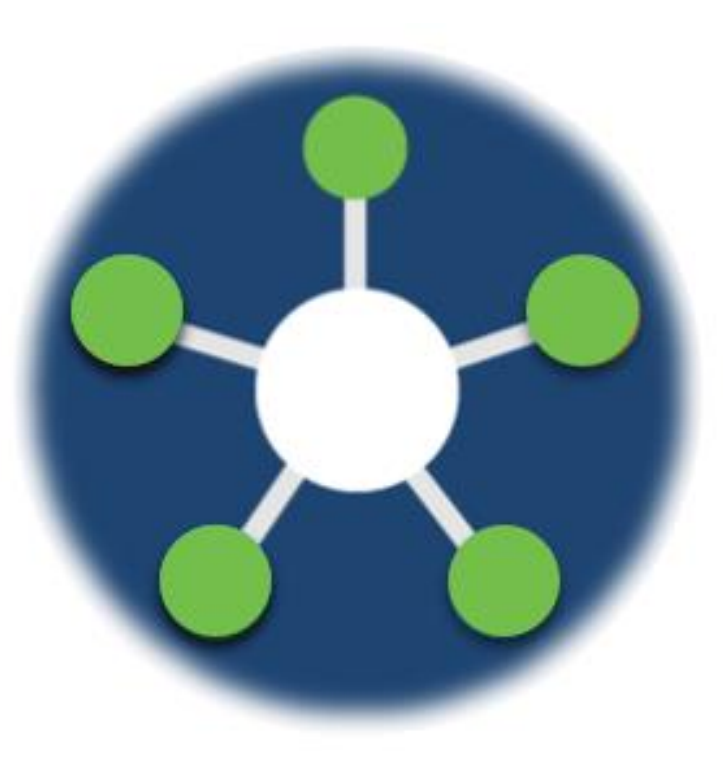

## ¿Cómo funciona?

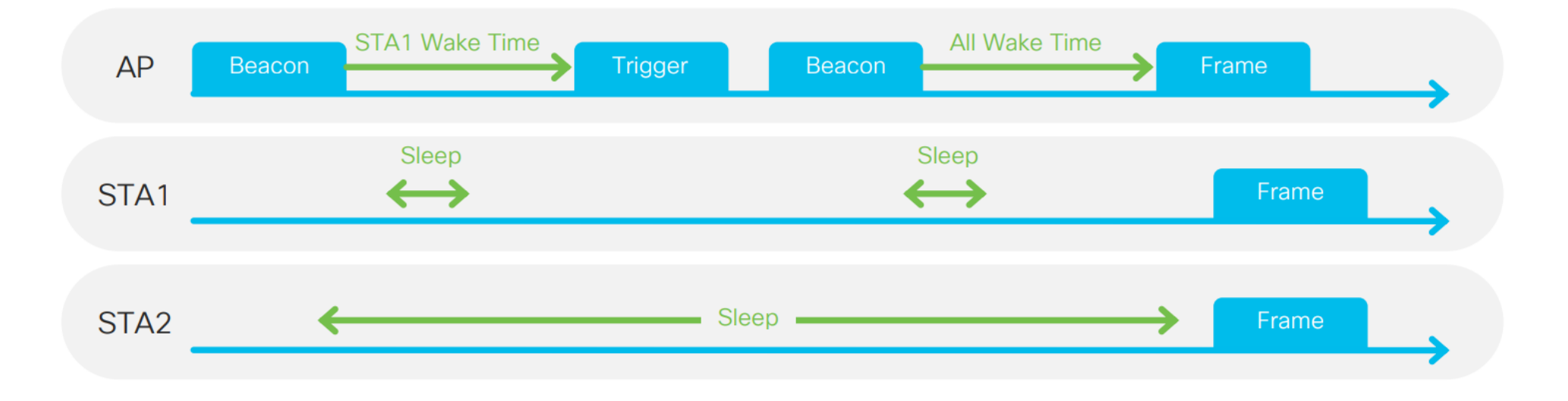

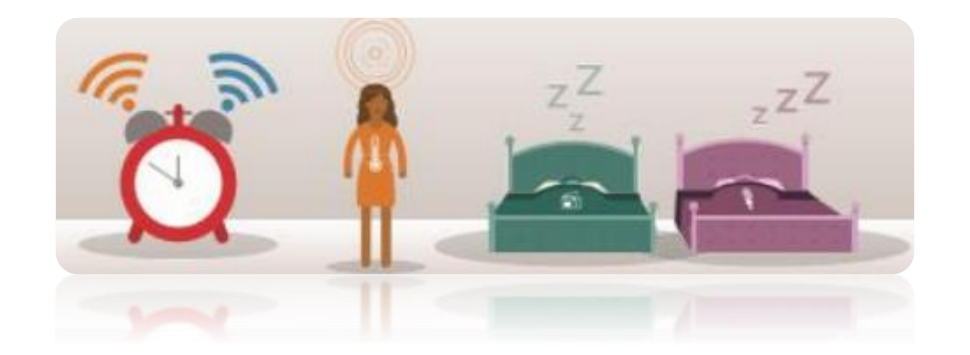

#### Configuration > Radio Configurations > Parameters

| Cisco Cisco         | Cisco Catalyst 9800-CL Wireless Controller |                                    |                                               |                             |                                                              |           | <b>V</b> o | A       |        | •                     | 4       | 00 |
|---------------------|--------------------------------------------|------------------------------------|-----------------------------------------------|-----------------------------|--------------------------------------------------------------|-----------|------------|---------|--------|-----------------------|---------|----|
| Q Search Menu Items | Conf                                       | figuration • > Radio Config        | gurations -> Parameters                       |                             |                                                              |           |            |         |        |                       |         |    |
| 📰 Dashboard         | 6 GH                                       | Hz Band 5 GHz Band                 | 2.4 GHz Band                                  |                             |                                                              |           |            |         |        |                       |         |    |
|                     | ,                                          | ▲ 6 GHz Network is                 | operational. Configuring EDCA Profile and DFS | Channel Switch Announcement | Mode will result in loss of connectivity of                  | f clients |            |         |        |                       |         |    |
|                     | >                                          | EDCA Parameters                    |                                               |                             | 11ax Parameters                                              |           |            |         |        |                       |         |    |
| O Administration    | >                                          | EDCA Profile                       | fastlane 🔻                                    |                             | Target Wakeup Time                                           |           |            |         |        |                       |         |    |
| © Licensing         |                                            | Client Load Based<br>Configuration | ENABLED                                       |                             | Target Wakeup Time Broadcast                                 |           |            |         | C      |                       |         |    |
| X Troubleshooting   |                                            |                                    |                                               |                             | Multiple Bssid                                               |           |            |         | V      | 2                     |         |    |
|                     |                                            |                                    |                                               |                             | BSS Color                                                    |           |            |         | C      |                       |         |    |
|                     |                                            |                                    |                                               |                             | For 6 GHz band, Non-SRG and SRG O<br>default-rf-profile-6ghz | BSS PL    | ) relate   | ed para | meters | s <mark>is con</mark> | figured | in |
| Walk Me Through >   |                                            |                                    |                                               |                             |                                                              |           |            |         |        |                       |         |    |
# 6. BSS Coloring

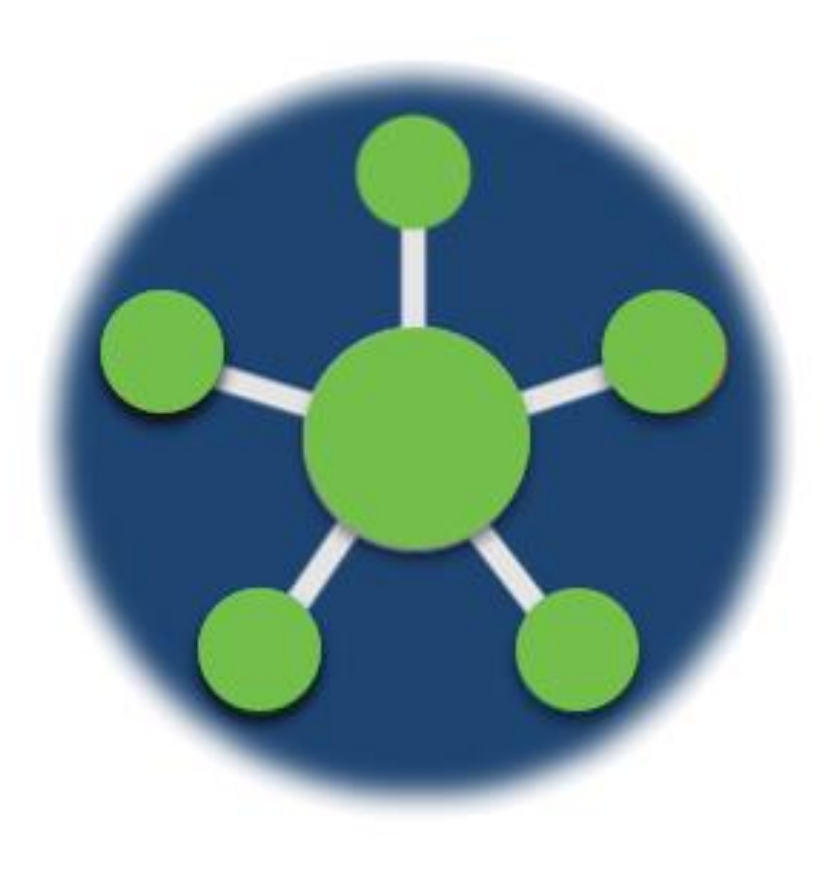

#### Spatial Reuse

- 1. Sin reutilización espacial/espectral.
- 2. Entre más utilización de canales haya, mayor es el riesgo de backoff.
- 3. El coloreado habilita la reutilización espacial sin backoff.

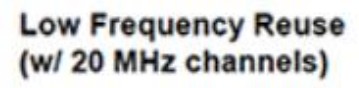

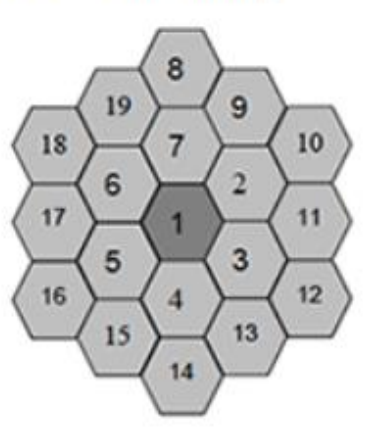

Increased Frequency Reuse (w/ 80 MHz channels) -All same-channel BSS blocking

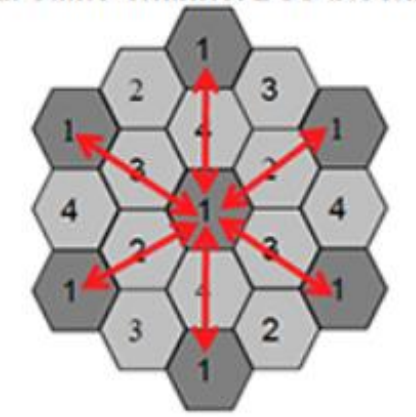

Same-channel BSS only blocked on Colour Match

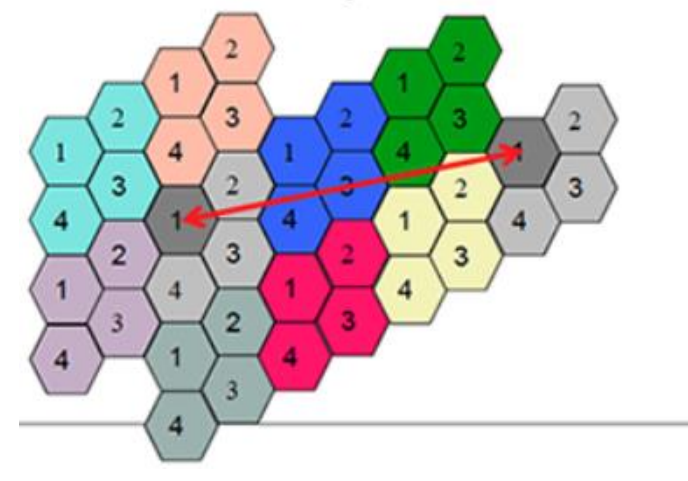

#### Configuration > Radio Configurations > RRM

| Cisco Cat           | talyst 9800-CL Wireless Controller         |                                                  |
|---------------------|--------------------------------------------|--------------------------------------------------|
| Q Search Menu Items | Configuration > Radio Configurations > RRM |                                                  |
| 📰 Dashboard         | 6 GHz Band 5 GHz Band 2.4 GHz Band FRA     |                                                  |
| Monitoring >        | General Coverage DCA TPC RF Grouping       | Spatial Reuse                                    |
| Configuration       | BSS Color Assignment Leader*               | Automatic ▼<br>edmonrov-9800-cl-2 (172,16,26,13) |
| Administration      | Last Run*                                  | 567 second(s) ago                                |
| C Licensing         |                                            |                                                  |
| X Troubleshooting   |                                            |                                                  |
|                     |                                            |                                                  |
| Walk Me Through >   |                                            |                                                  |

## Wi-Fi 6 pone orden a lo existente.

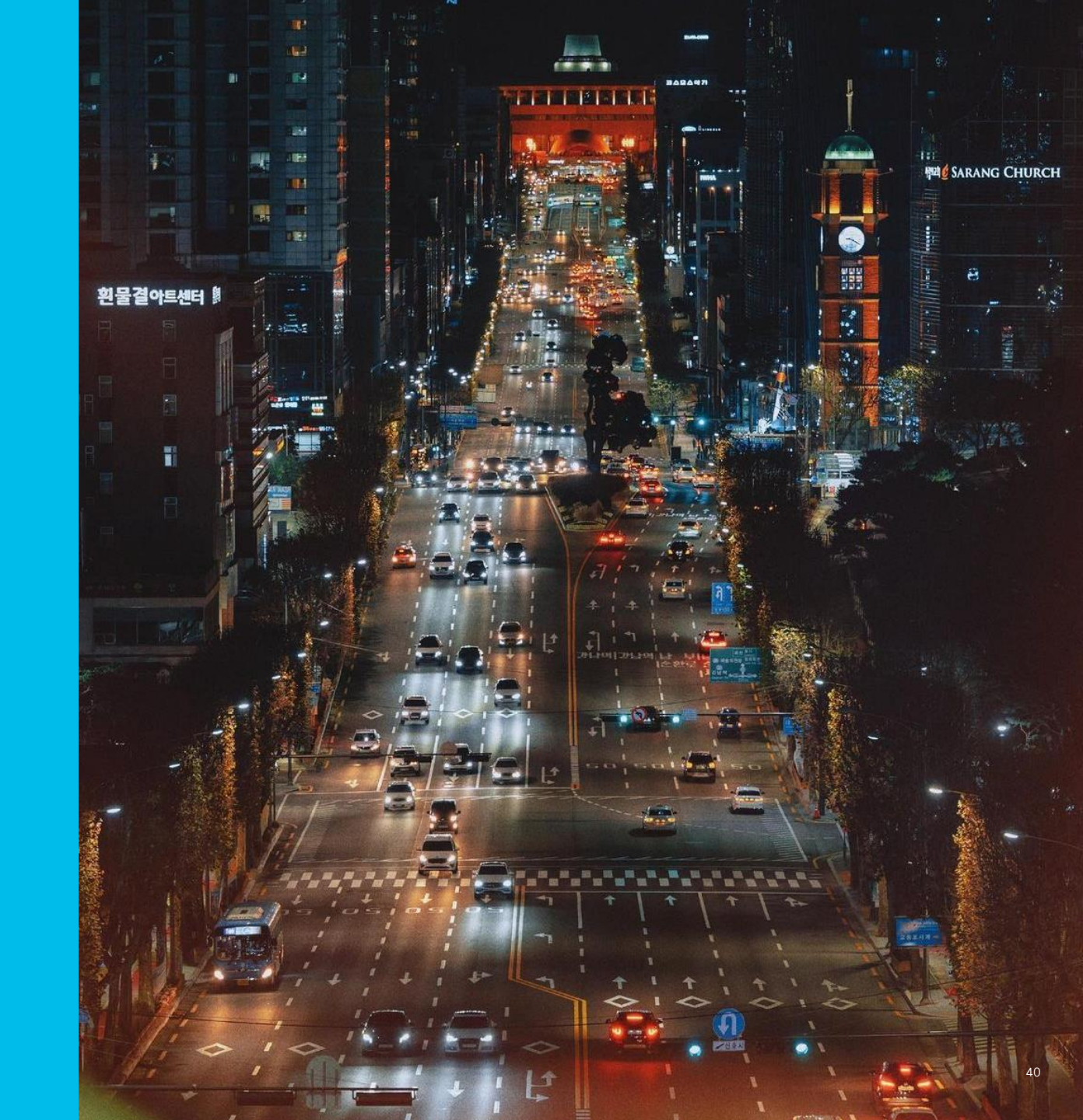

# DEMO 1 – Configuración de SSIDs Wi-Fi 6

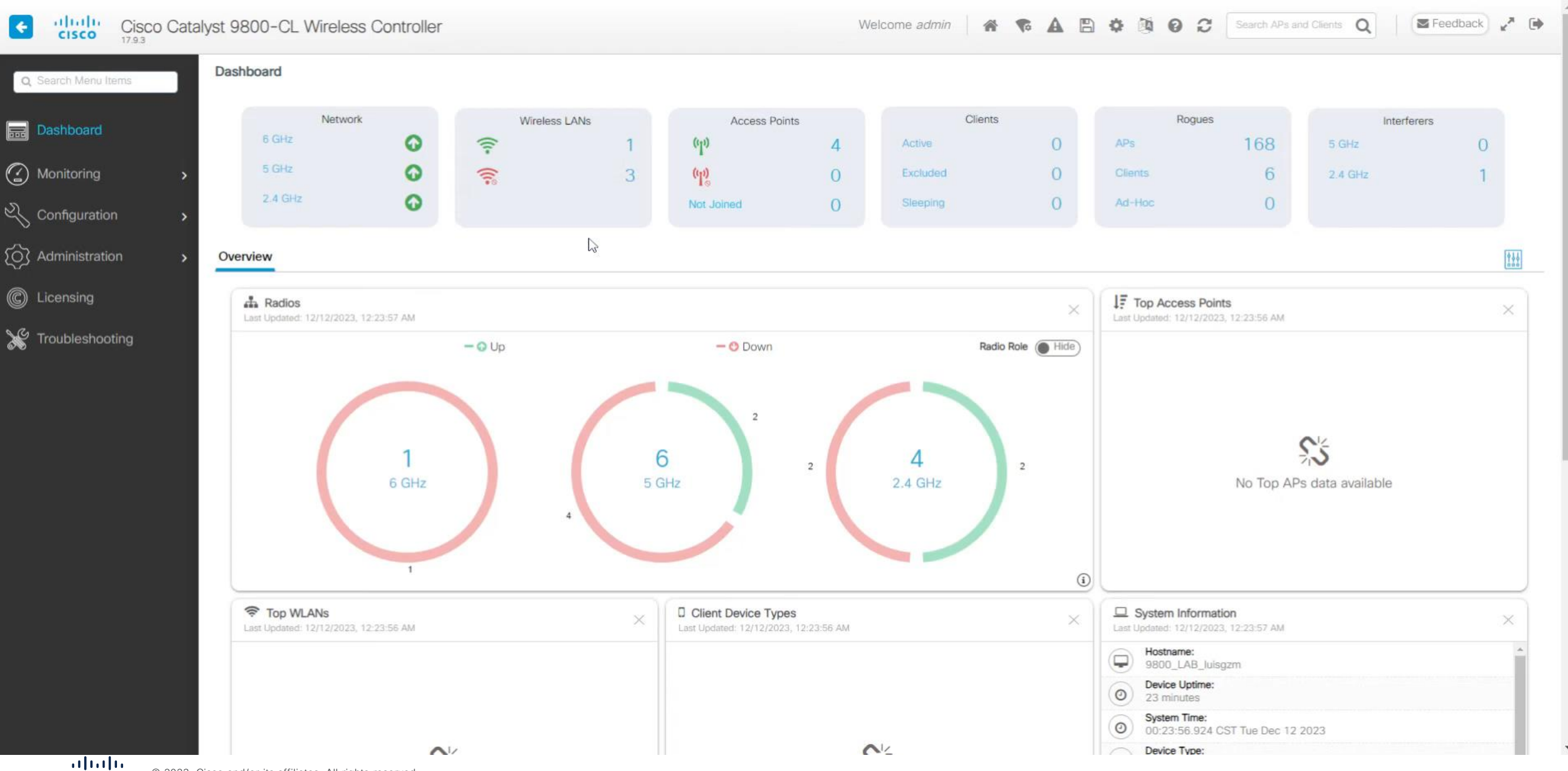

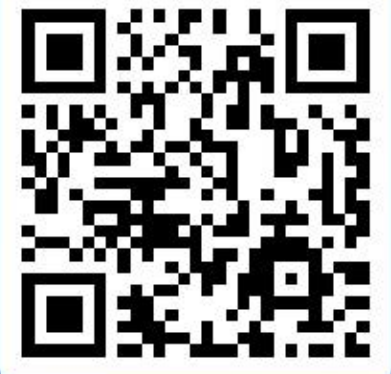

# Join at slido.com #9209 442

Passcode: ihb1m4 ¿Cuál es la razón más cercana por la que no se ha implementado Wi-Fi 6/6E en su red inalámbrica?

a) Mi red analámbrica funciona de maravilla tal como está.
 0%

b) No conozco los beneficios o no me parecen de mucha ayuda para mis usuarios.

0%

c) Mi infrastructura cableada no está lista para soportar Wi-Fi 6/6E.
 0%

d) No hay suficiente presupuesto.
 0%

e) Estoy en proceso o ya he implementado Wi-Fi 6/6E.

# Wi-Fi 6E

Wi-Fi 6E

Wi-Fi 6

Integración inalámbrica con DNAC

DNAC Assurance con Wi-Fi 6E

### Wi-Fi 6E es 6 extendido, una mejora del protocolo 802.11ax

| Generational name | Technology supported         |
|-------------------|------------------------------|
| Wi-Fi 7           | 802.11be<br>(in development) |
| Wi-Fi 6           | 802.11ax                     |
| Wi-Fi 5           | 802.11ac                     |
| Wi-Fi 4           | 802.11n                      |

#### ¿Qué tanta adopción tiene Wi-Fi 6E en el mundo?

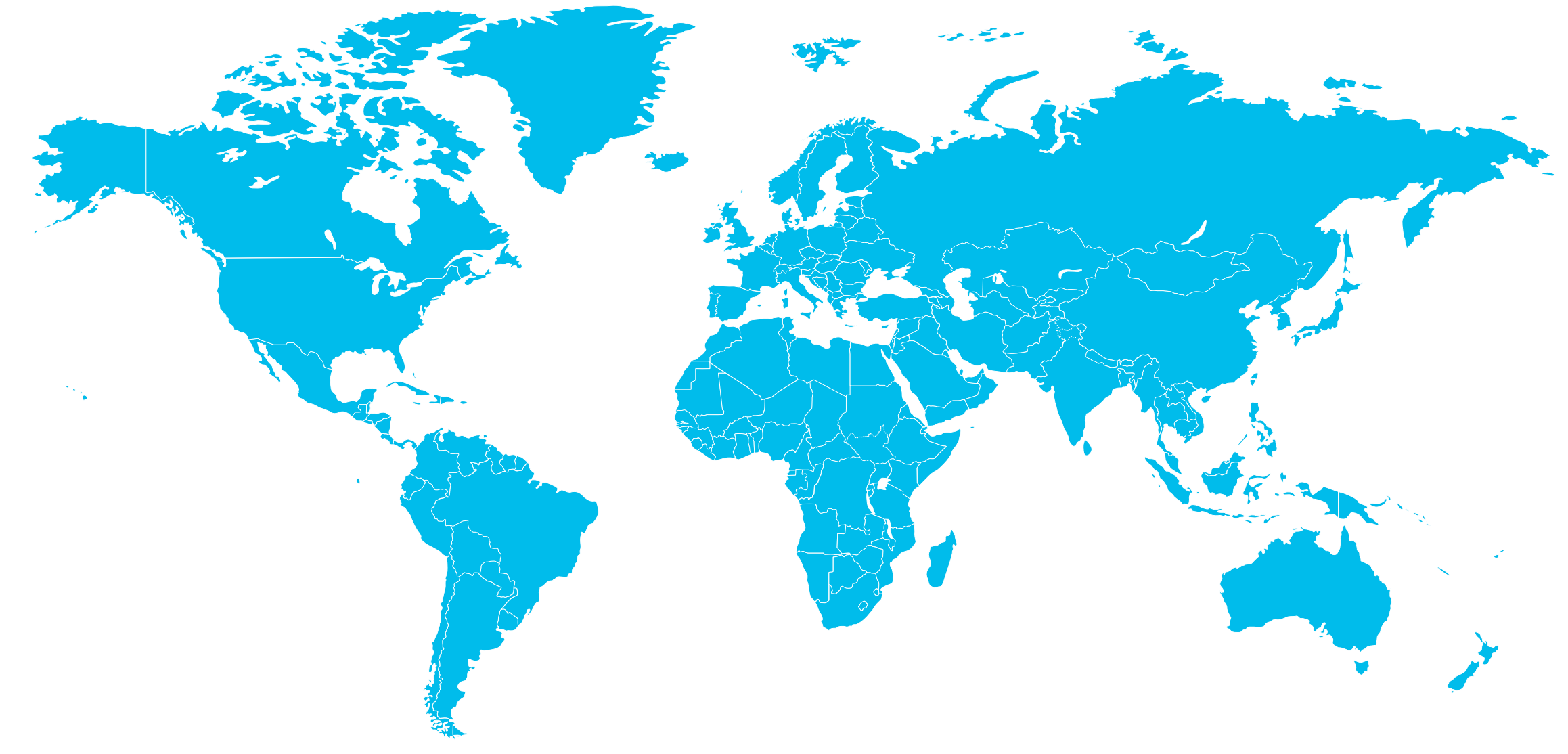

Adopted 5925-6425 MHz
 Adopted 5925-6425 MHz, Considering 6425-7125 MHz

Considering 5925-6425 MHz

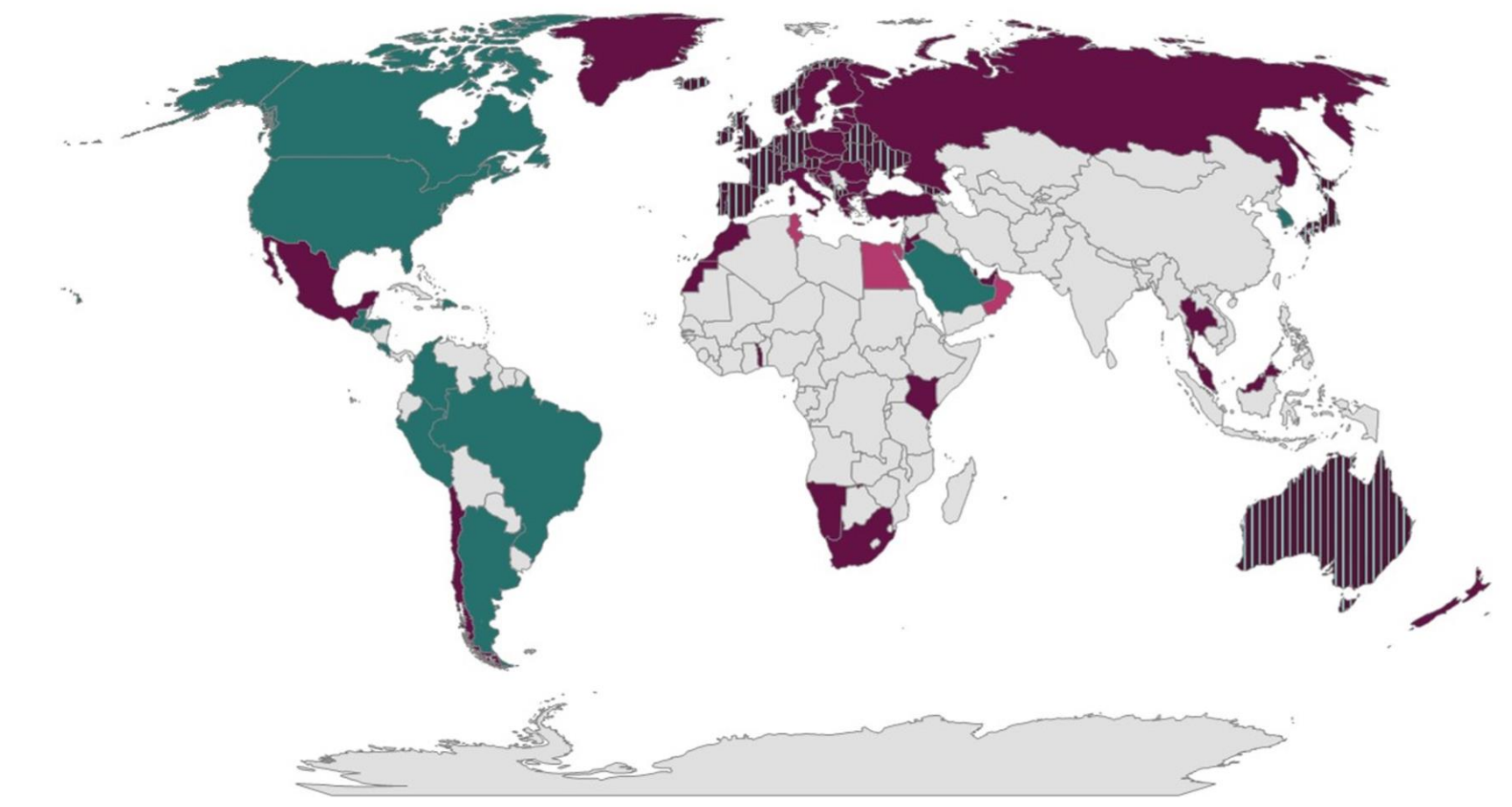

(https://www.wi-fi.org/countries-enabling-wi-fi-6e)

# 1. Canales

#### 6 GHz spectrum access approaches

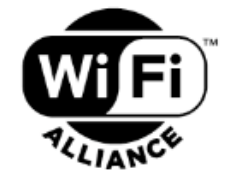

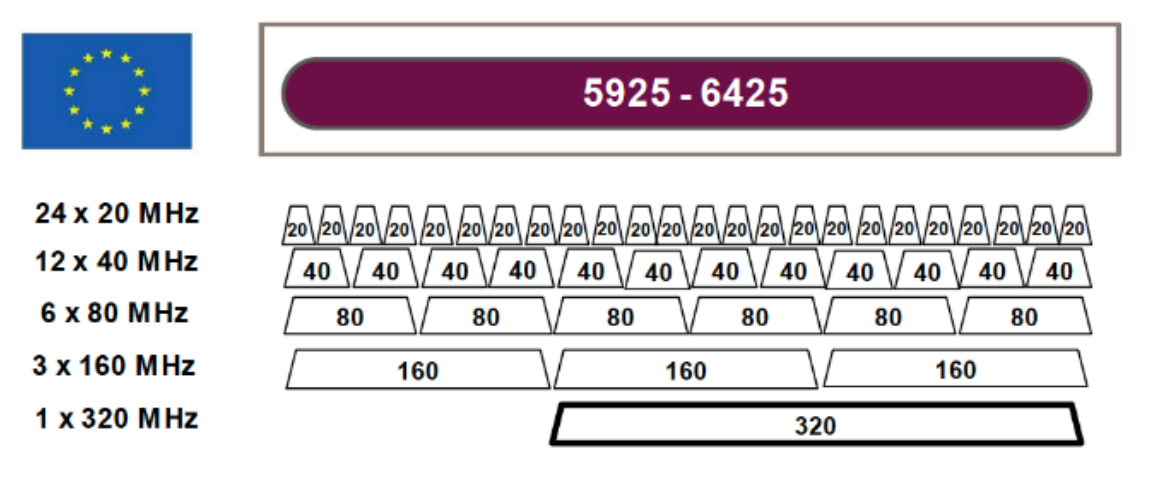

- Dynamic random spectrum access and contentionbased protocols require access to multiple channels to maintain acceptable performance
- IEEE 802.11be designed for Extremely High Throughput: channel bandwidth of up to 320 MHz

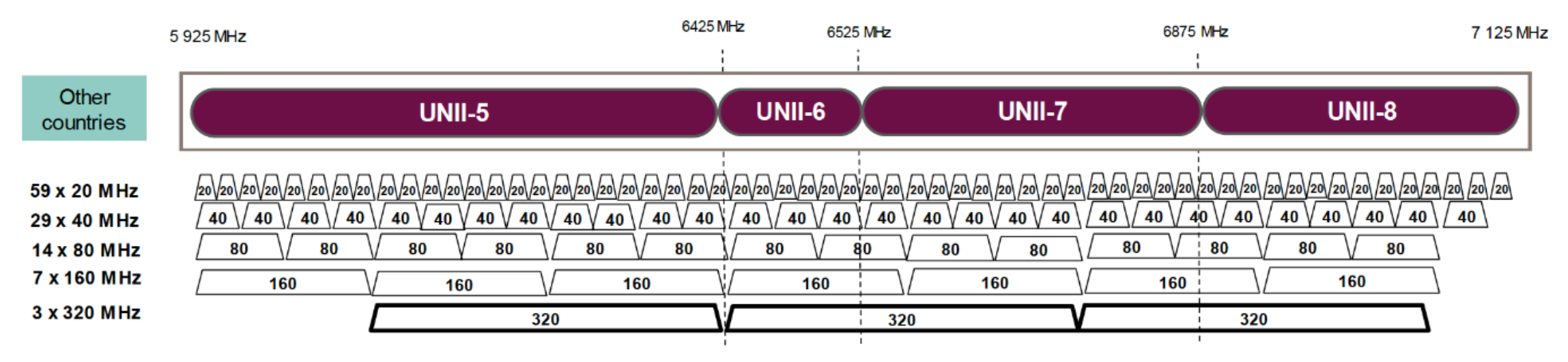

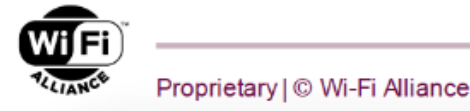

### Preferred Scanning Channels (PSC)

- Cada cuarto canal de 20MHz es designado para probing en clientes Wi-Fi 6E; lo cual acorta la lista a solo 15 channels en vez de 59.
- Canales PSC son el canal primario para channel bonding en 80 MHz.

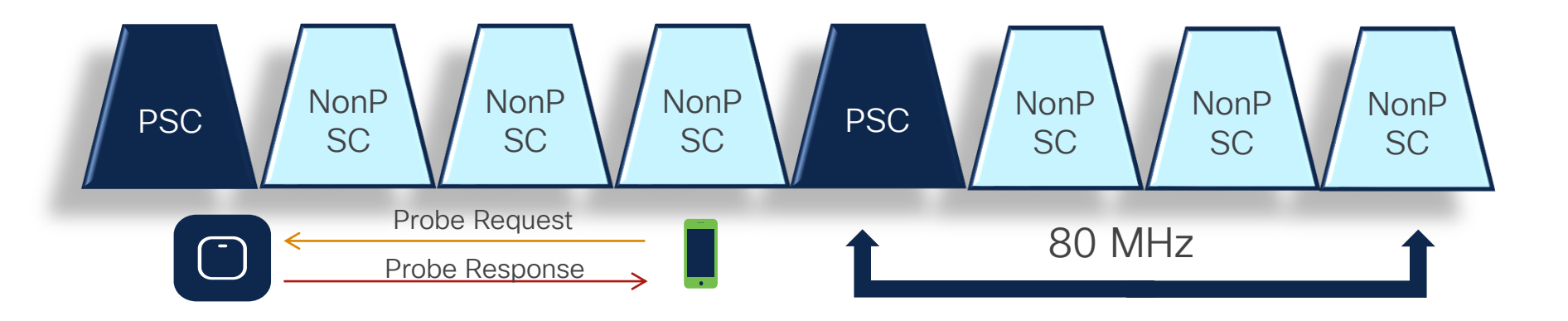

PSC Channel List: 5, 21, 37, 53, 69, 85, 101, 117, 133, 149, 165, 181, 197, 213, 229

## 2. Requerimientos y cambios en la seguridad

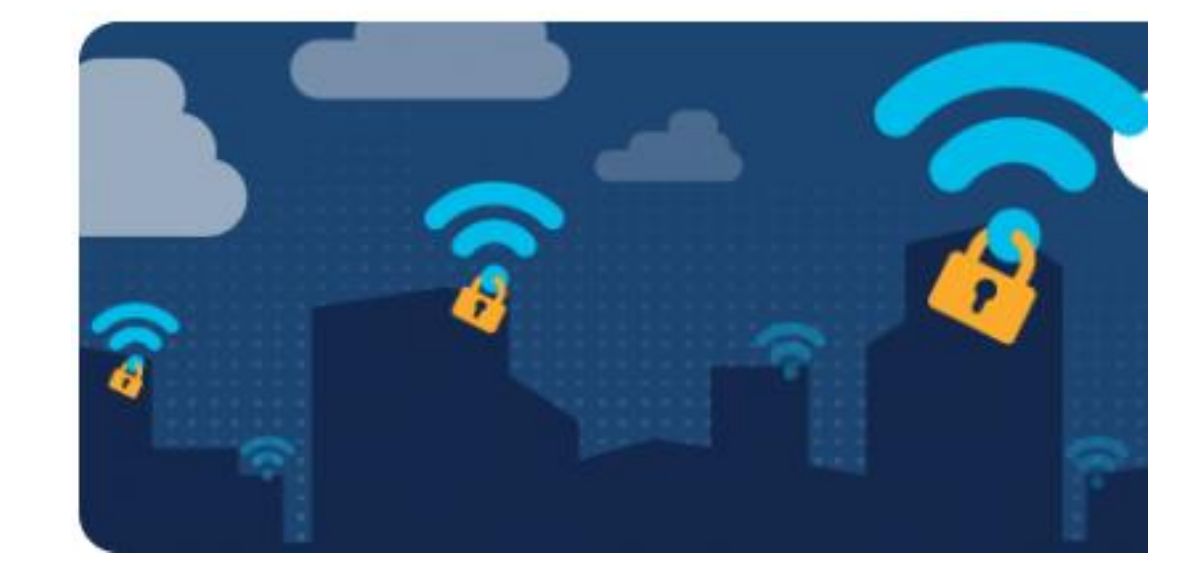

| WPA3 Mandatorio<br>y PMF requerido.          |                                  | 802.1x > 802.1x-<br>SHA256 mínimo                       |                              | Pre-Shared Key<br>(PSK) > SAE                                                |
|----------------------------------------------|----------------------------------|---------------------------------------------------------|------------------------------|------------------------------------------------------------------------------|
|                                              | Open ><br>reemplazado por<br>OWE | No hay roaming de 5 GHz a<br>6 GHz                      | Web-Auth > OWE<br>+ Web-Auth |                                                                              |
| WPA2-PSK +<br>WPA3-SAE in<br>WLAN: mala idea |                                  | WPA2-dot1x +<br>WPA3-dot1x:<br>solo en bandas<br>legacy |                              | WPA3 + SAE  <br>802.1x > 802.1x-<br>SHA256: mejor<br>combinación en 6<br>GHz |

### 3. Access Classes (SP, LPI, VLPI/VLPO)

#### 6 GHz – Nuevas Clases de Dispositivos

| Salud                                                                                                    | Educación                                                                                                    | Deportes y Entretenimiento                                                                                |                                                                                                    |
|----------------------------------------------------------------------------------------------------|----------------------------------------------------------------------------------------------------|----------------------------------------------------------------------------------------------------|----------------------------------------------------------------------------------------------------|
| Low Power Indoor (LPI) AP                                                                                                    | Standard Power (SP) AP                                                                                                    | Very Lower Power (VLP) AP                                                                                 | Client Devices                                                                                                    |
| <ul> <li>Interiores solamente</li> <li>Antena integrada<br/>requerida</li> <li>Puede usar todo el<br/>espectro de 1200<br/>MHz</li> <li>Energía por cable</li> </ul> | <ul> <li>Interiores y<br/>exteriores</li> <li>Antena integrada o<br/>externa</li> <li>UNII-5 y UNII-7<br/>solamente (FCC)</li> <li>Sin soporte en ETSI</li> <li>Requiere AFC*</li> <li>(*) Automatic Frequency Co-ordination</li> </ul> | <ul> <li>Interiores móviles y<br/>exteriores</li> <li>Rango Limitado</li> <li>No requiere AFC*</li> </ul> | <ul> <li>Interiores o<br/>exteriores</li> <li>Solo interiores bajo<br/>APs LPI</li> <li>6 dBm menos de<br/>energía que el AP<br/>en FCC</li> <li>Misma energía que<br/>el AP en ETSI</li> </ul> |

### Usuarios titulares (incument users) en 6 GHz

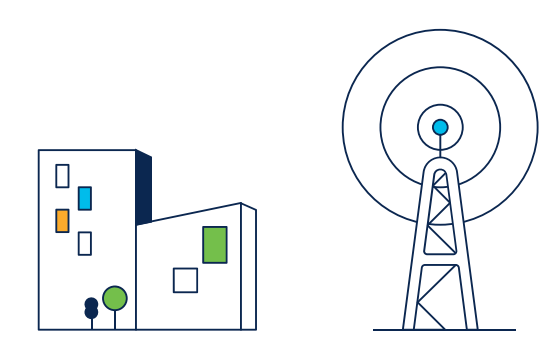

1. Servicios fijos

Enlances de microondas punto a punto.

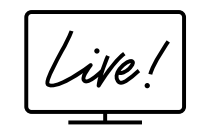

#### 3. Televisión

Actualmente opera en U-NII-6 y U-NII-8, bloqueados para Standard Power

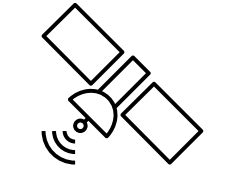

#### 2. Servicios satelitales

Enlaces de la Tierra al espacios.

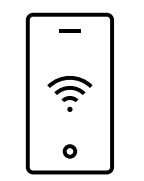

#### 4. Usuarios sin licencia

Usuarios ultra-wide-band (UWB) operan de UNII-5 hasta el 8.

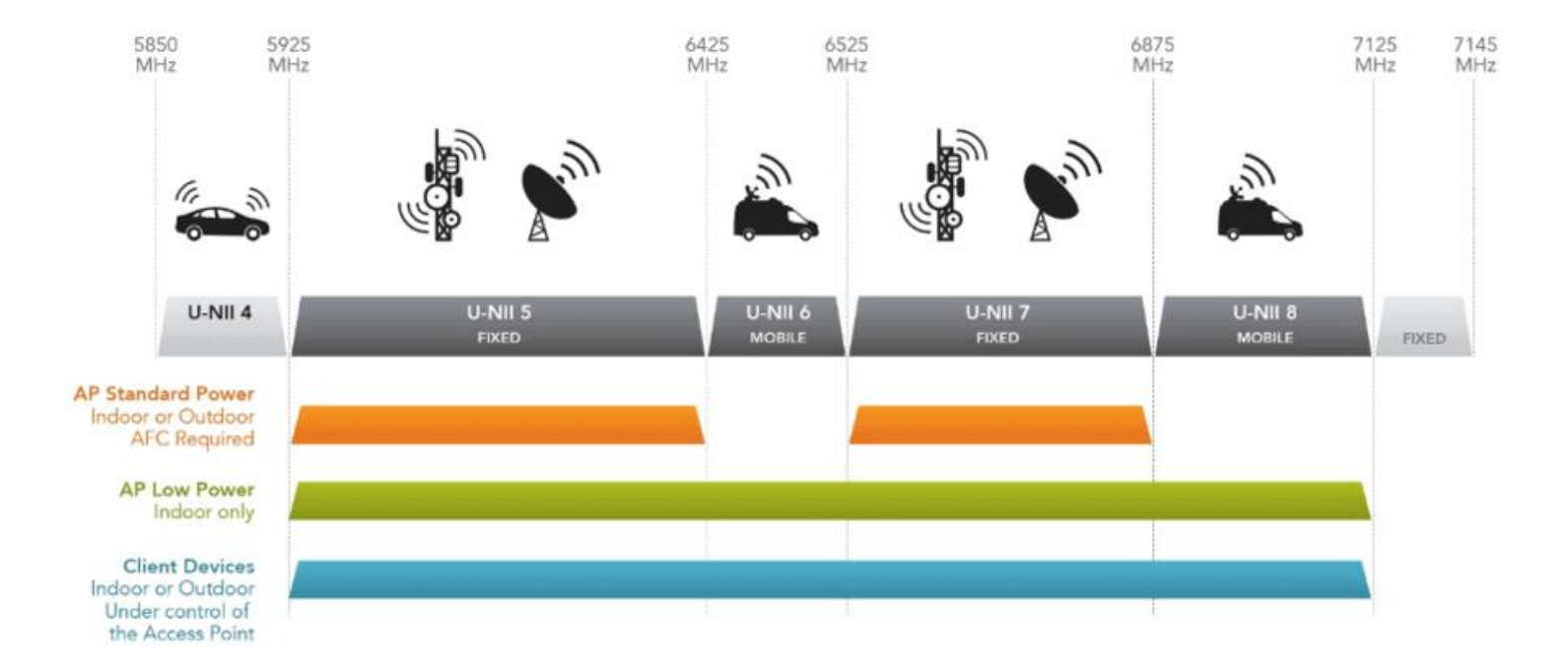

#### FCC

#### **United States**

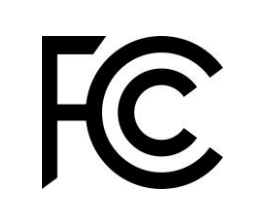

| Channel<br>BW | AP<br>EIRP | Client<br>EIRP |  |
|---------------|------------|----------------|--|
| 20 MHz        | 18 dBm     | 12 dBm         |  |
| 40 MHz        | 21 dBm     | 15 dBm         |  |
| 80 MHz        | 24 dBm     | 18 dBm         |  |
| 160 MHz       | 27 dBm     | 21 dBm         |  |

- FCC abrió 1200 MHz del espectro •
- FCC permite hasta 14 channels de 80 MHz ٠
- FCC permite hasta 7 canales de 160 MHz ٠
- FCC permite hasta 3 canales de 320 MHz •

ΓSI

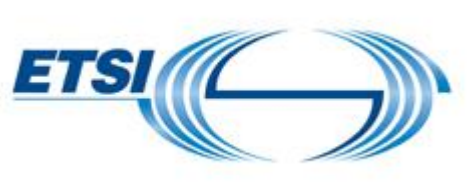

#### Europe

 $\vdash$ 

- ETSI abrió 450 MHz del espectro ٠
- ETSI permite hasta 6 channels de 80 MHz ٠
- ETSI permite hasta 3 canales de 160 MHz ٠

## 4. AFC

© 2023 Cisco and/or its affiliates. All rights reserved.

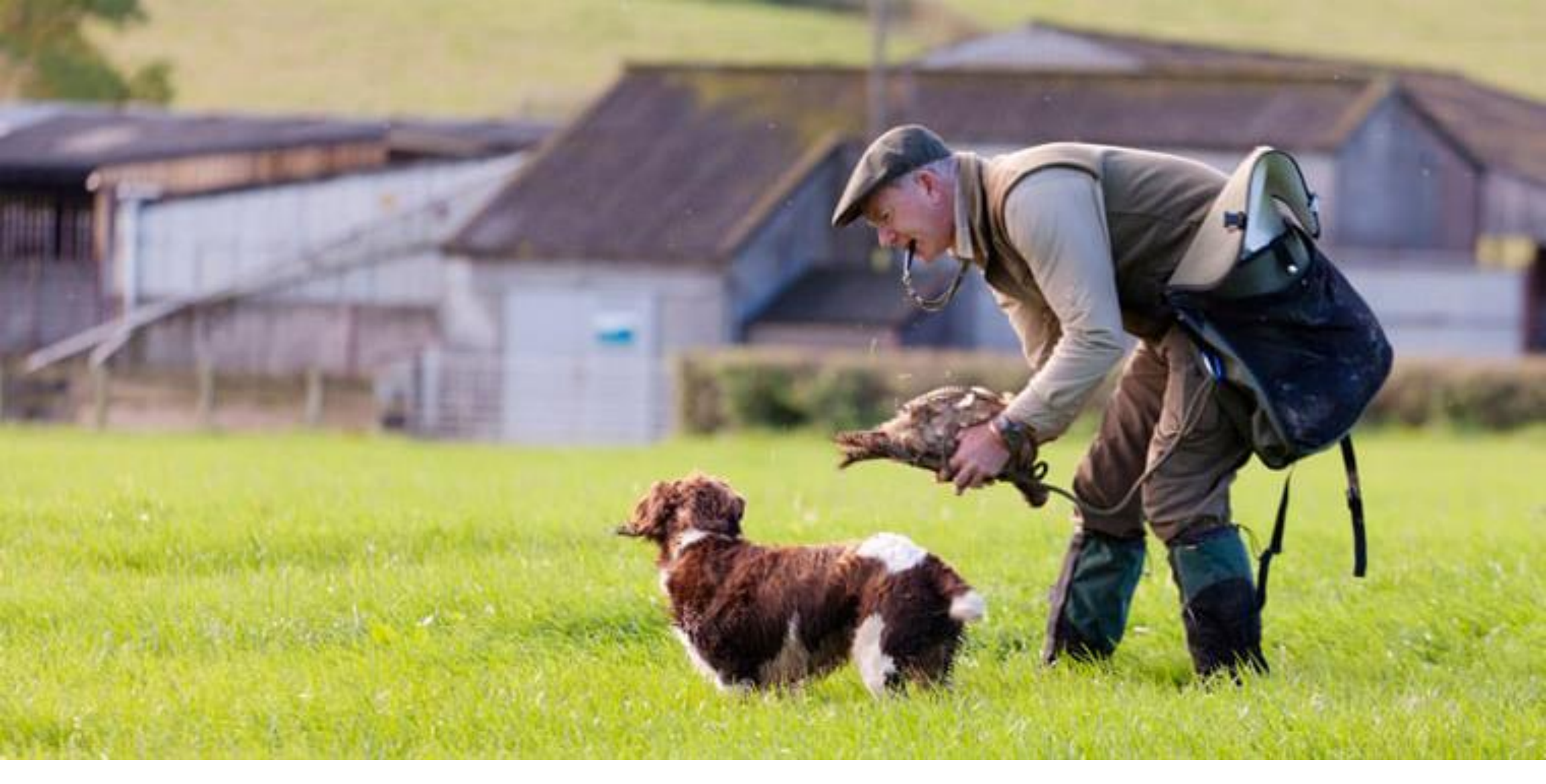

### Automatic Frequency Coordinator (AFC)

- Controladoras revisan cada 24 horas con el AFC.
- Cisco cuenta con su propio AFC.
- En WLCs 9800, AFC se utilizará con Standard Power.
- · Los usuarios titulares en 6 GHz siempre serán protegidos.

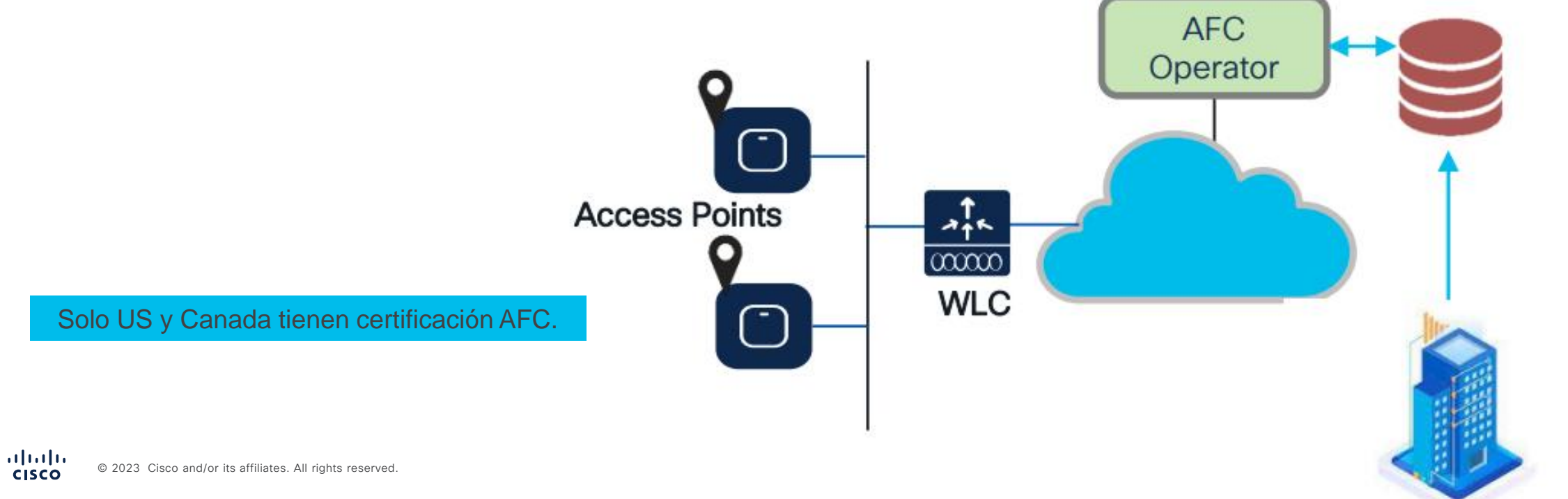

# 5. Consideraciones para la migración

#### Consideraciones en 6 GHz

Requerimientos en SSIDs para 6GHz

- Seguridad capa 2 WPA3: OWE, SAE o 802.1x-SHA256
- Protected Management
   Frame (PMF) habilitado
- Cualquier método que no sea capa 2 WPA3 no es permitido – no hay ambiente mixto

Opciones de configuración

- "ALL-IN": Reconfigurar la WLAN existente a WPA3, un SSID para todos (2.4/5/6 GHz) – Menos probable
- "One SSID/Multiple WLANs": Configurar WLANs múltiples con el mismo nombre de SSID, cada uno con diferente seguridad – Más conservador
- 3. "Multiple SSIDs": Rediseñar SSIDs, añadiendo SSIDs/WLANs con opciones de seguridad específicas Más flexible

Nota: A partir de 17.9, hay un límite de 8 SSIDs que pueden ser emanados en el radio de 6 GHz

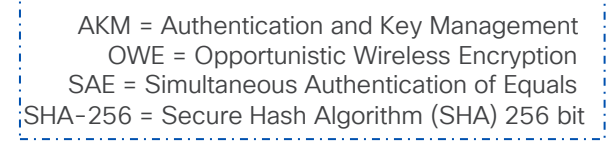

### 6. Puntos de Acceso Cisco Wi-Fi 6E

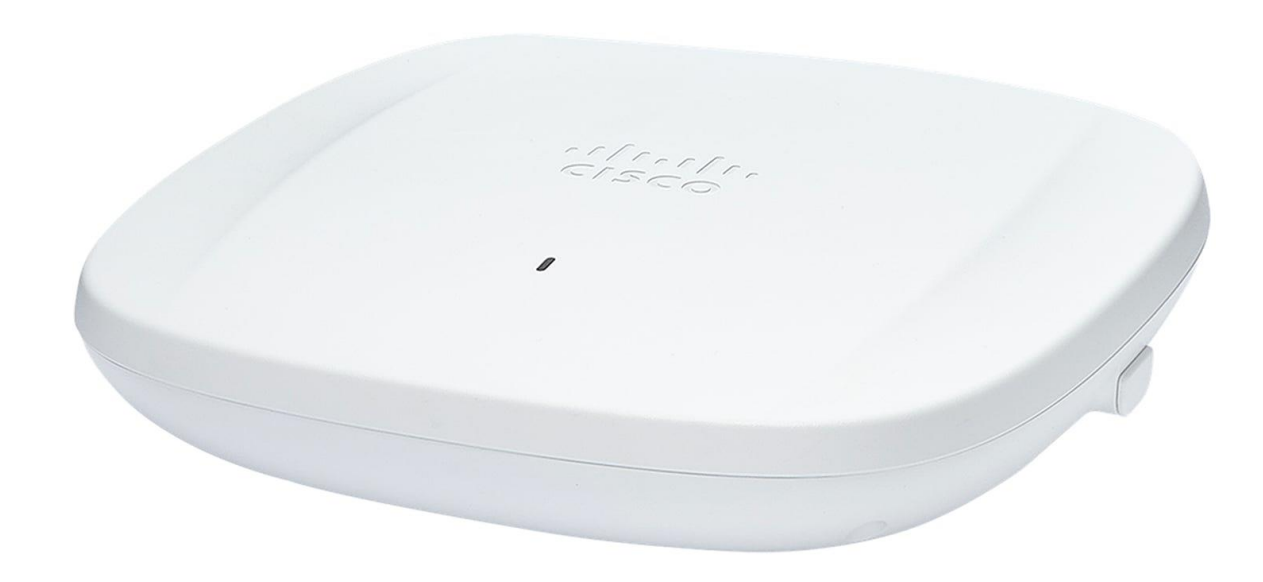

#### Cisco Catalyst 9162 Series Access Point

- Wi-Fi 6E de gama baja para sitios pequeños
- Cinco radios: 2.4 GHz (2x2), 5 GHz (2x2), 6 GHz (2x2), radio IoT y radio de escaneo
- Cisco CleanAir Pro
- Ideal para organizaciones entry-level
- Solo versión internal disponible CW9162I / CW9162I-MR

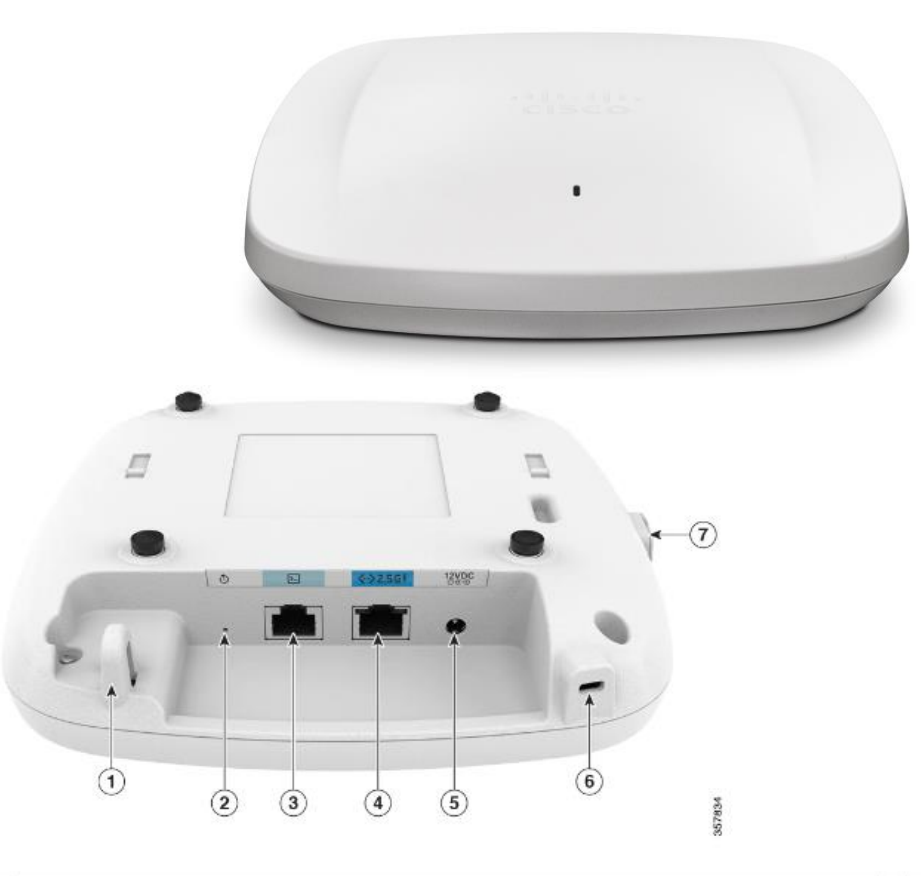

| 1 | Security hasp for padlocking AP to mounting bracket                                                 | 5 | DC 12V power input port |
|---|----------------------------------------------------------------------------------------------------|---|-------------------------|
| 2 | Mode button<br>For information on how to use the Mode button, see the Using the Mode Button section | 6 | Kensington lock slot    |
| 3 | RJ-45 console port                                                                                  | 7 | USB 2.0 port            |
| 4 | 2.5GbE port                                                                                         |   |                         |

#### Cisco Catalyst 9164 Series Access Point

- Wi-Fi 6E de gama media para sitios pequeños y medianos
- Cinco radios: 2.4 GHz (2x2), 5 GHz (4x4), 6 GHz (4x4), radio IoT y radio de escaneo
- Cisco CleanAir Pro
- Ideal para organizaciones medianas con mayor densidad de clientes
- Solo versión interna disponible CW9164I / CW9164I-MR

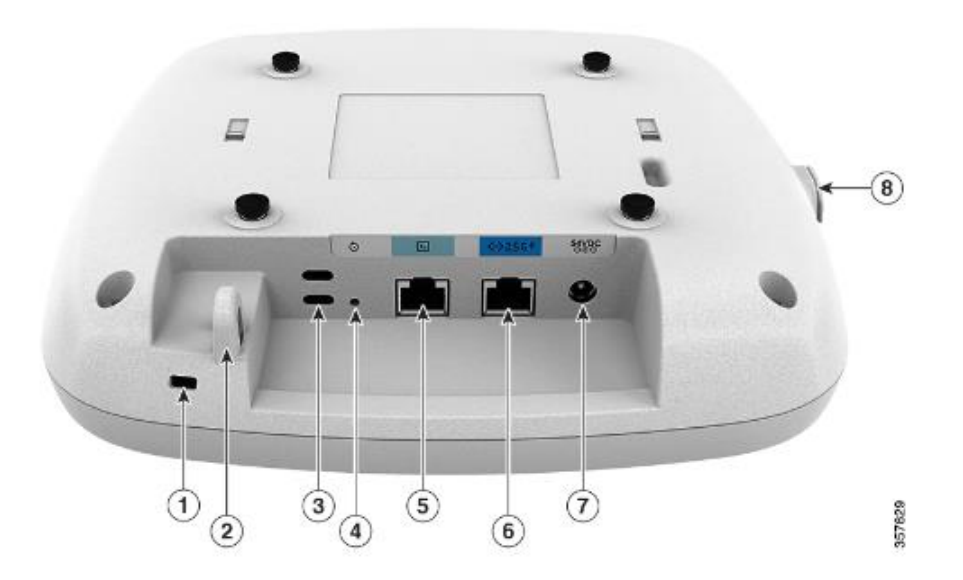

| 1 | Kensington lock slot                                                                                      | 5 | RJ-45 console port      |
|---|----------------------------------------------------------------------------------------------------|---|-------------------------|
| 2 | Security hasp for padlocking AP to mounting bracket                                                       | 6 | 2.5GbE port             |
| 3 | Environment Sensor vents                                                                                  | 7 | DC 54V power input port |
| 4 | Mode button<br>For information on how to use<br>the Mode button, see the<br>Using the Mode Button section | 8 | USB 2.0 port            |

#### Cisco Catalyst 9166 Series Access Point

- Wi-Fi 6E de gama alta para sitios grandes y de alta criticidad
- Cinco radios: 2.4 GHz (4x4), 5 GHz (4x4), 6 GHz (4x4), radio IoT y radio de escaneo
- CleanAir Pro
- XOR Radio permite cambiar de 6 GHz a 5 GHz si es necesario
- Solo version internal disponible CW9166I / CW9166I-MR
- El modelo 9166D1 cuenta con antena direccional integrada

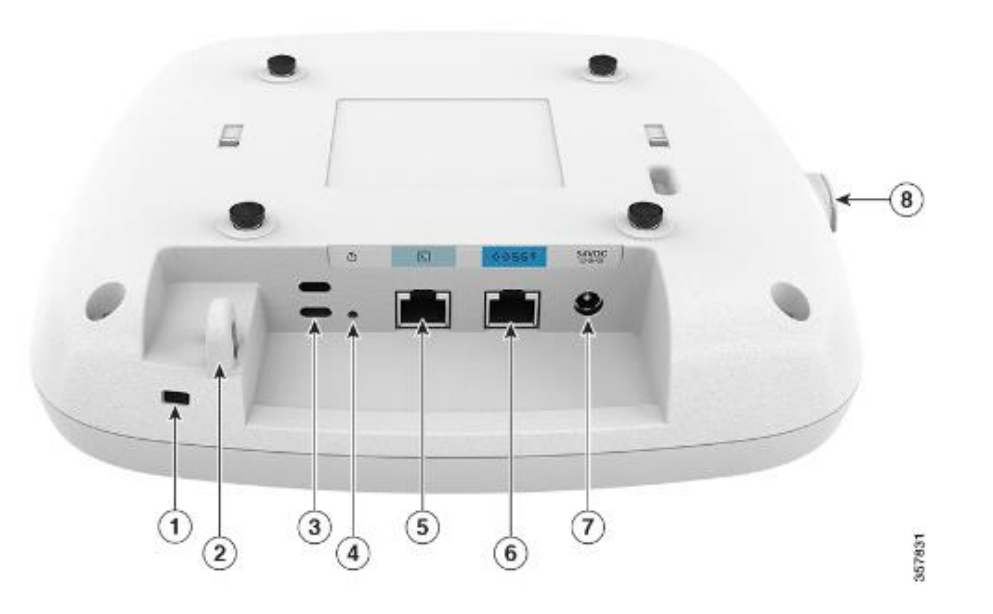

| 1 | Kensington lock slot                                                                                   | 5 | RJ-45 console port      |
|---|----------------------------------------------------------------------------------------------------|---|-------------------------|
| 2 | Security hasp for padlocking AP to mounting bracket                                                    | 6 | 5GbE port               |
| 3 | Environment Sensor vents                                                                               | 7 | DC 54V power input port |
| 4 | Mode button<br>For information on how to use the Mode button, see the<br>Using the Mode Button section | 8 | USB 2.0 port            |

#### Cisco Catalyst 9136 Series Access Point

- Wi-Fi 6E de gama alta para sitios grandes e implementaciones de alta densidad
- Seis radios: 2.4 GHz (4x4), 5 GHz (8x8 y 4x4), 6 GHz (4x4), radio IoT y radio de escaneo
- Cisco CleanAir Pro
- Puertos duales Ethernet de subida para mayor resiliencia
- Sensores ambientales integrados
- Solo versión interna disponible C91361

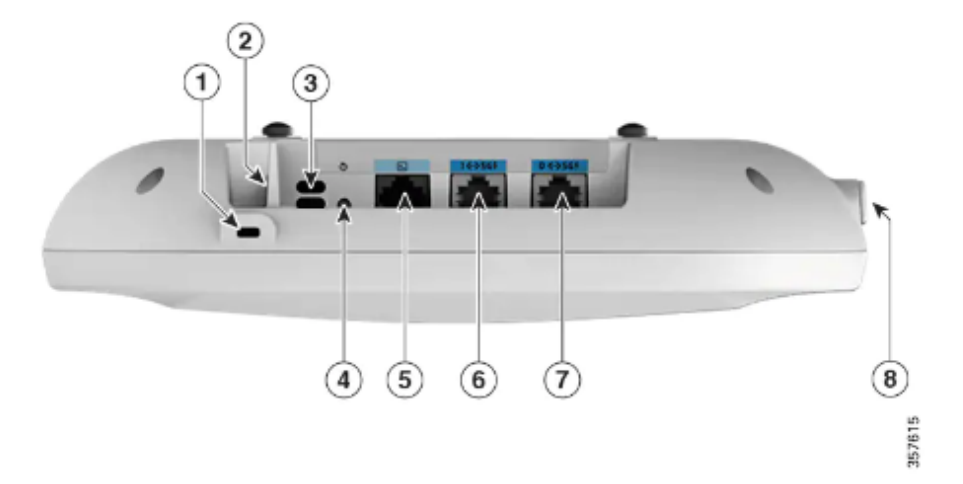

| 1 | Kensington lock slot                                                                             | 5 | RJ-45 console port |
|---|--------------------------------------------------------------------------------------------------|---|--------------------|
| 2 | Security hasp for padlocking AP to the mounting bracket                                          | 6 | 5-GbE port 1       |
| 3 | Environment Sensor vents                                                                         | 7 | 5-GbE port 0       |
| 4 | Mode button<br>For information about how to use<br>the Mode button, see Using the<br>Mode Button | 8 | USB 2.0 port       |

### Catalyst CW9162 Power over Ethernet

Configuración Predeterminada (perfil de energía fijo)

| Power Source | Number of<br>SS | 2.4 GHz Radio | 5 GHz Radio | 6 GHz Radio | mGig Link Spe<br>ed | USB      | AI/ML Driven Scanning<br>Radio |
|--------------|-----------------|---------------|-------------|-------------|---------------------|----------|--------------------------------|
| 802.3af      | n.a.            | Disabled      | 1x1         | 1x1         | 1G                  | Disabled | Y                              |
| 802.3at      | 6               | 2x2           | 2x2         | 2x2         | 2.5G                | Y/4.5 W  | Y                              |
| 802.3bt      | 6               | 2x2           | 2x2         | 2x2         | 2.5G                | Y/4.5 W  | Y                              |
| DC Power     | 6               | 2x2           | 2x2         | 2x2         | 2.5G                | Y/4.5 W  | Y                              |

#### Note:

1. AIR-PWRINJ7 es el inyector de energía 802.3bt official para el C9162I

2. MA-PWR-30W Power Supply (12VDC)

USB = universal serial bus AI = Artificial Intelligence ML = Machine Learning

### Catalyst CW9164 Power over Ethernet

Configuración Predeterminada (perfil de energía fijo)

| Power<br>Source | Number of<br>Spatial<br>Stream | 2.4 GHz<br>Radio | 5 GHz<br>Radio | 6 GHz<br>Radio | mGig Link<br>Speed | USB      | Al/ML Driven<br>Scanning<br>Radio |
|-----------------|--------------------------------|------------------|----------------|----------------|--------------------|----------|-----------------------------------|
| 802.3af         | n.a.                           | Disabled         | Disabled       | Disabled       | 1G                 | Disabled | Y                                 |
| 802.3at         | 10                             | 2x2              | 4x4            | 4x4            | 2.5G               | Disabled | Y                                 |
| 802.3bt         | 10                             | 2x2              | 4x4            | 4x4            | 2.5G               | Y/4.5 W  | Y                                 |
| DC Power        | 10                             | 2x2              | 4x4            | 4x4            | 2.5G               | Y/4.5 W  | Y                                 |

#### Note:

1. AIR-PWRINJ7 es el inyector de energía 802.3bt official para el C9164I

2. MA-PWR-50WAC Power Supply

USB = universal serial bus AI = Artificial Intelligence ML = Machine Learning

### Catalyst CW9166 Power over Ethernet

Configuración Predeterminada (perfil de energía fijo)

| Power<br>Source | Number<br>of Spatial<br>Stream | 2.4 GHz<br>Radio | 5 GHz<br>Radio | 5 GHz /6 GHz<br>Radio (LPI) | mGig Link<br>Speed | USB      | AI/ML Driven<br>Scanning<br>Radio |
|-----------------|--------------------------------|------------------|----------------|-----------------------------|--------------------|----------|-----------------------------------|
| 802.3af         | n.a.                           | Disabled         | Disabled       | Disabled                    | 1G                 | Disabled | Y                                 |
| 802.3at         | 12                             | 4x4              | 4x4            | 4×4                         | 5G                 | Disabled | Y                                 |
| 802.3bt         | 12                             | 4x4              | 4x4            | 4x4                         | 5G                 | Y/4.5 W  | Y                                 |
| DC Power        | 12                             | 4x4              | 4x4            | 4x4                         | 5G                 | Y/4.5 W  | Y                                 |

Note:

1. AIR-PWRINJ7 es el inyector de energía 802.3bt official para el C9166I

2. MA-PWR-50WAC Power Supply

70

La Suma Ganadora

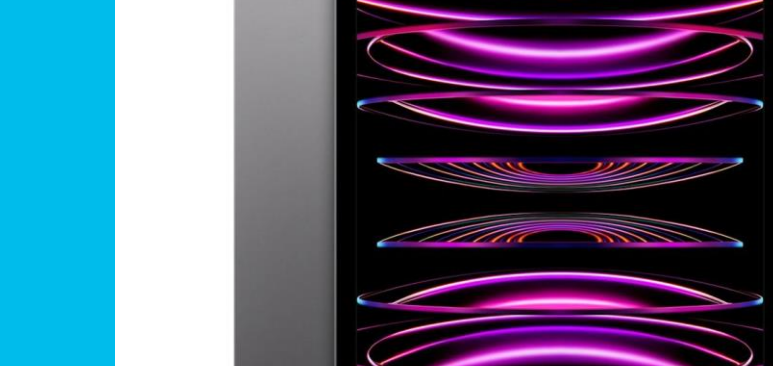

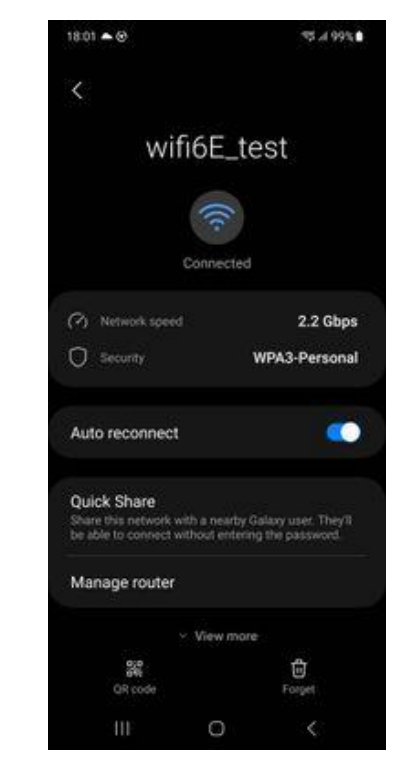

AP Wi-Fi 6E AP + Cliente No Wi-Fi 6E = No Wi-Fi 6E 😕

AP No Wi-Fi 6E + Cliente Wi-Fi 6E = No Wi-Fi 6E  $( \vdots )$ 

AP Wi-Fi 6E + Cliente Wi-Fi 6E = ¡Sí hay Wi-Fi 6E!

### Wi-Fi 6E Client Device Eco System

Clientes soportados...

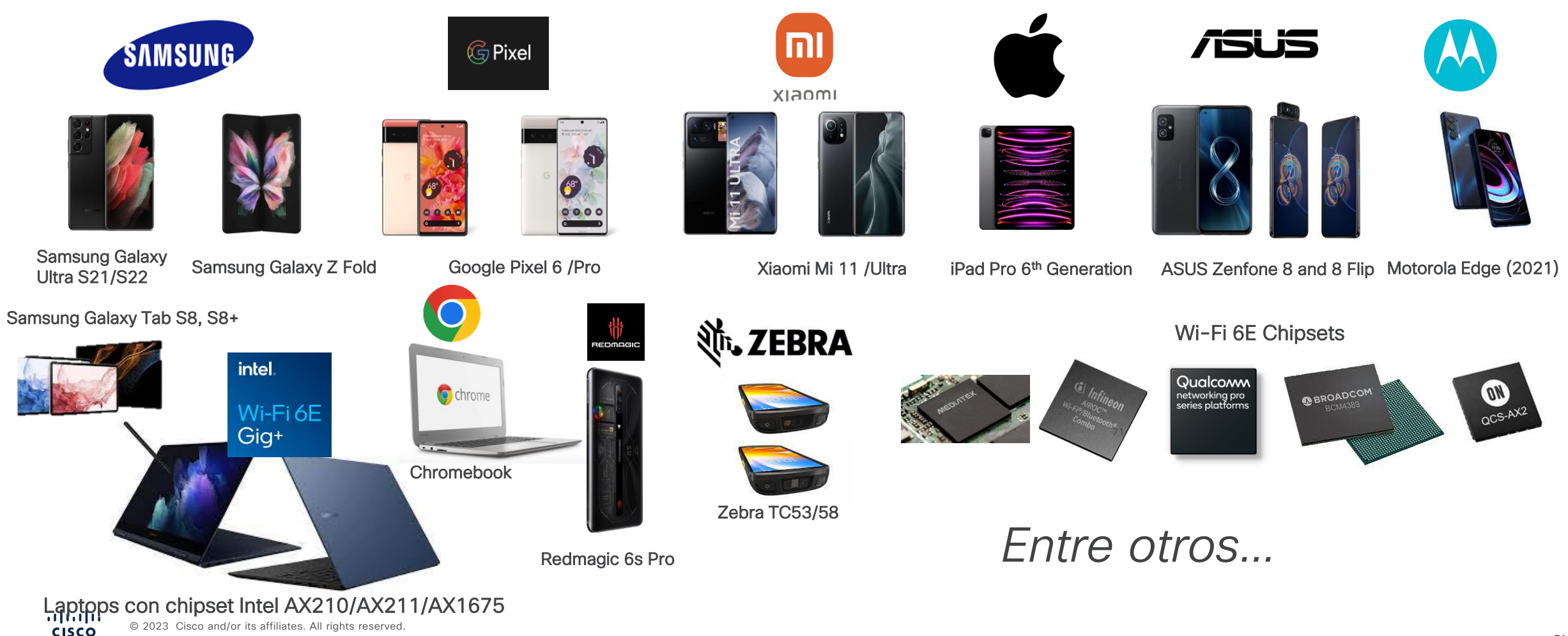

### En Resumen

Wi-Fi 6E no compite. Complementa.

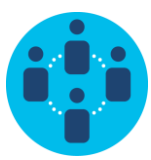

#### Experiencia de usuario mejorada

Menos interferencia, mayor velocidad, menor latencia con acceso a 2.5 veces más espectro.

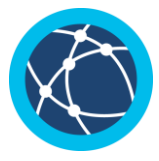

#### Mayor seguridad

Con SAE y OWE, el tráfico es encriptado de punto a punto incluso en redes anteriormente abiertas.

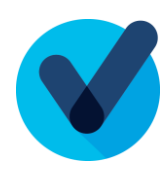

#### Segmentación de Wi-Fi 6E

Aprovecha todos los beneficios de 6 GHz sin las desventajas de un ambiente con clientes antiguos.

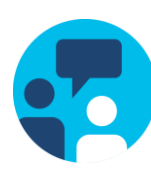

#### Modelo híbrido Wi-Fi 6 + Wi-Fi 6E

Los APs funcionan en otras bandas para asegurar interoperabilidad con Wi-Fi 6 y anteriores en otros SSIDs.

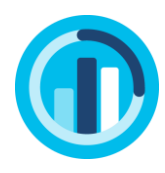

#### Integración con DNAC

El monitoreo de dispositivos de infraestructura o clientes inalámbricos es consultable a través de DNAC Assurace.

CISCO © 2023 Cisco and/or its affiliates. All rights reserved.

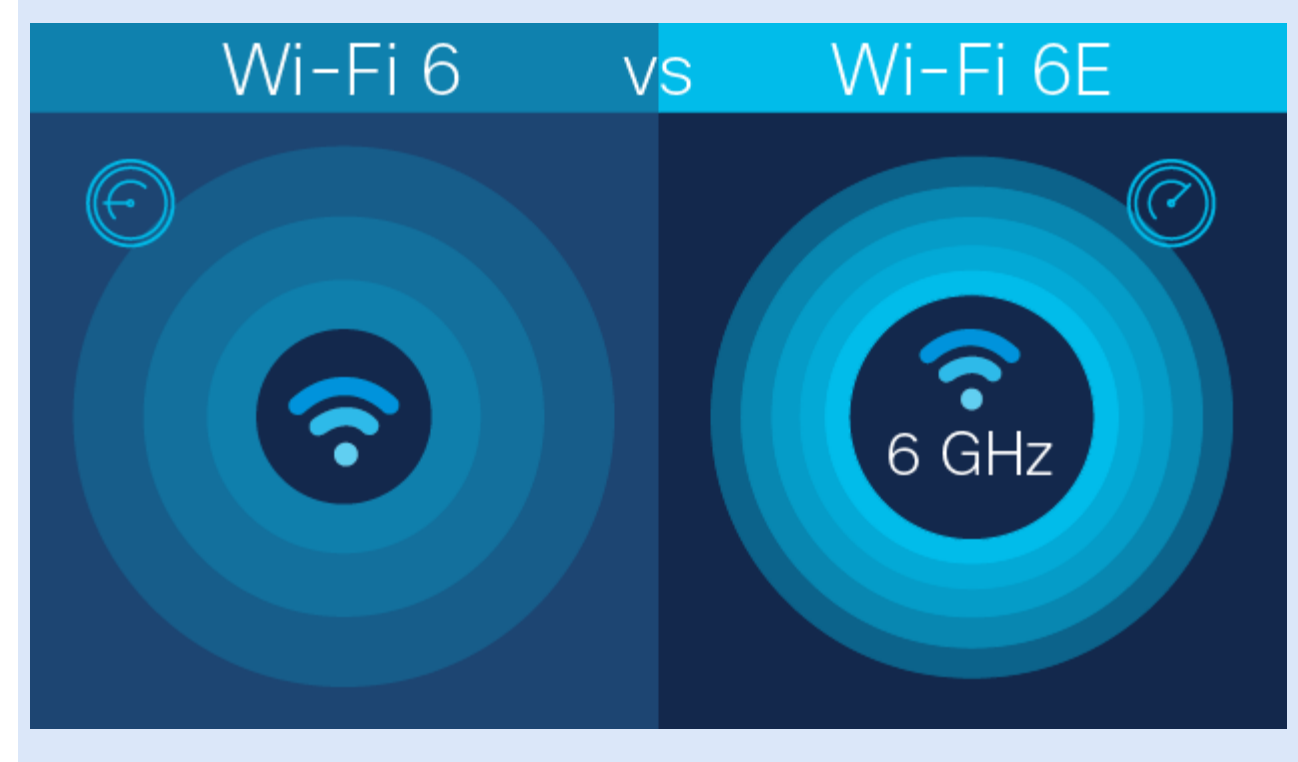
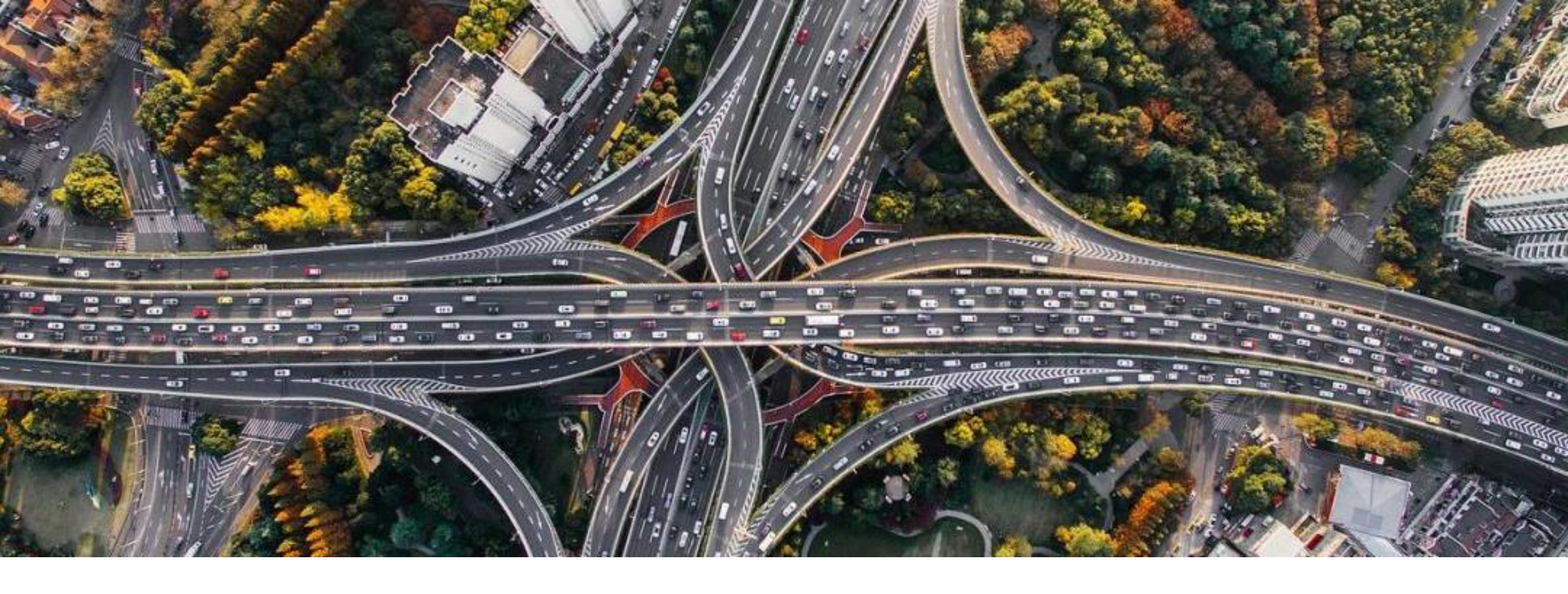

### Wi-Fi 6E abre nuevos caminos manteniendo el orden.

## DEMO 2 – Configuración de SSID Wi-Fi 6E

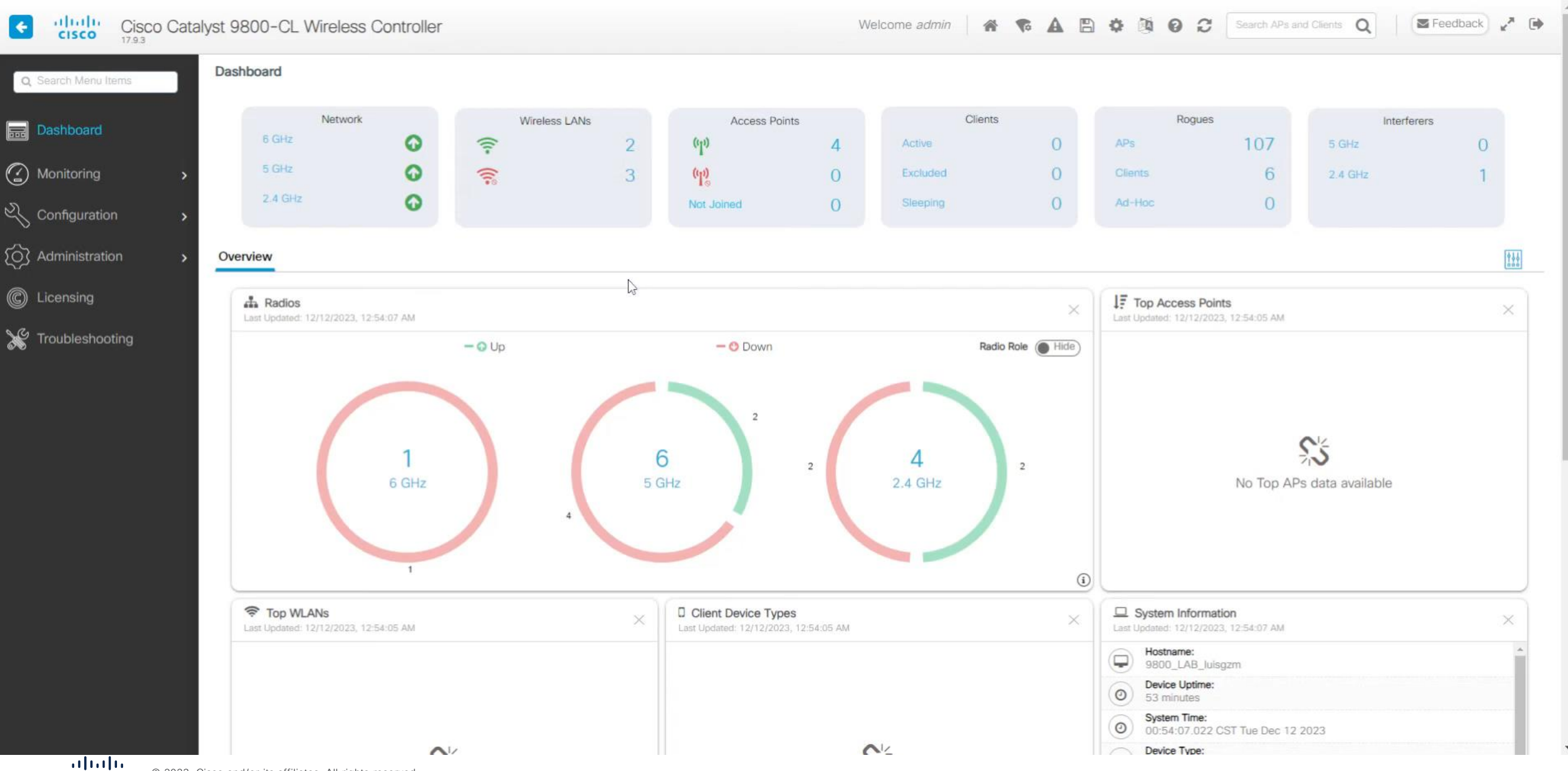

RECESO (5 minutos)

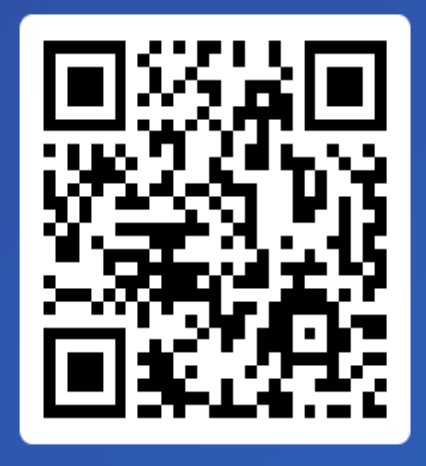

Join at slido.com #9209 442

S Passcode: ihb1m4 Si está planeando migrar a Wi-Fi 6 ¿Cuál de los siguientes elementos a monitorear es de su mayor interes antes y después de la migración?

a) Configuración de los nuevos parámetros para Wi-Fi6
 0%

b) Medición del desempeño de la red antes, durante y después de la migración
 0%

c) Optimización de RRM con Wi-Fi6
 0%

d) Monitoreo de aplicaciones en la red inalámbrica
 0%

e) Conocer la distribución de clientes en la red utilizando Wi-Fi6
 0%

# Integración con Catalyst Center

Integración con Catalyst Center

Wi-Fi 6

Wi-Fi 6E

Catalyst Center Assurance con Wi-Fi 6E

### Portafolio de soluciones para la red Wi-Fi6E y Wi-Fi 6

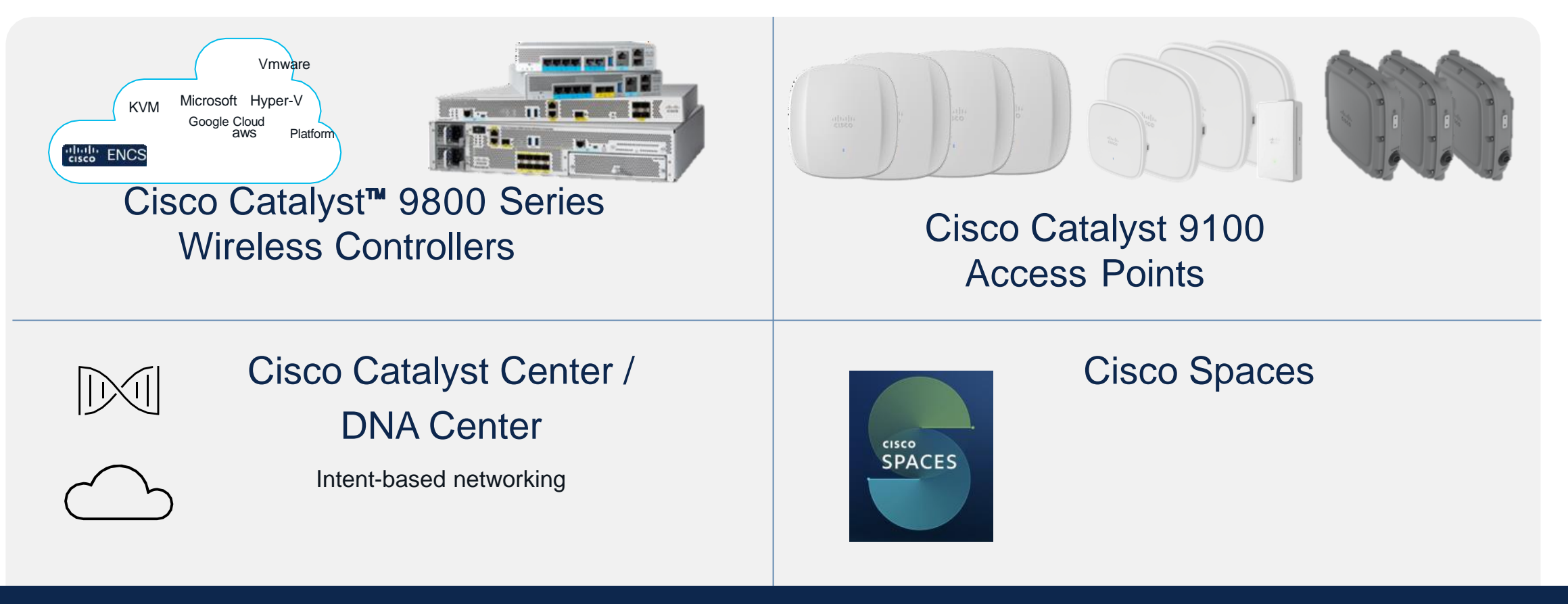

Full Stack Network Intelligence

## Beneficios de la integración

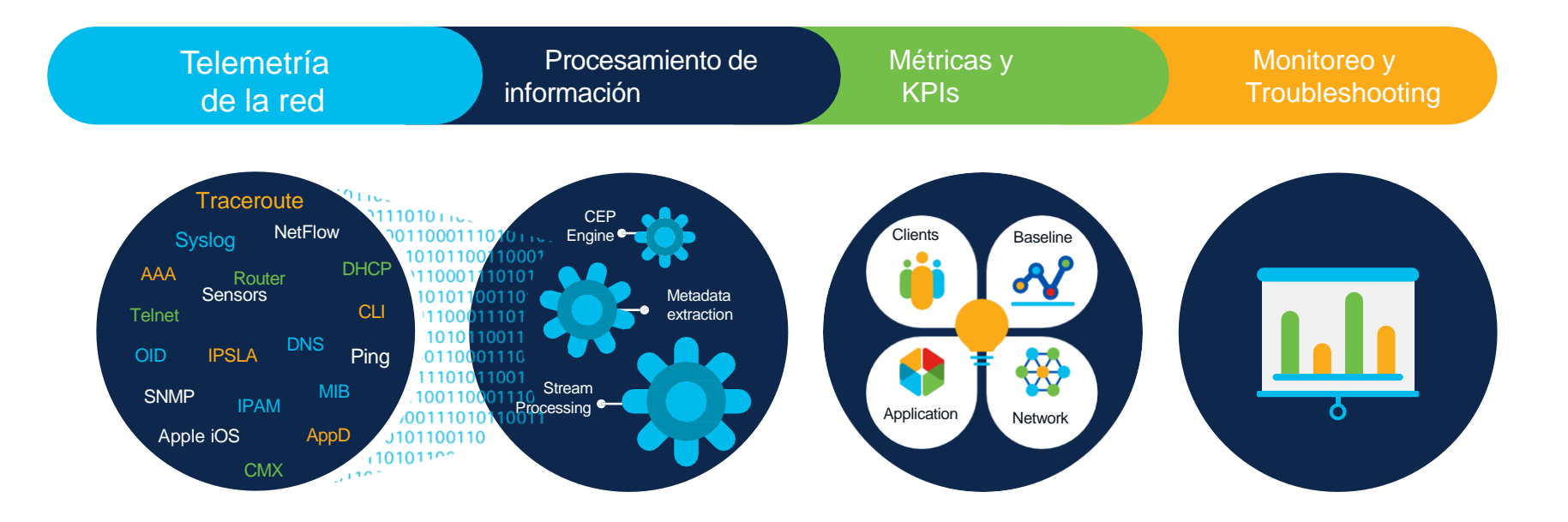

## Beneficios de la integración

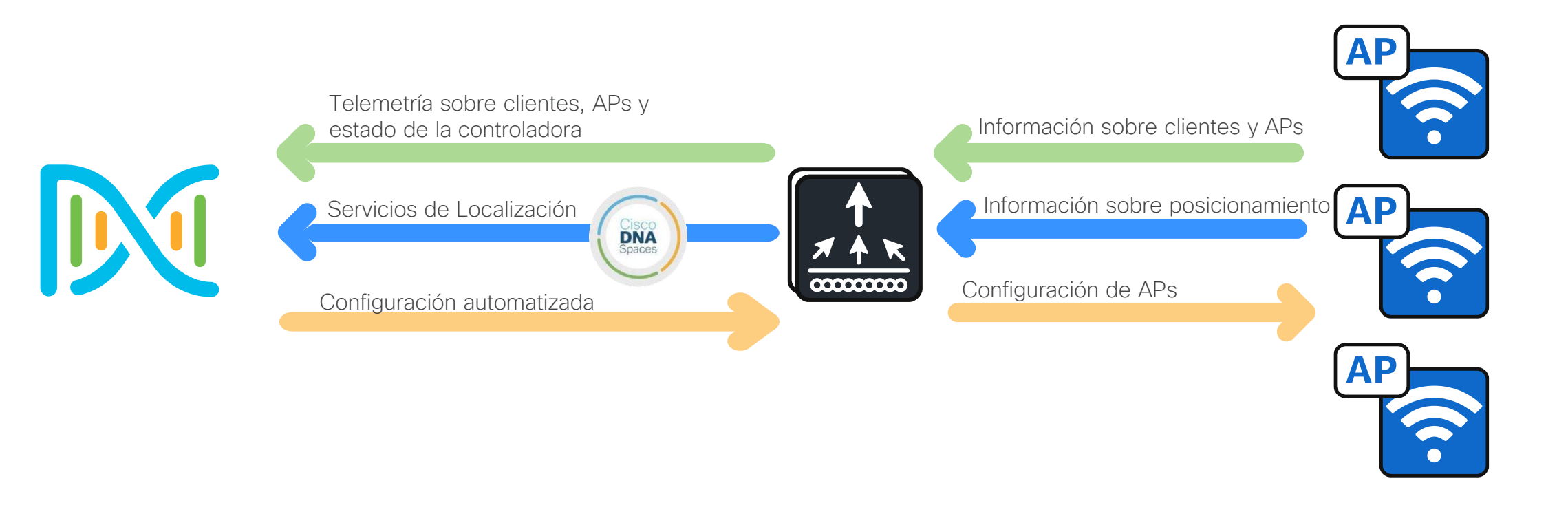

### Licencias

#### Advantage

#### Cisco DNA Advantage (incl. of DNA Essentials)

#### Advanced Automation

- SD-Access
- Location Plug and Play
- Automated ISE integration for guest
- Third-party API integration

#### Enhanced security and IoT

- Encrypted Traffic Analytics
- Advanced WIPS\*

#### Policy-based workflows

- EasyQos configuration
- EasyQos monitoring
- Policy-based automation

#### Assurance and Analytics

- Guided remediation
- Apple iOS insights
- Proactive issue detection
- Aironet Active Sensor tests
- Intelligent Capture
- Client location heat maps
- · Spectrum analyzer
- Application performance (packet loss, latency, and jitter)
- App 360, AP 360, Client 360, and WLC 360 Custom reports\*
- Element management
- Patch lifecycle management

Flexible network segmentation

#### **Cisco DNA Essentials**

#### Basic Automation

- Plug and Play (PnP) application
- Network site design and device provisioning

#### Element management

- Software image management
- Discovery, network topology
- Application Visibility and Control

#### Telemetry

Flexible NetFlow

### **Essentials**

#### 3-, 5-, 7-year terms

#### Basic Assurance

- Health dashboard (Network, Client, and Application)
- AP floor map and coverage map
- Predefined reports

#### Base security

Basic WIPS\*

#### Network advantage (incl. of Network Essentials)

3-, 5-, 7-year terms

#### High availability and resiliency

ISSU, process restart

#### Rolling AP upgrades

- Patching (CLI)
- AP service pack/AP device pack.

#### Cisco® Catalyst® 9800 Series and 9100 include the Perpetual network stack Network Essentials or Network Advantage.

It is mandatory to attach a Cisco DNA license for every AP joining the controller.

VXLAN

Cisco DNA license includes wireless and Cisco DNA Center features.

#### Network Essentials

#### Essential wireless capabilities

 802.1X authentication, guest access, device onboarding, Infra and client IPv6, ACLs, QoS, Videostream, smart defaults, RRM, Spectrum Intelligence, BLE, Zigbee, USB, Cisco TrustSec\* SXP, Dynamic QoS, Analytics, ADP, OpenDNS, mDNS, IPSec, rogue management and detection, Mobility, N+1 HA, AP and Client SSO

#### Optimized RF

- FRA, ClientLink, Cisco CleanAir® Advanced,
- NG-HDX, predictive and proactive RRM

#### IoT optimized

Identity PSK, enhanced device profilers

#### DevOps integration

- PnP Agent
- NETCONF, RESTCONF\*, gNMJ\*
- YANG data models
- GuestShell (on-box Python)\*

#### Telemetry and visibility

- Model-driven telemetry
  - NETCONF dial-in, gRPC dial-out\*

#### Federal certifications\*

FIPS, CC, UCAPL, USGV6

## Agregando una Controladora a Catalyst Center

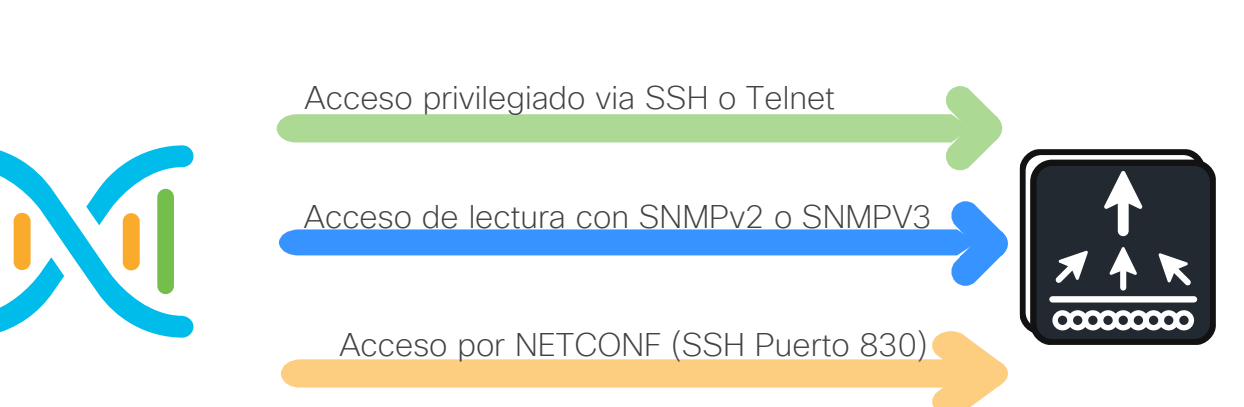

Configuración básica con SSH, AAA local, SNMPv2 y NETCONF-yang aaa new-model

aaa authentication login default local aaa authorization exec default local if-authenticated

username *user* privilege 15 secret *password* 

snmp-server community communitystring RO

line vty 0 15 transport intput ssh

netconf-yang

## Agregando la Controladora a Catalyst Center

Menu Principal: Provision / Inventory / Add Device

| ≡ disco DNA Center                                | Provision / Inventory                     |
|---------------------------------------------------|-------------------------------------------|
| 昏 MX                                              | All Routers Switches Vireless Controllers |
| Devices (1) Focus: Provision ~                    |                                           |
| Q Click here to apply basic or advanced filters o | r view recently applied filters           |
| 1 Selected Tag + Add Device Actions ~             | 0                                         |

## Agregando la Controladora a Catalyst Center

Menu Principal: Provision / Inventory / Add Device Add Device  $\stackrel{\times}{\times}$ 

| Type *                |              |
|-----------------------|--------------|
| Network Device        | $\checkmark$ |
|                       | Hint         |
| Device IP / DNS Name* |              |
| 172.16.26.12          |              |

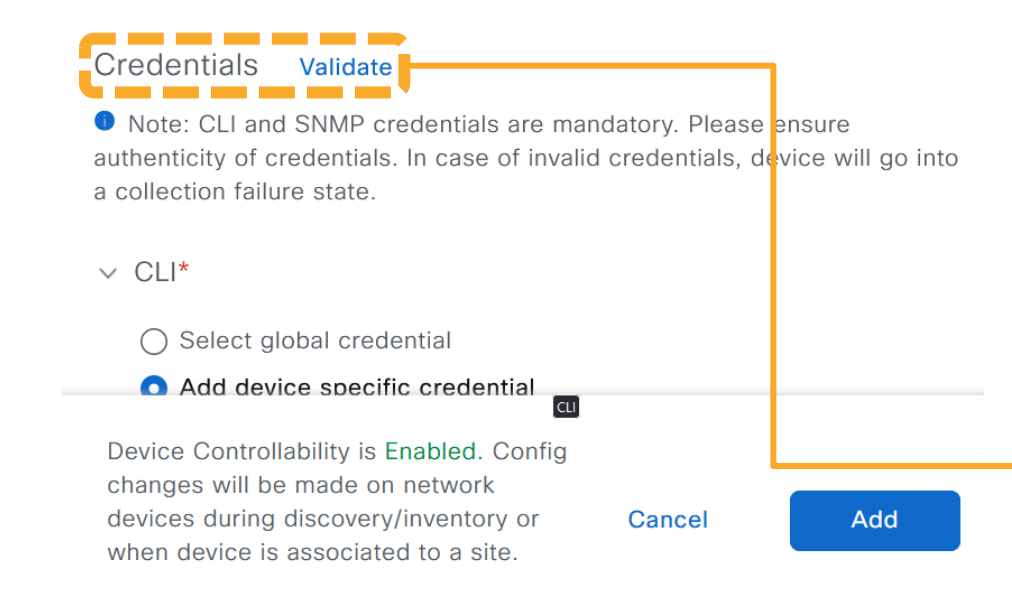

Credenciales:

CLI - Para acceso a través de las líneas VTY (SSH o Telnet)

SNMP - Para recopilar información del dispositivo (V2 o V3)

HTTPs - (Opcional) Para configurar aplicaciones de IOX/AppHosting

NETCONF - (Obligatorio para 9800) Puerto 830

TAC TIP: Siempre verifique el estado del privilegio 15 durante la autenticación

**%SEC\_LOGIN-5-LOGIN\_SUCCESS**: Login Success [user: **dna**] [Source: 10.88.244.133] [localport: **22**] at 04:02:14 UTC Thu Dec 7 2023

%DMI-5-AUTH\_PASSED: Chassis 1 R0/0: dmiauthd: User **'dna**' authenticated **successfully** from 10.88.244.133:23545 for **netconf** over ssh. External groups: **PRIV15** 

## Asignando la Controladora a un Sitio

#### Menu Principal: Provision / Inventory

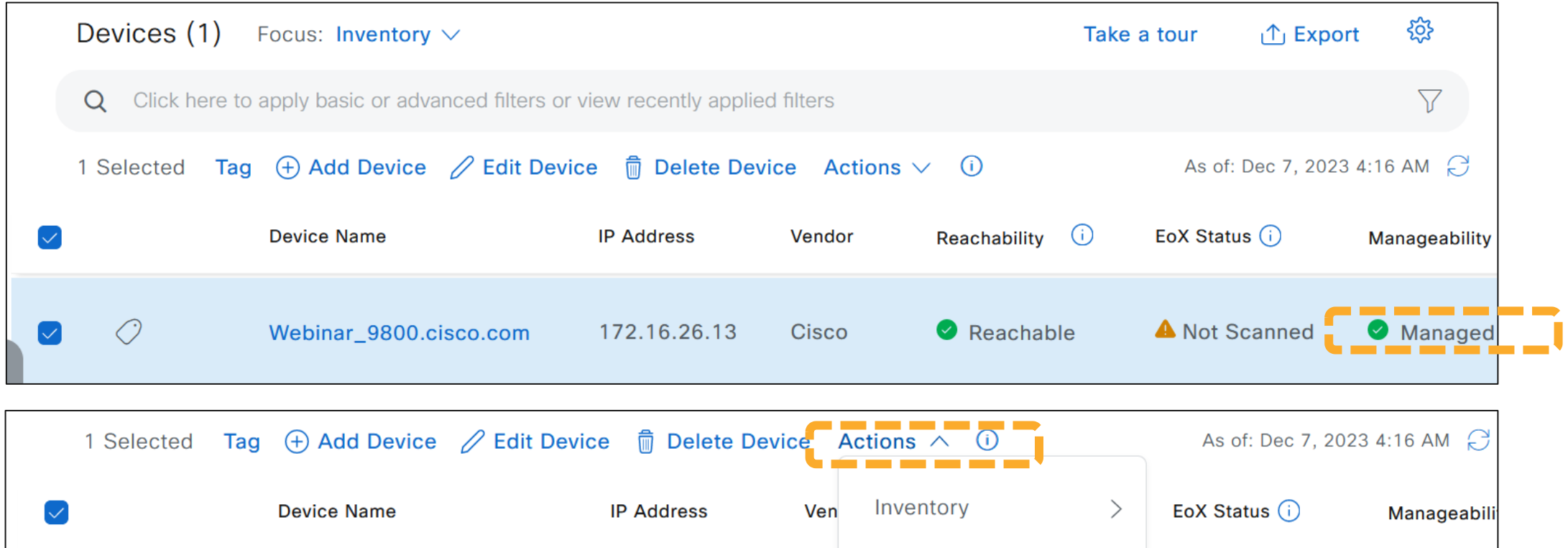

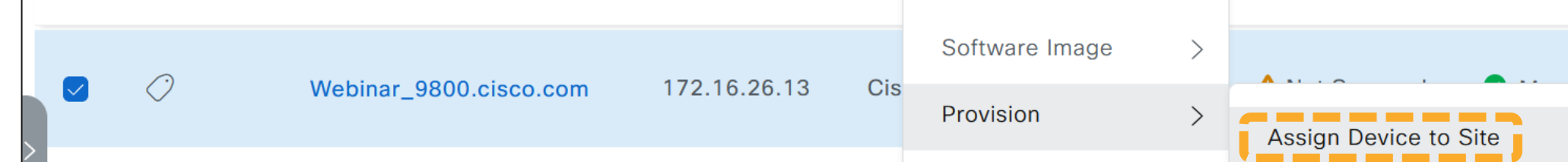

## Descubrimiento de Access Points

| Me<br>D | enu Princip<br>Devices (8) | al: Provision / Inventory<br>Focus: Select ~ |                        |                     | Take a t              | our 🕂 Export           |
|---------|----------------------------|----------------------------------------------|------------------------|---------------------|-----------------------|------------------------|
|         | Q Click here to            | apply basic or advanced filters or view re   | cently applied filters |                     |                       |                        |
| 0       | ) Selected Tag             | $\oplus$ Add Device Actions $\lor$ (1)       |                        |                     |                       | As of: Dec 7, 2023 4:2 |
|         |                            | Device Name 🔻                                | IP Address             | Device Family       | Site                  | Associated WLC IP      |
|         | $\bigcirc$                 | Webinar_9800.cisco.com                       | 172.16.26.13           | Wireless Controller | /MX/Insurgentes       | NA                     |
|         | $\bigcirc$                 | CW9166I-MR-CC9C.3EF5.B1C0                    | 172.16.95.105          | Unified AP          | /Insurgentes/Floor 14 | 172.16.26.13           |
|         | $\bigcirc$                 | CW9166I-MR-CC9C.3EF5.B0E0                    | 172.16.95.111          | Unified AP          | /Insurgentes/Floor 14 | 172.16.26.13           |
|         | $\bigcirc$                 | CW9166D1-A-6849.927A.0360                    | 172.16.26.223          | Unified AP          | /Insurgentes/Floor 14 | 172.16.26.13           |
|         | $\bigcirc$                 | CW9166D1-A-6849.927A.0310                    | 172.16.26.132          | Unified AP          | /Insurgentes/Floor 14 | 172.16.26.13           |

Hasta este punto, solo se ha descubierto la controladora y ha sido añadido a un sitio. No se ha *provisionado* manualmente.

## Verificando el estado de la Telemetría

#### Menu Principal: Provision / Inventory / Seleccionar Dispositivo

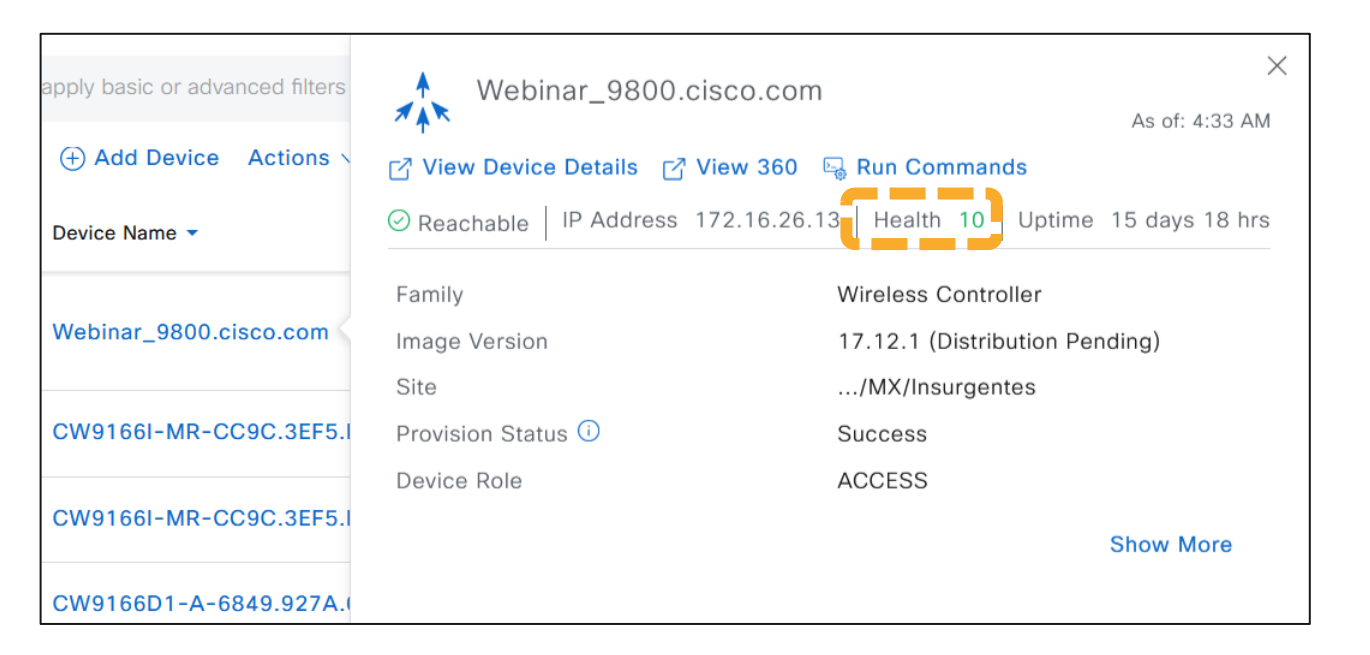

La sesión de TDL/Telemetría está basada en HTTPs puerto 25013 y es iniciada desde la controladora al Catalyst Center.

El puerto 32626 es utilizado por los Access Points para exportar información de Intelligent Capture (OTA) hacia el Catalyst Center.

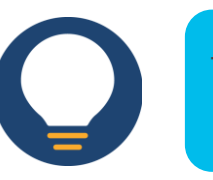

TAC TIP: Asegúrese que la IP en "Peer Address" está incluída en el certificado de Catalyst Center en "Subject Alternative Names"

Más puertos y consideraciones para firewalls en éste enlance

# Learn Device Config (Controladoras Brownfield)

Menu Principal: Provision / Inventory / Actions / More / Learn Device Config

Catalyst Center puede *descubrir* la configuración existente en una controladora y aprender varios parámetros de configuración como lo son:

- SSIDs
- Perfiles de Access Points
- VLANs e Interfaces
- Servidores de AAA (RADIUS y TACACs+)
- Perfiles de políticas
- Perfiles de RF
- Wireless Multicast
- Clean Air
- .. Entre otros

El primer requisito es tener la controladora descubierta, en estado « Managed » y sin haber provisionado aún.

|        | 1 Selected | Tag | + Add Device     | Actions $\land$ (i)         |        |         |                     |
|--------|------------|-----|------------------|-----------------------------|--------|---------|---------------------|
|        |            |     | Device Name -    | Inventory                   | >      | 5       | Device Family       |
|        | 0          |     | Webinar_9800.cis | Software Image<br>Provision | >      | 6.13    | Wireless Controller |
| $\Box$ | $\bigcirc$ |     | CW9166I-MR-CC    | Telemetry                   | >      | 5.105   | Unified AP          |
|        | $\bigcirc$ |     | CW9166I-MR-CC    | Device Replacement          | >      | 5.111   | Unified AP          |
|        | $\bigcirc$ |     | CW9166D1-A-68    | More                        | >      | Run C   | ommands             |
| $\Box$ | $\bigcirc$ |     | CW9166D1-A-68    | 49.927A.0310 17             | 2.16.  | Comm    | nand Runner 🗹       |
|        | $\bigcirc$ |     | APCC9C.3EF5.B4   | 60 17                       | 2.16.2 | 2 Learn | Device Config       |

## Learn Device Config (Controladoras Brownfield)

Cisco Catalyst Center separa la configuración aprendida de la Controladora en 4 formas distintas.

- Configuración válida y soportada para traducirse a un network-intent.
- Configuración conflictiva con un *network-intent* existente en Catalyst Center.
- Configuración ignorada a petición del usuario.
- Configuración no soportada.

La configuración conflictiva debe resolverse para que Catalyst Center pueda determinar cual es la configuración correcta.

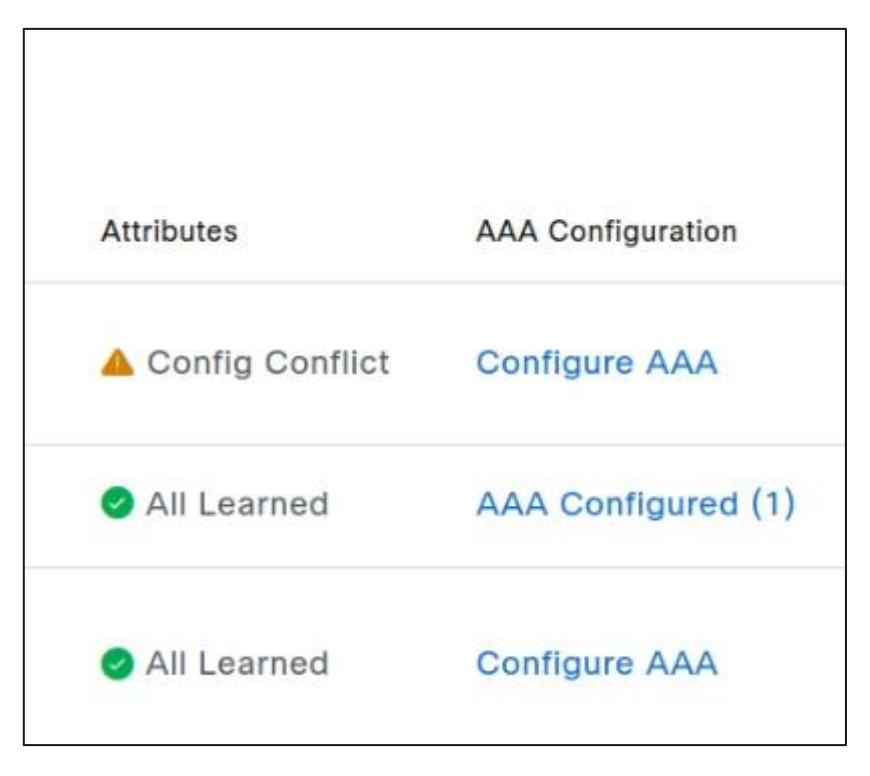

## Learn Device Config (Controladoras Brownfield)

Al final del proceso de aprendizaje de la configuración, Catalyst Center habrá creado la configuración de la Controladora en forma de objetos en *Network Settings* y perfiles de red inalámbricos y *Model Objects*.

De la misma forma, la configuración ignorada o no soportada será traducida en forma de *templates*.

- La configuración ignorada se puede traducir a un *template* para ser provisionado.
- La configuración no soportada se puede traducir a otro *template* para ser provisionado.

| SSID | (5)                         |                   |                     |
|------|-----------------------------|-------------------|---------------------|
| Q    | Search Table                |                   |                     |
| Edit | Delete 🛗 SSID Schedule      | er (i) 0 Selected |                     |
|      | Network Name (SSID) 🔺       | WLAN Profile Name | Policy Profile Name |
|      | CiscoSensorProvision<br>ing | N/A               | N/A                 |
|      | edmonroy-cwa                | edmonroy-cwa      | edmonroy-cwa-pp     |
|      | efmanchored                 | efmanchor (1)     | efmanchor (1)       |
|      | Webinar-6E                  | Webinar-6 (1)     | Webinar-6 (1)       |
|      | Webinar-6E-WPA3             | Webinar-6 (1)     | Webinar-6 (1)       |

### DEMO Brownfield

#### Menu Principal: Provision / Inventory

Catalyst Center puede configurar *Application Telemetry* para identificar y perfilar aplicaciones en la red inalámbrica utilizando Flexible. De esta forma, se puede obtener la siguiente información.

- Identificar las aplicaciones utilizadas en la red.
- La experiencia de la aplicación en los dispositivos (jitter/delay).
- El throughput y ancho de banda utilizado por la aplicación.
- Medición y estadísticas de las aplicaciones más utilizadas.
- Definición de aplicaciones *Business Relevant* y *Business Irrelevant.*

|   |              | Devices (1)      | Focus: Select ∨      | Take a tour                   | <u></u> ↑ E |
|---|--------------|------------------|----------------------|-------------------------------|-------------|
|   |              | Q Click here to  | apply basic or advar | nced filters or view recently | applie      |
|   |              | 1 Selected Tag   | + Add Device         | Actions $\land$ (i) As of: De | ec 7, 2     |
|   | $\checkmark$ |                  | Device Name 💌        | Inventory                     | >           |
| < |              | $\bigcirc$       | Webinar 9800 cis     | Software Image                | >           |
|   |              | $\checkmark$     | webinar_5666.cl      | Provision                     | >           |
|   |              | Enable Applicati | ion Telemetry        | Telemetry                     | >           |
|   |              | Disable Applicat | tion Telemetry       | Device Replacement            | >           |
|   |              | Update Telemet   | ry Settings          | Compliance                    | >           |
|   |              |                  |                      | More                          | >           |
| 1 |              |                  |                      |                               |             |

## Application Experience – Pre-requisitos

#### Menu Principal: Design / Network Settings / Telemetry

| IP Ad                                                                                                    | dress Pools                                         | SP Profiles                                                                    | Wireless                                                         | Telemetry                                       | P Address Pools                                                           | SP Profiles                                             | Wireless                                             | Telemetry                                               | More 🗸                                              |
|----------------------------------------------------------------------------------------------------|-----------------------------------------------------|--------------------------------------------------------------------------------|------------------------------------------------------------------|-------------------------------------------------|---------------------------------------------------------------------------|---------------------------------------------------------|------------------------------------------------------|---------------------------------------------------------|-----------------------------------------------------|
| C<br>th                                                                                                    | onfigure Syslog,<br>lese settings wh                | Traps and NetFlo<br>en devices are as                                          | ow properties for<br>ssigned to a site                           | or your devices. Tl<br>e or provisioned.        | Configure Syslog<br>these settings wh                                     | , Traps and NetFlo<br>nen devices are as                | ow properties f<br>ssigned to a sit                  | or your devices.<br>e or provisioned                    | The system will deploy                              |
| Cisco DNA Center is your default SNMP collector. It polls network of telemetry data. View details on the metrics gathered and the frequare collected. |                                                     |                                                                                |                                                                  |                                                 | Cisco DNA Cente<br>telemetry data. V<br>are collected.                    | r is your default S<br>iew details on the               | SNMP collector.<br>e metrics gathe                   | . It polls network<br>red and the freq                  | devices to gather<br>uency with which they          |
| \<br>\                                                                                                    | <ul> <li>Application Visibility</li> </ul>          |                                                                                |                                                                  |                                                 | O Disable Cisco DNA Center Wired Endpoint Data Collection At This Site () |                                                         |                                                      |                                                         | At This Site 🛈                                      |
|                                                                                                    | Enable Netflow<br>Application Re<br>device site ass | v Application Tele<br>cognition (CBAR)<br>ignment ①<br><b>default on suppc</b> | metry and Con<br>by default upo<br>rted wired acc                | troller Based<br>on network<br>ess devices      | ✓ Wireless C<br>Enables Strea<br>the health of y                          | ontroller, Acc<br>ming Telemetry o<br>your wireless con | ess Point an<br>n your wireless<br>troller, access p | nd Wireless (<br>controllers in or<br>points and wirele | Clients Health<br>rder to determine<br>ess clients. |
| <                                                                                                    | Choose the de<br>Use Cisco Use Cisco                | stination collecto<br>DNA Center as t<br>Telemetry Broker                      | or for Netflow re<br>he Netflow Col<br><sup>r</sup> (CTB) or UDP | ecords sent from r<br><b>lector</b><br>director | <table-cell> Enable W</table-cell>                                        | reless Telemetry                                        |                                                      |                                                         |                                                     |

Menu: Al habilitar application telemetry

#### Enable Application Telemetry

 For AireOS wireless controllers, the application telemetry source may be either Netflow or WSA (Wireless Service Assurance).

Enabling or disabling application telemetry on the selected SSID types will cause a disruption in network services.

Note: In order to update application telemetry configuration on the WLC, disable application telemetry first and then re-enable it. To do so, please use the Disable/Enable Application Telemetry buttons in the Actions menu.

Enable

| Webinar_9800.cisco.com 🔽 Local 🛛 🔽 Flex/Fabric |        |
|------------------------------------------------|--------|
| ✓ Include Guest SSIDs                          |        |
|                                                |        |
| Telemetry Source. NetFlow                      |        |
|                                                |        |
|                                                | Cancel |

flow exporter avc\_exporter destination 10.88.244.149 source Vlan2627 transport udp 6007 export-protocol ipfix option vrf-table timeout 300 option ssid-table timeout 300 option application-table timeout 300 option application-attributes timeout 300

\* Omitiendo los monitors de ipv6 flow monitor avc\_ipv4\_assurance flow monitor avc\_ipv4\_assurance\_rtp flow monitor avc\_ipv4\_assurance\_v9 flow monitor avc\_ipv4\_assurance\_rtp\_v9 flow monitor avc\_ipv4\_assurance\_dns

Webinar\_9800# show flow record wireless avc ipv4 ? assurance IPv4 Assurance metrics for wireless assurance-dhcp IPv4 Assurance DHCP metrics for wireless assurance-dns IPv4 Assurance DNS metrics for wireless assurance-rtp IPv4 Assurance RTP metrics for wireless

wireless profile policy Webinar-6E\_b1df029\_profile

ipv4 flow monitor avc\_ipv4\_assurance input ipv4 flow monitor avc\_ipv4\_assurance\_dns input ipv4 flow monitor avc\_ipv4\_assurance\_rtp input ipv4 flow monitor avc\_ipv4\_assurance output ipv4 flow monitor avc\_ipv4\_assurance\_dns output ipv4 flow monitor avc\_ipv4\_assurance\_rtp output

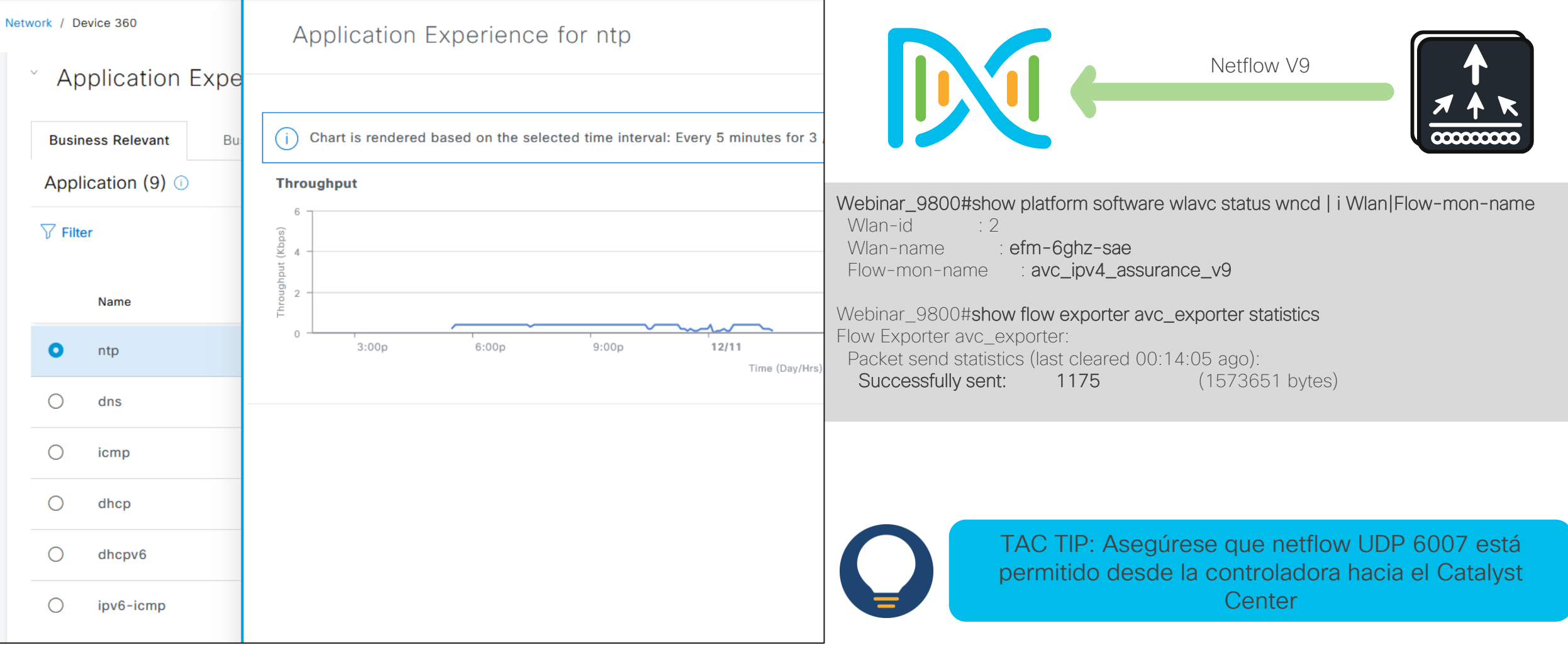

Menu Principal: Assurance / Health / Network / WLC - Device 360

Menu Principal: Assurance / Health / Application

| E Cisco DNA (                                     | Center        |                           |               | Assura             | ance / Dash      | boards /     | Health      |         |         |                   | Q (2            | ୬ (⊘ ⊅       |
|---------------------------------------------------|---------------|---------------------------|---------------|--------------------|------------------|--------------|-------------|---------|---------|-------------------|-----------------|--------------|
| Overall Network                                   | Client        | Network Ser               | vices 🗸       | Applications       | SD-Acces         | s Al A       | Analytics 🗸 |         |         |                   |                 |              |
| 🖓 Global/MX/San Ange                              | I (i) ∨     7 | <sup>′</sup> Filter (0) √ | () 24 Hou     | rs 🗸               |                  |              |             |         | Dec     | : 10, 2023 2:00 P | M - Dec 11, 202 | 23 1:48 PM 🕸 |
| A By default, hourly                              | data is shown | up to the last h          | our. To see t | the most recent da | ata, please sele | ect the 3 Ho | ours view.  |         |         |                   |                 | ×            |
| 2:00p<br>Avg. Throughput<br>100<br>App Health (%) |               |                           |               |                    |                  |              |             |         |         |                   |                 | 1:48p        |
| ThousandEyes Tests 0                              | і<br>4р       | і<br>6р                   | і<br>8р       | 1<br>10p           | 12/11            | ı<br>2a      | ı<br>4a     | і<br>ба | і<br>8а | ı<br>10a          | і<br>12р        | 0            |

Menu Principal: Assurance / Health / Application

| Top Applications by Throughput<br>LATEST TREND                                        | Top Endpoints by Throughput<br>LATEST                                           | Worst Applications by Health i                       |
|---------------------------------------------------------------------------------------|---------------------------------------------------------------------------------|------------------------------------------------------|
| dns 291.9bps<br>dhcp 285.6bps<br>icmp 151.6bps<br>dhcpv6 54.5bps<br>ipv6-icmp 45.2bps | fe80::200:cff:fe9f:f107 155.3bps<br>8.8.8.8 98.3bps<br>1<br>172.19.12.4 0.9 bps | No applications<br>with poor health<br>at the moment |
|                                                                                       |                                                                                 | View Details                                         |

### Los 4 Pilares de Catalyst Center

La red predictiva, automática, segura y programable.

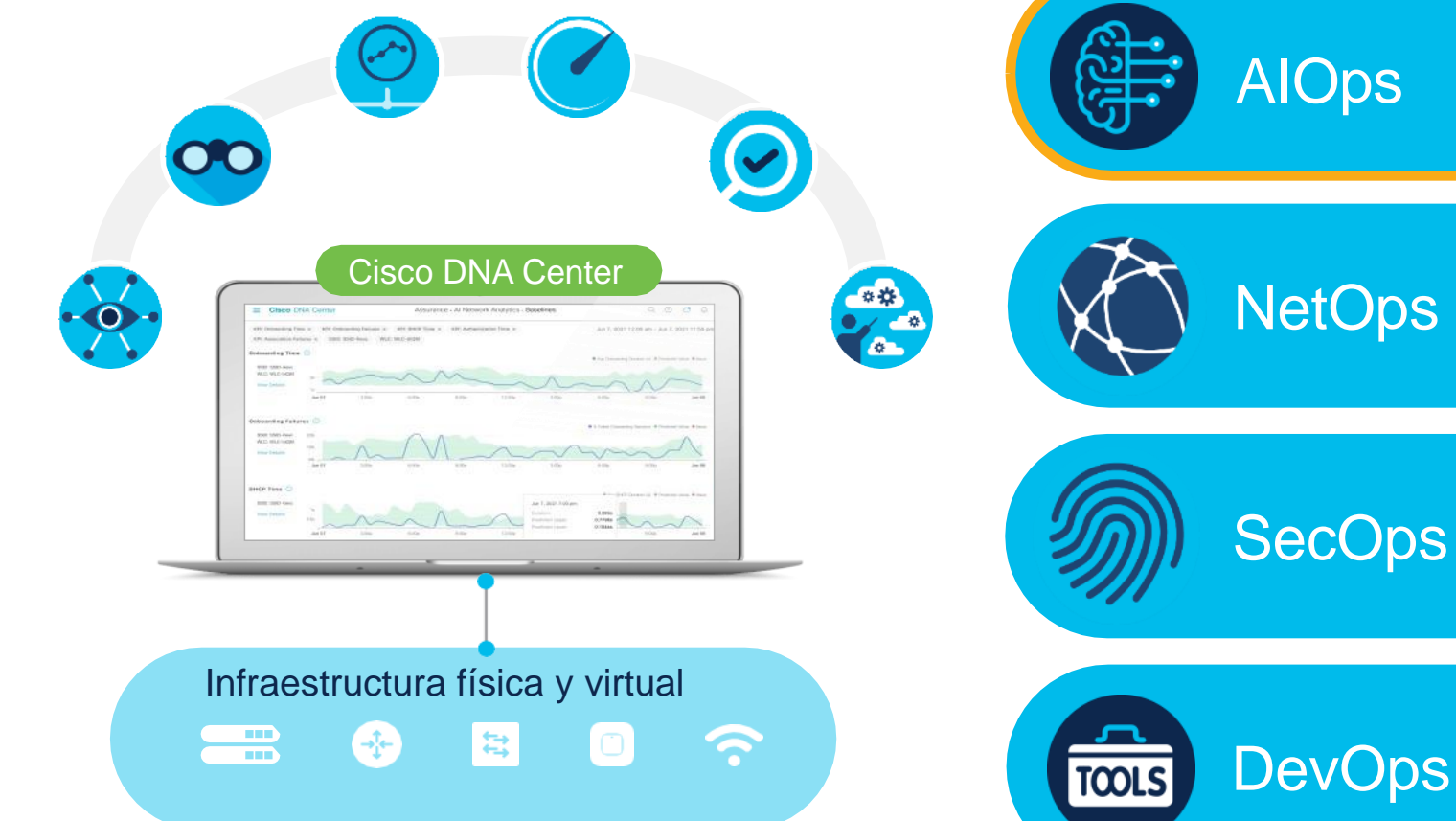

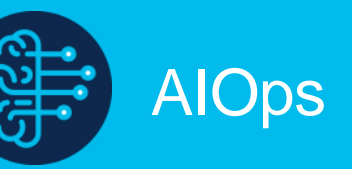

Visibilidad, Optimización y Troubleshooting a través de la IA.

Automatización para simplificar y estandarizar la

creación y mantenimiento de la red.

APIs y SDKs.

Clasificación de dispositivos y definición de políticas de forma segura e inteligente.

Un ecosistema de integración amigable con

© 2023 Cisco and/or its affiliates. All rights reserved

allalla

CISCO

### Problemas comunes en la optimización manual de RRM

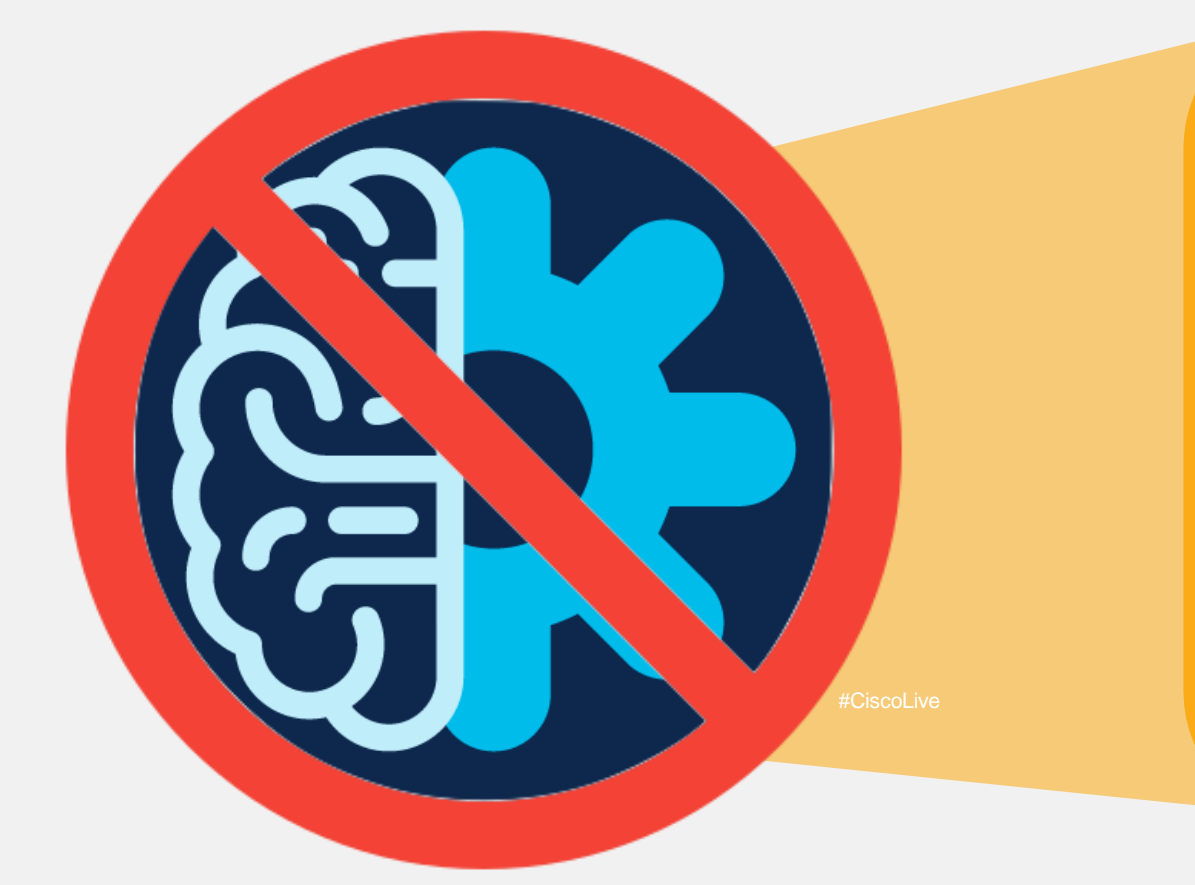

### Insuficiente inteligencia contextual

### Problemas indetectables a corto plazo

Soluciones reactivas basadas en eventos puntuales

### ¿Inteligencia Artificial Optimizando la Red?

Optimización de RRM a través de Cisco Al Cloud

Los patrones de RRM se analizan durante 2 semanas para perfilar la red del cliente de forma individual

Optimizaciones proactivas para mejorar la experiencia de red

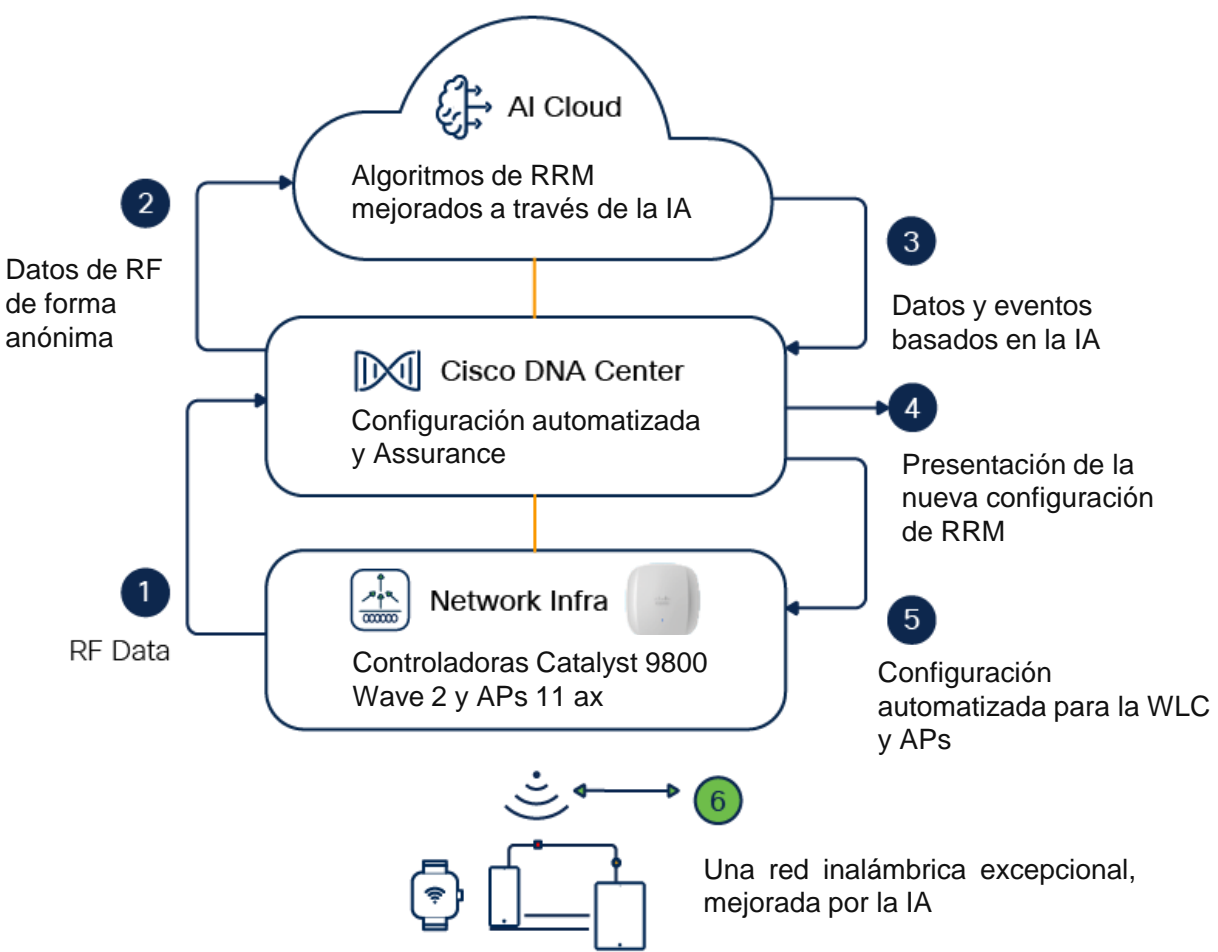

### Pre-requisitos

Cisco Catalyst Center 2.3.5

### Cisco Catalyst 9800 17.10

Instalar el paquete de Al Network Analytics

|              | DNA Center            | ☆               |
|--------------|-----------------------|-----------------|
| Stealthwatcl | h Security Analytics  | 2.1.710.1090220 |
| Wide Area E  | Bonjour               | 2.4.710.75209   |
| ASSURANC     | E                     |                 |
| AI Network   | Analytics             | 3.1.20.303      |
| Assurance -  | Base                  | 2.3.7.396       |
| Assurance -  | Sensor                | 2.3.7.308       |
| Automation   | - Intelligent Capture | 2.1.710.60831   |
| Automation   | - Sensor              | 2.1.710.60831   |
| Machine Rea  | asoning               | 2.1.710.210241  |

### Habilitando Al Enhanced RRM en 3 Pasos

Menu Principal: System Settings / Cisco Al Analytics

Habilite AI Network Analytics

| Cisco DNA Center                                | System / Settings Q @ @                                                                                                    |
|-------------------------------------------------|----------------------------------------------------------------------------------------------------|
| earch Settings                                  | Settings / External Services                                                                                                    |
| Accounts ~                                      | Cisco Al Analytics                                                                                                    |
| Connect                                         | Al Network Analytics                                                                                                    |
| o.com Gredentiais<br>rt Account<br>rt Licensing | Al Network Analytics harnesses machine learning to drive intelligence in the network, empowering administrators<br>effectively improve network performance and accelerate issue resolution. Al Network Analytics eliminates noise a<br>false positives significantly by learning the network behavior and adapting to your network environment. |
| Connection Mode                                 | Enable Al Network Analytics                                                                                                    |
| e Settings V<br>ge Distribution Servers         |                                                                                                    |
| ce Controllability<br>work Resync Interval      | Provides sophisticated closed-loop optimization of your radio network based on historical data, while delivering<br>visual insights into why and how. Al-Enhanced RRM delivers macro level suggestions for config optimization and t<br>ability to apply these within minutes. Al-Enhanced RRM is applicable to sites running Catalyst 9800.    |
| IP<br>P Ping<br>ce EULA Acceptance              | Enables Al-Enhanced RRM                                                                                                    |
| Device Authorization                            | EVENTS ANALYTICS PREVIEW                                                                                                    |
| ce Prompts<br>figuration Archive                | Enable export of event data, including Syslog and SNMP traps. Syslog messages will exported using the secure<br>cloud connection, without data anonymization; please refer to the Gisco DNA Center Data Privacy and Security Di<br>Sheet for more details.                                                                                      |
| al Services $\sim$                              | STRATE INC. MOUTH MUTURES                                                                                                    |
| rella                                           | Enable log export                                                                                                    |
| entication and Policy Servers                   |                                                                                                    |
| grity Verification                              | Al Endpoint Analytics                                                                                                    |
| nage                                            | Provides fine-orained endpoint identification and assigns labels to a variety of Endpoints                                                                                                    |

### Habilitando Al Enhanced RRM en 3 Pasos

Menu Principal: System Settings / Cisco Al Analytics

Crea un perfil de RF de tipo IA, puede configurarlo en base a un site survey o usar valores por defecto.

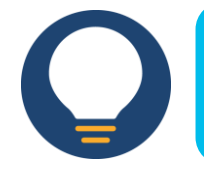

TAC TIP: Es crucial definir correctamente la sensibilidad de Al RRM en las horas definidas para evitar afectaciones en el servicio, la zona horaria depende del sitio.

Alta sensitividad : Configuraciones más frecuentes Baja sensitividad : Configuraciones fuera de las horas hábiles

| Edit Al Radio Frequency Profil     | е            |             |       |  |
|------------------------------------|--------------|-------------|-------|--|
| Profile Name<br>AI-RRM-TME-Profile |              |             |       |  |
| <ul> <li>Basic Settings</li> </ul> |              |             |       |  |
| Radio Frequency Settings           |              |             |       |  |
| 🥝 2.4 GHz 🛛 5 GHz 💟 6 0            | BHz 🕕        |             |       |  |
| Busy Hours 🕕                       |              |             |       |  |
| Start Time End Time                | Busy Hour Se | nsitivity 🛈 |       |  |
| <u></u>                            | O Low C      | Medium O    | High  |  |
| Enable RF Settings                 | 2.4 GHz      | 5 GHz       | 6 GHz |  |
| Flexible Radio Assignment 🕔        |              |             |       |  |
| Dynamic Channel Assignment ①       |              |             |       |  |
| Dunamic Readwidth Selection        |              |             |       |  |
| Dynamic Bandwidth Selection        |              |             |       |  |

### Habilitando Al Enhanced RRM en 3 Pasos

Menu Principal: Assurance / Al Enhanced RRM

Babilite el perfil de IA RF er sitio correspondiente, provis la controladora y APs.

| Si<br>Pearch Help | te selection summary:<br>elected Location | Impacted            |
|-------------------|-------------------------------------------|---------------------|
| earch Help S      | elected Location                          | Impacted            |
| earch Help S      | elected Location                          | Impacted            |
| _                 |                                           |                     |
|                   |                                           | Location            |
| 1                 | Building 14                               | No impacted         |
|                   |                                           | locations available |
|                   |                                           |                     |
|                   |                                           |                     |
|                   |                                           |                     |
|                   |                                           |                     |
|                   |                                           |                     |
|                   |                                           |                     |
|                   |                                           |                     |
|                   |                                           |                     |
|                   |                                           |                     |
|                   |                                           |                     |
|                   |                                           |                     |

### Habilitando Al Enhanced RRM para solo-Assurance

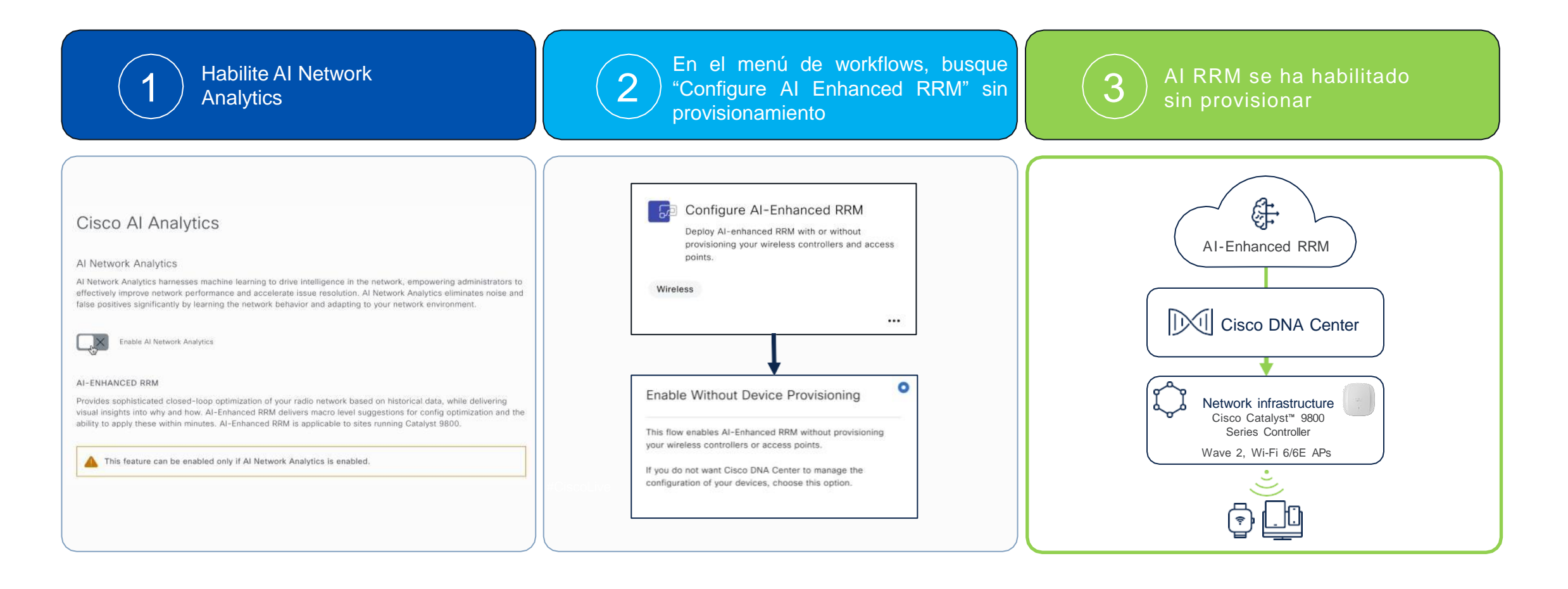

### Configuración de Al RRM

Perfiles de Al RRM para 2.4Ghz, 5Ghz y 6Ghz

ap dot11 **24ghz** rf-profile Webinar\_AI\_RF\_b description Webinar\_AI\_RF\_b\_Desc high-density rx-sop threshold medium rate RATE\_11M disable rate RATE\_12M supported rate RATE\_1M disable rate RATE\_24M supported rate RATE\_24M supported rate RATE\_5\_5M disable rate RATE\_5\_5M disable rate RATE\_6M disable rate RATE\_9M mandatory tx-power min 7 no shutdown

ap dot11 **5ghz** rf-profile Webinar\_AI\_RF\_a description Webinar\_AI\_RF\_a\_Desc rate RATE\_12M supported rate RATE\_24M supported rate RATE\_6M mandatory no shutdown ap dot11 **6ghz** rf-profile Webinar\_AI\_RF\_6 channel psc description Webinar\_AI\_RF\_6\_Desc dot11ax multi-bssid-profile Webinar\_AI\_RF rate RATE\_12M supported rate RATE\_24M supported rate RATE\_6M mandatory tx-power v1 threshold -67

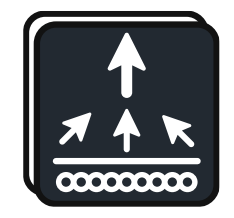

### Configuración de Al RRM

Al RF Tag y Asociación de APs al Al RF Tag

wireless tag rf Webinar\_AI\_RF 24ghz-rf-policy Webinar\_AI\_RF\_b 5ghz-rf-policy Webinar\_AI\_RF\_a 6ghz-rf-policy Webinar\_AI\_RF\_6 ap cc9c.3ef5.b0e0 policy-tag PT\_MX\_Insur\_Floor14\_99a5c **rf-tag Webinar\_AI\_RF** site-tag ap-row-st

ap cc9c.3ef5.b1c0 policy-tag PT\_MX\_Insur\_Floor14\_99a5c **rf-tag Webinar\_AI\_RF** site-tag ap-row-st

ap cc9c.3ef5.b460 policy-tag PT\_MX\_Insur\_Floor14\_99a5c **rf-tag Webinar\_AI\_RF** site-tag ap-row-st

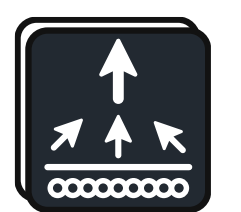

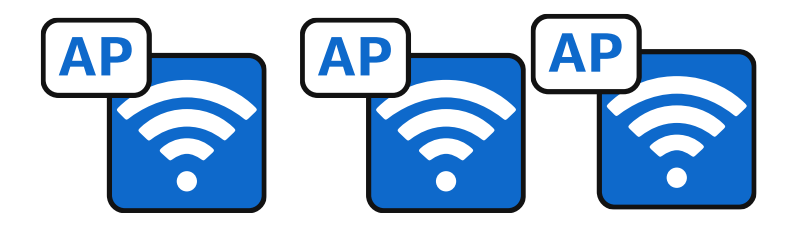
## DEMO AI RRM

## Catalyst Center Assurance con Wi-Fi 6E

Integración con Catalyst Center

Wi-Fi 6

Wi-Fi 6E

Catalyst Center Assurance con Wi-Fi 6E

## Wi-Fi 6 Assurance Dashboard

Con el dashboard de Wi-Fi 6, se puede consultar diferentes regiones de información donde la actualización a Wi-Fi 6 ha sido significativa.

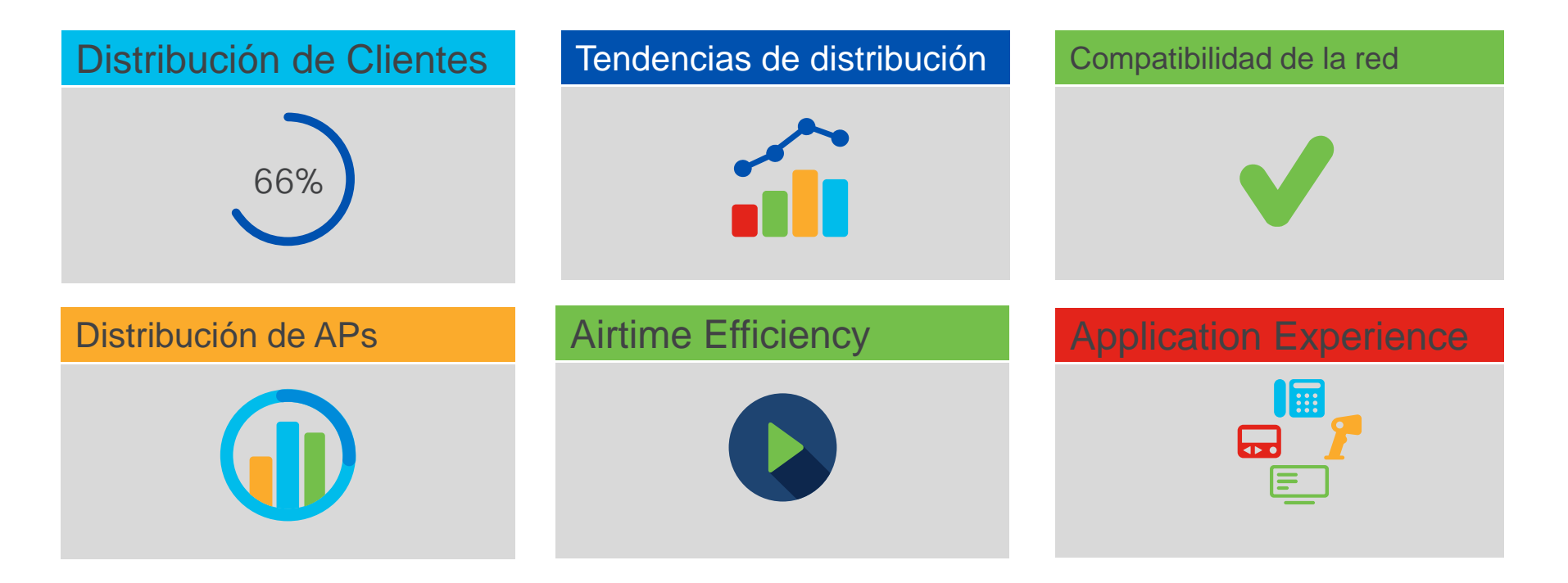

## Wi-Fi 6 Assurance Dashboard

Menu Principal: Assurance / Wi-Fi 6

| 🖓 Global 🗸  | $\bigcirc$ 24 Hours $\checkmark$ $\bigtriangledown$ Filter (0) $\checkmark$                                                                                                    |                                                                  | Actions ~                                                                                             |  |  |
|-------------|----------------------------------------------------------------------------------------------------|------------------------------------------------------------------|----------------------------------------------------------------------------------------------------|--|--|
|             |                                                                                                    | *                                                                |                                                                                                    |  |  |
| Insights    | <ul> <li>42.86% of clients in the network are Wi-Fi 6 capable. 60% of your AP Infrastructure is Wi-Fi 6 ready.</li> <li>Consider the following changes:</li> <li>(1) Upgrade your controller OS version to AireOS 8.10MR3, or IOS-XE 17.3.1 to enjoy the benefits of a Wi-Fi 6 network.</li> <li>(2) Upgrade your AP hardware to the Catalyst 9100 Wi-Fi 6 AP Series for a better client experience.</li> </ul>                                                                                                    |                                                                  |                                                                                                    |  |  |
|             |                                                                                                    |                                                                  |                                                                                                    |  |  |
| Client Dist | Tribution by Capability<br>The second second s | Wi-Fi 6 Network Readiness<br>Your network is 60% Wi-Fi 6 enabled | AP Distribution by Protocol<br>LATEST TREND<br>60% of APs are on a Wi-Fi 6 network<br>Wi-Fi 6<br>11ac |  |  |
|             | View Details                                                                                                    | View Detail                                                      | is View Details                                                                                       |  |  |

## DEMO WiFi6 Dashboard

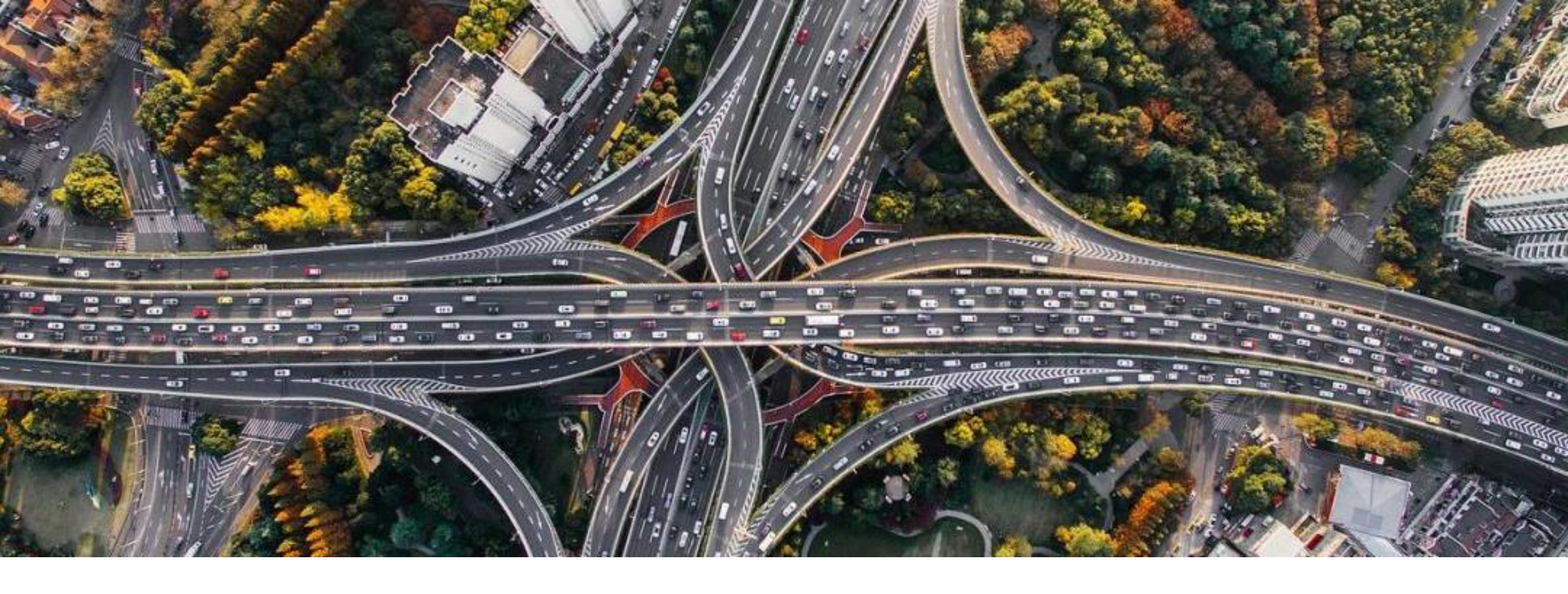

Wi-Fi 6E abre nuevos caminos manteniendo el orden. Catalyst Center Assurance te permite observar, monitorear y optimizar esos nuevos caminos.

## Cisco TAC recomienda

## Cisco RADKIT

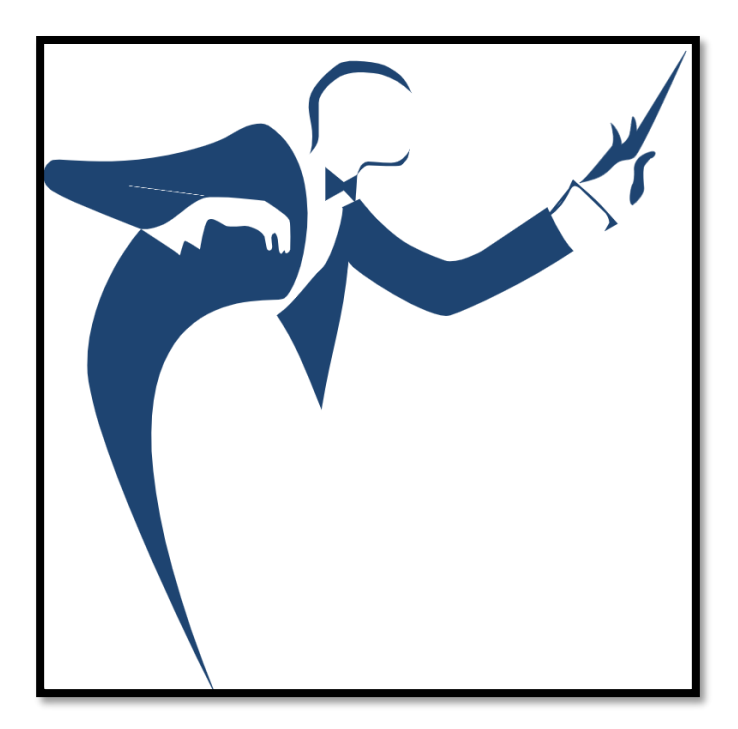

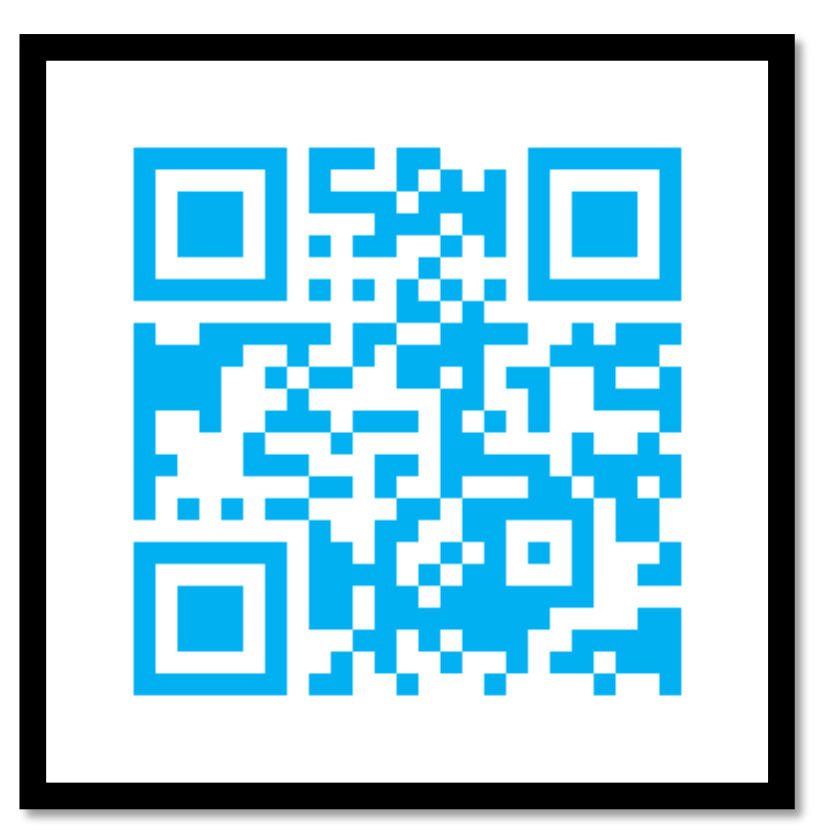

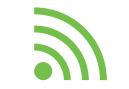

https://radkit.cisco.com/

## RADKIT En Catalyst Center

| 公 (                      | Q 👛 🕐   | Ą |
|--------------------------|---------|---|
| About                    |         |   |
| Cisco DNA Sense          |         |   |
| API Reference            | Ľ       |   |
| Developer Resources      | ď       |   |
| Contact Support          | ď       |   |
| Remote Support Authoriza | ation   |   |
| Help                     | ď       |   |
| Keyboard Shortcuts       | Alt + / |   |
| Make a Wish              |         |   |

#### Step 1 of 4: Set up the Authorization

To start, enter the Cisco specialist email address. If you have the SR numbers ready, please also enter them below.

Cisco Specialist Email Address\*

tac@cisco.com

Existing SR Number(s)

Access Justification

65451235

Enter one or more SR numbers, each separated by a comma

" ¡Para acelerar la resolución del caso! "

# Preguntas

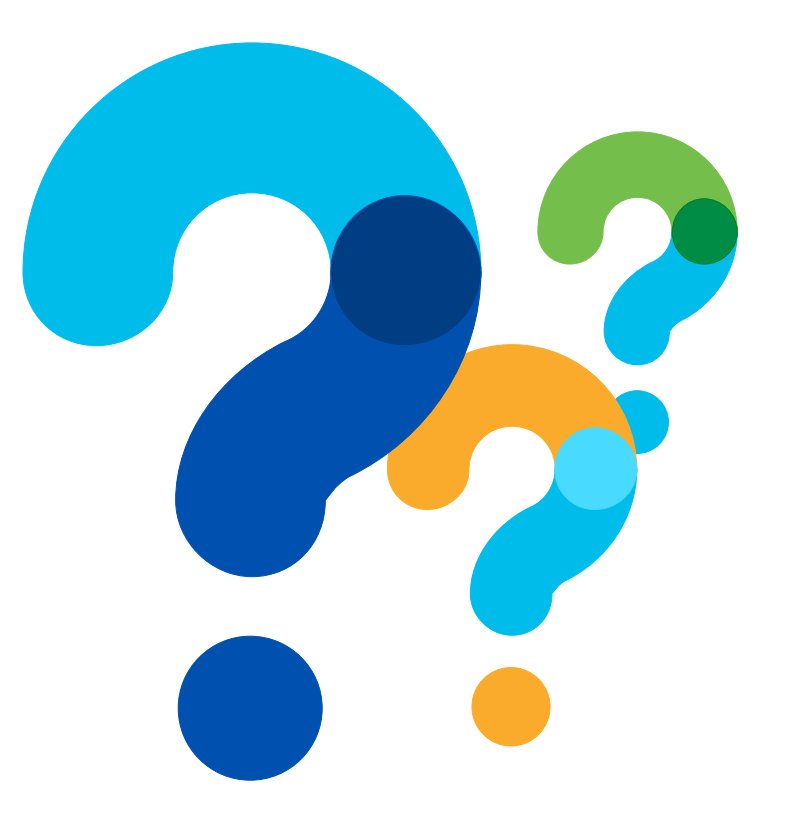

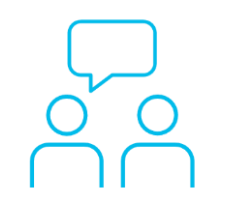

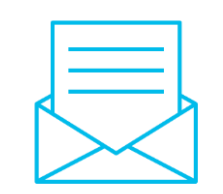

## ¿Aún tiene dudas?

Si hizo una pregunta en el panel de preguntas y respuestas o regresa a la comunidad en los días posteriores a nuestro webinar.

¡Nuestras expertas aún pueden ayudarlo!

Participe en el foro Ask Me Anything (AMA) antes del jueves 21 de diciembre de 2023

https://bit.ly/CL3ama-dec23

### Haga valer su opinión

Responda a nuestra encuesta para...

- Sugerir nuevos temas
- Calificar a nuestros expertos y el contenido
- Enviar sus comentarios o sugerencias

#### ¡Ayúdenos respondiendo a 5 preguntas de opción múltiple!

Al término de esta sesión, se abrirá una encuesta en su navegador.

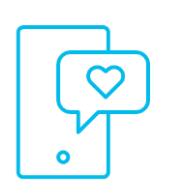

#### Nuestras Redes Sociales

LinkedIn Cisco Community Twitter @CiscoCommunity YouTube CiscoCommunity Facebook

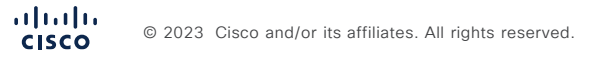

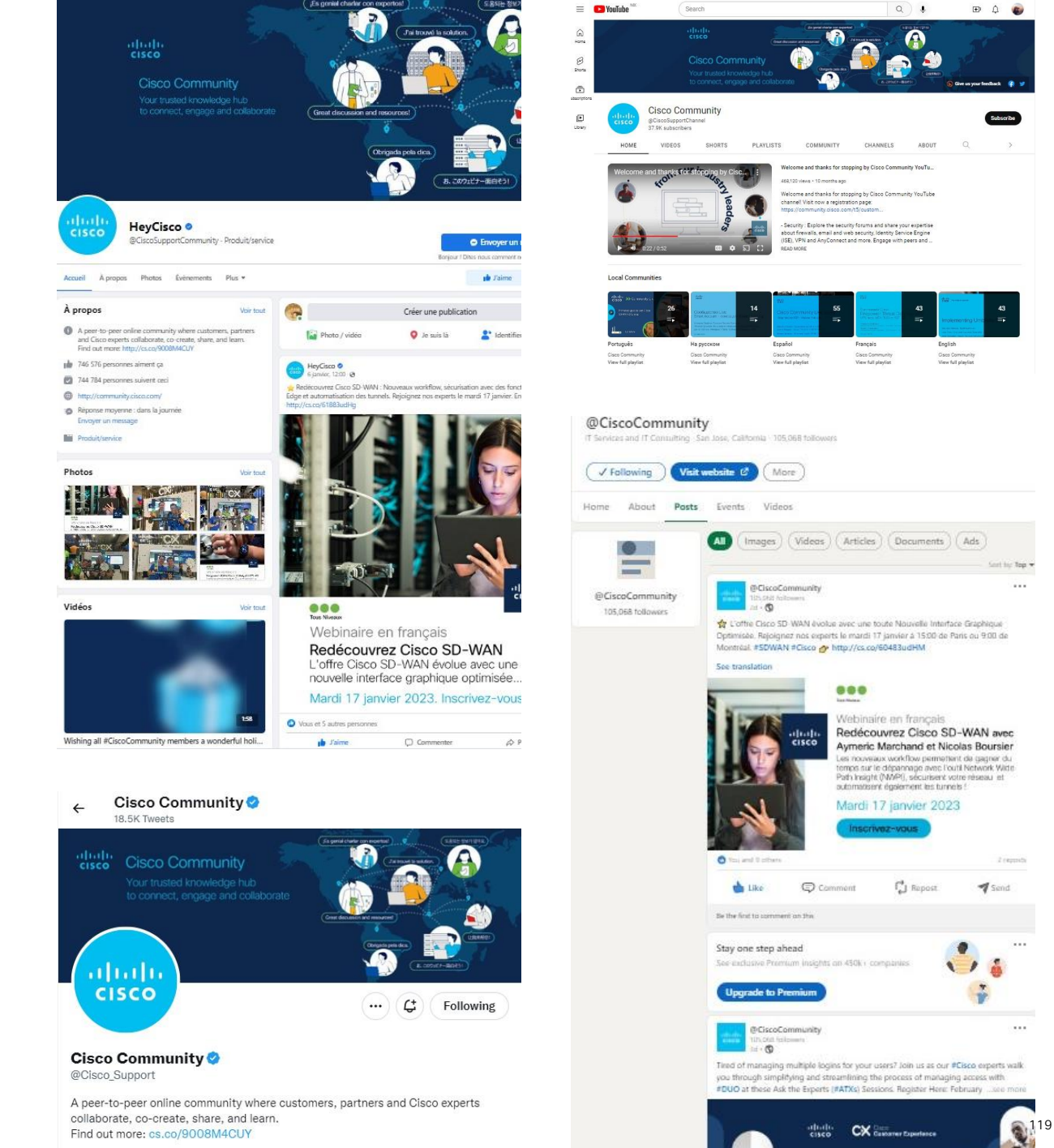

## cisco

The bridge to possible